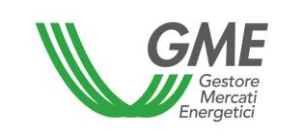

#### Disposizione tecnica di funzionamento n. 02 Rev. 11 P-GO

(ai sensi dell'articolo 4 del Regolamento di funzionamento del mercato organizzato e della piattaforma di registrazione degli scambi bilaterali delle garanzie di origine, positivamente verificato dalla Direzione Mercati dell'Autorità per l'energia elettrica e il gas in data 22 dicembre 2011, come successivamente modificato ed integrato)

| Titolo                   | Modalità di accesso al sistema informatico e funzionamento del<br>Mercato organizzato (M-GO), della piattaforma degli scambi bilaterali<br>(PB-GO) e della Bacheca GO                                                                                                    |  |
|--------------------------|----------------------------------------------------------------------------------------------------|--|
| Riferimenti<br>normativi | Articolo 2, comma 2.1, lett. gg) e kk), Articolo 6, comma 6.1, Articolo 10, comma 10.1, Articolo 18, commi 18.1 <i>bis</i> , 18.1 <i>ter</i> , 18.1 <i>quater</i> , e 18.3, Articolo 23, comma 23.4, Articolo 24, commi 24.4, 24.8 e 24.9, Articolo 25, comma 25.1, Articolo 28, comma 28.1, Articolo 32, commi 32.1, 32.2, 32.3 e 32.10, Articolo 33, comma 33.4, Articolo 34, comma 34.2, Articolo 35, commi 35.1 e 35.3, Articolo 38, comma 38.1, Articolo 39 <i>quater</i> , commi 39 <i>quater.1</i> , 39 <i>quater.2</i> , 39 <i>quater.3</i> e 39 <i>quater.5</i> , Articolo 39 <i>quinquies.4</i> , 39 <i>quinquies.6</i> e 39 <i>quinquies.8</i> , Articolo 39 <i>septies.1</i> , 39 <i>septies.2</i> , 39 <i>septies.3</i> , 39 <i>septies.4</i> , 39 <i>septies.5</i> , 39 <i>septies.6</i> e 39 <i>septies.7</i> , lett. a), Articolo 67, comma 67.1 del Regolamento di funzionamento del mercato organizzato e della piattaforma di registrazione degli scambi bilaterali delle garanzie di origine |  |
| Pubblicata il 04/02/2025 |                                                                                                    |  |

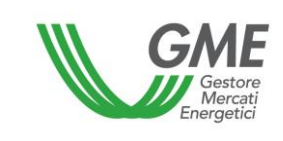

# INDICE

| 1.       | PREMESSA4                                                                                                    |
|----------|----------------------------------------------------------------------------------------------------|
| 2.       | MODALITÀ DI ACCESSO AL SISTEMA INFORMATICO DELLA P-GO12                                                                                                    |
| 2.1.     | Registrazione della società12                                                                                                    |
| 2.2.     | Registrazione della persona fisica17                                                                                                    |
| 2.3.     | Registrazione di uno o più profili di accesso alla P-GO dell'operatore in possesso di uno<br>o più conti presso Registro GO gestito dal GSE21                 |
| 2.4.     | Registrazione del profilo di accesso alla P-GO dell'operatore in possesso di un conto presso altro Registro europeo EECS (European Energy Certificate System) |
| 2.5.     | Recupero delle credenziali Operatore e Profilo Operativo29                                                                                                    |
| 3.       | SESSIONI DI MERCATO                                                                                                    |
| 3.1.     | Operatività su M-GO33                                                                                                    |
| 3.1.1.   | Book di Negoziazione M-GO39                                                                                                    |
| 3.1.2.   | Book personale M-GO40                                                                                                    |
| 3.1.3.   | Transazioni eseguite42                                                                                                    |
| 3.2.     | Inserimento delle proposte su M-GO42                                                                                                    |
| 3.3.     | Reports M-GO45                                                                                                    |
| 3.4.     | Comunicazione degli esiti del M-GO47                                                                                                    |
| 4.       | OPERATIVITÀ SULLA PB-GO48                                                                                                    |
| 4.1.     | Registrazioni sulla PB-GO48                                                                                                    |
| 4.1.1.   | Registrazione di una transazione bilaterale in vendita55                                                                                                    |
| 4.1.2.   | Accettazione o rifiuto di una transazione bilaterale da parte dell'acquirente59                                                                               |
| 4.1.2.1. | Modalità di gestione delle transazioni con verifica di congruità con controparti<br>acquirenti non appartenenti agli operatori PA60                           |
| 4.1.2.2. | Specifica modalità di gestione delle transazioni con verifica di congruità con controparti<br>acquirenti appartenenti agli operatori PA61                     |
| 4.2.     | Comunicazione degli esiti delle registrazioni sulla PB-GO64                                                                                                   |
| 4.3.     | Comunicazione degli esiti delle procedure concorrenziali64                                                                                                    |
| 5        |                                                                                                    |
| 5.       | Movimentazioni dei conti proprietà associati al medesimo operatore                                                                                            |
| 5.1.     | Movimentazioni dei conti proprietà associati al medesimo operatore64Registrazione di una movimentazione67                                                     |

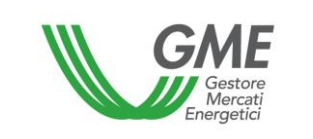

| 6.1.   | Controparti gradite                                                                                     | 70  |
|--------|----------------------------------------------------------------------------------------------------|-----|
| 6.1.1. | Invio richiesta di abilitazione ad operare in qualità di "controparte gradita"                          | 71  |
| 6.1.2. | Notifiche relative alle richieste di controparte gradita                                                | 78  |
| 6.1.3. | Conferma ovvero rifiuto della richiesta di abilitazione ad operare in qualità di<br>controparte gradita | 79  |
| 6.1.4. | Cancellazione delle relazioni di gradimento                                                             | 84  |
| 6.2.   | Sezione Annunci                                                                                         | 86  |
| 6.2.1. | Visualizzazione Annunci                                                                                 | 87  |
| 6.2.2. | Presentazione degli annunci                                                                             | 90  |
| 6.2.3. | Verifiche di validità degli annunci                                                                     | 94  |
| 6.2.4. | Riproposizione annuncio                                                                                 | 94  |
| 6.2.5. | Modifica e cancellazione degli annunci                                                                  | 95  |
| 6.2.6. | Notifiche relative agli annunci                                                                         | 97  |
| 6.2.7. | Scadenza annunci                                                                                        | 98  |
| 6.2.8. | Manifestazione di interesse per un annuncio                                                             | 98  |
| 6.3.   | Funzionalità "Contatta" - messaggistica degli annunci pubblicati                                        | 100 |

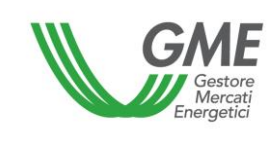

#### 1. PREMESSA

L'articolo 2, comma 2.1, lett. gg), del Regolamento prevede che per periodo di produzione si intende il periodo temporale di riferimento della produzione di energia da fonti rinnovabili relativo alle GO, così come definito nelle DTF.

L'articolo 2, comma 2.1, lett. kk) del Regolamento di funzionamento del mercato organizzato e della piattaforma di registrazione degli scambi bilaterali delle garanzie di origine (nel seguito il Regolamento) prevede che per profilo di accesso, ovvero per profilo operativo, si intende: *i*. nel caso in cui l'operatore sia abilitato presso il registro GO con un solo profilo di accesso, il profilo di accesso, tra quelli individuati nelle DTF, assegnato dal GSE all'operatore al momento dell'abilitazione al registro GO, attraverso il quale l'operatore partecipa al M-GO e/o alla PB-GO; *ii.* nel caso in cui l'operatore sia abilitato presso, tra quelli individuati nelle DTF, assegnati dal GSE all'operatore al momento dell'abilitazione al registro GO, attraverso il registro GO con diversi profili di accesso, ciascuno dei profili di accesso, tra quelli individuati nelle DTF, assegnati dal GSE all'operatore al momento dell'abilitazione al registro GO, attraverso il quale l'operatore of con diversi profili di accesso, ciascuno dei profili di accesso, tra quelli individuati nelle DTF, assegnati dal GSE all'operatore al momento dell'abilitazione al registro GO, attraverso i quali l'operatore partecipa al M-GO e/o alla PB-GO.

L'articolo 6, comma 6.1 del Regolamento prevede che l'accesso al sistema informatico del GME avvenga attraverso la rete internet secondo le modalità ed i termini definiti nelle DTF, ovvero attraverso eventuali ulteriori modalità ivi previste.

L'articolo 10, comma 10.1, del Regolamento prevede che gli operatori accedano alla P-GO attraverso apposite procedure, definite nelle DTF, finalizzate a garantire il riconoscimento degli operatori e l'autenticità delle transazioni.

L'articolo 18, comma 18.1 bis, del Regolamento prevede che l'operatore ammesso sul M-GO, per essere abilitato alla presentazione di offerte sul M-GO, deve dichiarare, in fase di registrazione sul sistema P-GO, secondo quanto indicato nelle DTF, di essere in possesso di almeno un conto proprietà attivo presso il registro GO.

L'articolo 18, comma 18.1 ter, del Regolamento prevede che l'operatore ammesso sulla PB-GO, automaticamente ammesso anche sulla Bacheca GO, per essere abilitato alle registrazioni sulla PB-GO ovvero alle operazioni sulla Bacheca GO deve dichiarare, in fase di registrazione sul sistema P-GO, secondo quanto indicato nelle DTF, di essere in possesso di almeno un conto proprietà attivo presso il registro GO.

L'articolo 18, comma 18.1 quater, del Regolamento prevede che l'operatore ammesso esclusivamente sulla Bacheca GO per essere abilitato alle operazioni sulla Bacheca deve dichiarare, in fase di registrazione sul sistema P-GO, secondo quanto indicato nelle DTF, di essere in possesso di almeno un conto proprietà presso uno dei Registri europei EECS (European Energy Certificate System), diverso dal registro GO.

L'articolo 18, comma 18.3, del Regolamento prevede che le informazioni di cui al comma 18.2, producano effetti entro i termini indicati nelle DTF.

L'articolo 23, comma 23.4, del Regolamento prevede che ciascuna delle tipologie di GO indicate al precedente comma 23.3 è ulteriormente classificata sulla base dei periodi di produzione definiti nelle DTF.

L'articolo 24, comma 24.4, del Regolamento prevede che gli orari di apertura e chiusura delle sessioni del M-GO siano stabiliti nelle DTF.

L'articolo 24, comma 24.8, del Regolamento prevede che l'operatore possa partecipare al M-GO solo attraverso uno o più profili di accesso, individuati nelle DTF, corrispondenti rispettivamente al singolo profilo di accesso ovvero ai diversi profili di accesso con i quali l'operatore risulta registrato presso il Registro GO.

L'articolo 24, comma 24.9, del Regolamento prevede che, qualora l'operatore disponga di più profili di accesso, la partecipazione al M-GO avvenga distintamente per singolo profilo di accesso, secondo le modalità ed i termini stabiliti nelle DTF.

L'articolo 25, comma 25.1, del Regolamento prevede che le offerte di negoziazione su M-GO debbano essere presentate, secondo le modalità ed i termini definiti nelle DTF con l'indicazione, almeno, delle seguenti informazioni:

- a) il codice di identificazione dell'operatore che presenta l'offerta;
- b) la tipologia dell'offerta (acquisto/vendita);
- c) la quantità offerta;
- d) il prezzo unitario relativo alla quantità offerta.

L'articolo 28, comma 28.1, del Regolamento prevede che, entro il termine definito nelle DTF, il GME pubblichi gli esiti della sessione del M-GO, riportando, per ciascuna tipologia di GO e relativo periodo di produzione, almeno i seguenti dati ed informazioni:

- a) prezzo minimo e prezzo massimo della sessione;
- b) volume scambiato nella sessione;
- c) prezzo di riferimento della sessione;
- d) in forma anonima, volume e prezzo delle singole transazioni concluse.

L'articolo 32, comma 32.1, del Regolamento prevede che le richieste di registrazione sulla PB-GO debbano essere presentate secondo le modalità ed i termini definiti nelle DTF.

L'articolo 32, comma 32.2, del Regolamento prevede che l'operatore possa partecipare alla PB-GO solo attraverso uno o più profili di accesso individuati nelle DTF, corrispondenti rispettivamente al singolo profilo di accesso ovvero ai diversi profili di accesso con i quali l'operatore risulta registrato presso il Registro GO.

L'articolo 32, comma 32.3, del Regolamento prevede che, qualora l'operatore disponga di più profili di accesso, la partecipazione alla PB-GO avvenga per singolo profilo di accesso, secondo le modalità ed i termini stabiliti nelle DTF.

L'articolo 32, comma 32.10, del Regolamento prevede che una richiesta di registrazione sulla PB-GO inserita da un operatore venditore ai sensi del comma 32.5, si considera conclusa allorquando:

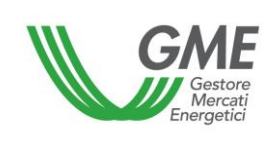

a) in caso di richiesta di registrazione senza verifica di congruità, viene accettata dall'operatore acquirente e risulti valida ai sensi dell'Articolo 33;

b) in caso di richiesta di registrazione con verifica di congruità, viene accettata dall'acquirente, risulti valida ai sensi dell'Articolo 33, nonché congrua ai sensi dell'Articolo 34, fermo restando l'esito positivo delle verifiche connesse alle ulteriori condizioni definite nelle DTF, ove applicabili.

L'articolo 33, comma 33.4, del Regolamento prevede che il GME proceda alle verifiche di validità delle richieste di registrazione presentate sulla PB-GO ai sensi del precedente comma 32.5, in base all'ordine temporale di presentazione delle richieste da parte dell'operatore venditore, fatto salvo quanto stabilito nelle DTF.

L'articolo 34, comma 34.2, del Regolamento prevede che il GME proceda alle verifiche di congruità delle richieste di registrazione presentate sulla PB-GO, in base all'ordine temporale di presentazione delle richieste da parte dell'operatore venditore, fatto salvo quanto stabilito nelle DTF.

L'articolo 35, comma 35.1, del Regolamento prevede che il GME pubblichi, a livello aggregato, secondo le modalità ed entro i termini definiti nelle DTF, almeno i seguenti dati e informazioni relativi alle registrazioni delle transazioni bilaterali di GO concluse sulla PB-GO:

- a) quantità di GO registrate con indicazione della tipologia di cui all'articolo 23, comma 23.3 e del relativo periodo di produzione di cui all'articolo 23, comma 23.4;
- b) prezzo minimo e massimo;
- c) prezzo medio ponderato per le quantità registrate.

L'articolo 35, comma 35.3, del Regolamento prevede che, ai fini del trasferimento della titolarità delle GO registrate ai sensi dell'articolo 32, comma 32.4, lettera b), il GME comunichi al GSE, secondo le modalità individuate dal GME e dal GSE in apposita Convenzione ed entro i termini stabiliti nelle DTF, l'avvenuta conclusione delle relative registrazioni.

L'articolo 38, comma 38.1, del Regolamento prevede che il GME pubblichi, a livello aggregato, secondo le modalità ed entro i termini definiti nelle DTF, almeno i seguenti dati e informazioni relativi alle registrazioni delle transazioni bilaterali di GO effettuate ai sensi dell'articolo 37 (Registrazioni degli esiti delle procedure concorrenziali):

- a) quantità di GO registrate con indicazione della tipologia di cui all'articolo 23, comma 23.3 e del relativo periodo di produzione di cui all'articolo 23, comma 23.4;
- b) prezzo minimo e massimo;
- c) prezzo medio ponderato per le quantità registrate.

L'articolo 39 quater, comma 39 quater.1, del Regolamento prevede che gli operatori possono richiedere ad altri operatori della Bacheca GO di essere abilitati come controparti gradite, secondo le modalità e i termini definiti nelle DTF.

L'articolo 39 quater, comma 39 quater.2, del Regolamento prevede che gli operatori possono effettuare, secondo le modalità ed i termini indicati nelle DTF, la modifica o la cancellazione delle richieste presentate ai sensi del precedente comma 39 quater.1, fino a quando tali richieste non siano state accettate ovvero rifiutate dagli operatori destinatari delle stesse, ai sensi del successivo comma 39 quater.3

L'articolo 39 quater, comma 39 quater.3, del Regolamento prevede che gli operatori destinatari delle richieste di cui al precedente comma 39 quater.1 possono accettare ovvero rifiutare tali richieste, secondo le modalità e i termini definiti nelle DTF.

L'articolo 39 quater, comma 39 quater.5, del Regolamento prevede che lo stato di controparte gradita, determinatosi in esito all'accettazione della richiesta di cui al precedente comma 39 quater.1, può essere cancellato da ciascuna delle controparti gradite, secondo le modalità e i termini definiti nelle DTF.

L'articolo 39 quinquies, comma 39 quinquies.1, del Regolamento prevede che gli annunci di vendita e di acquisto devono essere presentati dagli operatori secondo le modalità e i termini definiti nelle DTF. L'articolo 39 quinquies, comma 39 quinquies.3, lett. b), del Regolamento prevede che gli operatori possono fornire, per ciascun annuncio, oltre alle informazioni minime previste, informazioni aggiuntive, indicate nelle DTF, secondo le modalità ed i termini ivi stabiliti.

L'articolo 39 quinquies, comma 39 quinquies.4, del Regolamento prevede che nell'ambito della Bacheca GO, gli annunci di vendita e di acquisto sono visualizzabili da parte degli operatori mediante selezione, secondo le modalità previste nelle DTF, di uno o più elementi minimi costituenti il contenuto dell'annuncio.

L'articolo 39 quinquies, comma 39 quinquies.6, del Regolamento prevede che gli operatori possono effettuare, secondo le modalità ed i termini indicati nelle DTF, la modifica o la cancellazione dei propri annunci fino a quando gli stessi non siano stati oggetto di manifestazione di interesse. La Bacheca GO rende nota la modifica o la cancellazione dell'annuncio secondo le modalità ed i termini indicati nelle DTF.

L'articolo 39 quinquies, comma 39 quinquies.8, del Regolamento prevede che il GME procede, secondo le modalità ed i termini previsti nelle DTF, alla cancellazione degli annunci degli operatori che risultino sospesi o esclusi dalla Bacheca GO.

L'articolo 39 sexies, comma 39 sexies.1, lett. b), del Regolamento prevede che a seguito della presentazione degli annunci, il GME effettua i controlli di validità verificando esclusivamente che l'annuncio è stato presentato secondo le modalità e i termini indicati nelle DTF.

L'articolo 39 septies, comma 39 septies.1, del Regolamento prevede che gli annunci presenti sulla Bacheca GO sono esposti in forma anonima con l'indicazione del codice di identificazione dell'annuncio e delle informazioni di cui alle DTF.

L'articolo 39 septies, comma 39 septies.2, del Regolamento prevede che ciascun operatore, qualora non sospeso dalla Bacheca GO, può visualizzare tutti gli annunci presentati dagli altri operatori, secondo le modalità ed i termini indicati nelle DTF. L'articolo 39 septies, comma 39 septies.3, del Regolamento prevede che l'operatore può selezionare e manifestare interesse esclusivamente per gli annunci presentati da una controparte gradita, secondo le modalità e i termini definiti nelle DTF.

L'articolo 39 septies, comma 39 septies.4, del Regolamento prevede che prima di manifestare interesse per un annuncio pubblicato da una controparte gradita, l'operatore interessato può attivare, nel rispetto dei principi di cui al precedente Articolo 3, la funzionalità di messaggistica prevista nell'ambito della Bacheca GO, secondo le modalità e i termini indicati nelle DTF.

L'articolo 39 septies, comma 39 septies.5, del Regolamento prevede che la manifestazione di interesse effettuata dall'operatore controparte gradita si intende automaticamente confermata dall'operatore proponente l'annuncio al momento della presentazione della stessa. In tal caso, il sistema informatico della Bacheca GO rende noto ad entrambi gli operatori i dati e le informazioni relativi alla rispettiva controparte, nonché, all'operatore che ha manifestato interesse, le restanti eventuali informazioni relative all'annuncio, secondo le modalità ed i termini indicati nelle DTF.

L'articolo 39 septies, comma 39 septies.6, del Regolamento prevede che un annuncio per il quale vi sia già stata manifestazione di interesse può essere pubblicato nuovamente sulla Bacheca GO dall'operatore proponente, come nuovo annuncio, secondo le modalità indicate nelle DTF.

L'articolo 39 septies, comma 39 septies.7, lett. a), del Regolamento prevede che qualora, in esito alla manifestazione di interesse, il contratto di lungo termine delle GO oggetto dell'annuncio venga effettivamente stipulato dalle relative controparti nel caso in cui entrambe siano titolari di un conto proprietà presso il registro GO, le stesse procedono a registrare il trasferimento delle GO oggetto del contratto nell'ambito della PB-GO, di cui al Titolo III, Capo II, Sezione I del presente Regolamento, mediante apposita funzionalità di associazione dell'annuncio alla richiesta di registrazione, secondo le modalità ed i termini indicati nelle DTF. Tale registrazione è consentita a condizione che entrambe le controparti non siano sospese dalla Bacheca GO.

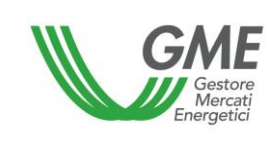

L'articolo 67, comma 67.1, del Regolamento prevede che, nell'ambito del sistema informatico del GME, gli operatori che dispongano di più profili di accesso, possano movimentare le GO nella propria disponibilità da un proprio conto proprietà ad un altro proprio conto proprietà, associati ciascuno ad ognuno dei predetti profili, secondo le modalità ed entro i termini definiti nelle DTF.

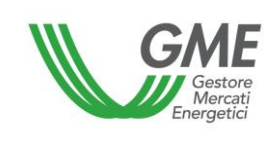

# 2. MODALITÀ DI ACCESSO AL SISTEMA INFORMATICO DELLA P-GO

#### 2.1. Registrazione della società

A seguito della ricezione del provvedimento di ammissione alla P-GO da parte del GME, la società o la persona fisica (in tale ultimo caso seguire le indicazioni di cui al paragrafo 2.2), per poter effettuare negoziazioni sul M-GO e/o registrazioni sulla PB-GO ovvero operare sulla Bacheca GO, deve eseguire la registrazione sulla piattaforma.

La registrazione dell'operatore può essere effettuata attraverso il link "**Registrazione società**", disponibile sul sito www.mercatoelettrico.org, sezione "I Mercati/Accesso ai mercati/P-GO", argomento "**Accesso a P-GO**", compilando la seguente maschera (Figura 1):

| Gestore<br>Mercati<br>Energetici                                                                                 | Disposizione tecnica di funzionamento n. 02<br>Rev. 11 P-GO                                                                                                    | Pagina 13 di 100                                                                       |  |  |
|----------------------------------------------------------------------------------------------------|----------------------------------------------------------------------------------------------------|----------------------------------------------------------------------------------------|--|--|
| <b>CALE</b><br>v.20240226                                                                                        | Piattaforma GO<br>Registrazi                                                                                                    | one Operatore - Società -                                                              |  |  |
| requisiti di abilitazione operativa                                                                              |                                                                                                    |                                                                                        |  |  |
| Tequisiti di abilitazione operativa Dichiaro di essere in possesso di almeno un conto attivo presso: * Seleziona |                                                                                                    |                                                                                        |  |  |
| Piattaforma sulla quale si vuole operare                                                                         | Mercato Bilaterale Bacheca                                                                                                    |                                                                                        |  |  |
| dati anagrafici operatore                                                                                        |                                                                                                    |                                                                                        |  |  |
| ragione sociale                                                                                                  |                                                                                                    |                                                                                        |  |  |
| codice fiscale                                                                                                   |                                                                                                    |                                                                                        |  |  |
| codice ISO - partita IVA 🕜                                                                                       |                                                                                                    |                                                                                        |  |  |
| Operatore PA (L.244/2007, art. 1, co. 209)?                                                                      | Operatore PA (L.244/2007, art. 1, co. 209)?                                                                                                    |                                                                                        |  |  |
| codice IPA                                                                                                    |                                                                                                    |                                                                                        |  |  |
| Tipologia Fiscale                                                                                                | <ul> <li>OPERATORE EXTRA-UE - REGIME IVA EXTRA-COMUNITARIO (non-IVA Vendite: 0% - IVA Acquisti: 0% - IVA Corrispettivi: 0%</li> <li>OPERATORE ITALIANO - REGIME IVA ORDINARIO IVA Vendite: 0% - IVA Acquisti: 0% - IVA Corrispettivi: 22%</li> <li>OPERATORE ITALIANO – REGIME IVA ORDINARIO IN SPLIT PAYME IVA Vendite: 0% - IVA Acquisti: 0% - IVA Corrispettivi: 22%</li> <li>OPERATORE ITALIANO – REGIME IVA ORDINARIO IN SPLIT PAYME IVA Vendite: 0% - IVA Acquisti: 0% - IVA Corrispettivi: 22%</li> <li>OPERATORE ITALIANO – REGIME IVA ORDINARIO IN SPLIT PAYME IVA Vendite: 0% - IVA Acquisti: 0% - IVA Corrispettivi: 22%</li> <li>OPERATORE ITALIANO - REGIME IVA ORDINARIO PER CONTRIBUE IVA Vendite: 0% - IVA Acquisti: 0% - IVA Corrispettivi: 22%</li> <li>OPERATORE ITALIANO - REGIME IVA ORDINARIO PER ESPORTATO IVA Vendite: 0% - IVA Acquisti: 0% - IVA Corrispettivi: 0%</li> <li>OPERATORE UE - REGIME IVA COMUNITARIO (EU VAT Scheme) IVA Vendite: 0% - IVA Acquisti: 0% - IVA Corrispettivi: 0%</li> </ul> | EU VAT Scheme)<br>NT PER NON-PA<br>NT PER PA<br>ENTE MINIMO/FORFETARIO<br>DRE ABITUALE |  |  |
| Password:                                                                                                    | •••••• Mostra                                                                                                    |                                                                                        |  |  |
| Conferma Password:                                                                                               | Mostra                                                                                                    |                                                                                        |  |  |
| sede legale                                                                                                    |                                                                                                    |                                                                                        |  |  |
| Indirizzo                                                                                                    |                                                                                                    |                                                                                        |  |  |
| comune                                                                                                    |                                                                                                    |                                                                                        |  |  |
| provincia                                                                                                    |                                                                                                    |                                                                                        |  |  |
| сар                                                                                                    |                                                                                                    |                                                                                        |  |  |
| nazione                                                                                                    | ITALIA 🗸                                                                                                    |                                                                                        |  |  |

La prima informazione da inserire riguarda il possesso o meno di un conto proprietà, selezionando, alternativamente, se si è in possesso di un conto proprietà presso:

## - il Registro GO gestito dal GSE;

#### altro Registro europeo EECS (European Energy Certificate System) diverso dal registro del GSE.

Effettuata la scelta, il richiedente dovrà indicare i seguenti campi obbligatori:

#### – Piattaforma sulla quale si vuole operare:

- qualora l'operatore abbia dichiarato il possesso di un conto proprietà presso il Registro GO gestito dal GSE<sup>1</sup> dovrà indicare la **Piattaforma sulla quale vuole** operare: selezionare la/le piattaforma/e indicata/e nella domanda di ammissione, ovvero M-GO e/o PB-GO (Bacheca GO<sup>2</sup>).
- qualora l'operatore abbia dichiarato il possesso di un conto proprietà presso uno dei Registri europei EECS (European Energy Certificate System)<sup>3</sup>, diverso

<sup>&</sup>lt;sup>1</sup> Si evidenzia che l'abilitazione verrà rilasciata dal GME a seguito di verifica positiva della sussistenza del requisito di possesso di un conto proprietà presso il registro nazionale delle GO dichiarato dall'operatore. Pertanto, il richiedente che, pur non avendo ancora ottenuto il rilascio del conto proprietà da parte del GSE, abbia indicato il possesso del requisito in fase di registrazione, non potrà essere abilitato ad operare sul M-GO e/o sulla PB-GO (Bacheca GO), fino a positiva verifica di sussistenza del requisito da parte del GME. Qualora l'operatore, successivamente all'abilitazione ad operare sul M-GO e/o sulla PB-GO, intenda operare sulla Bacheca GO attraverso un conto proprietà detenuto presso un altro dei Registri europei EECS, diverso dal registro GO del GSE, dovrà presentare al GME la richiesta di abilitazione ad operare alla Bacheca GO, previa richiesta di esclusione dalla P-GO.

<sup>&</sup>lt;sup>2</sup> Si ricorda che l'abilitazione alla Bacheca GO verrà considerata automaticamente richiesta qualora l'operatore abbia selezionato l'abilitazione alla PB-GO.

<sup>&</sup>lt;sup>3</sup> Qualora l'operatore, successivamente all'abilitazione ad operare sulla Bacheca GO volesse operare sulla Bacheca GO attraverso un conto proprietà detenuto presso il registro nazionale delle GO dovrà presentare al GME la richiesta di abilitazione ad operare sulla PB-GO. Si ricorda, infatti, che il soggetto in possesso di conto proprietà presso il registro nazionale GO del GSE per operare sulla Bacheca GO con tale conto deve richiedere l'abilitazione alla PB-GO con la quale viene abilitato automaticamente alle attività della Bacheca GO. Si precisa che, col possesso di conto proprietà presso il registro del GSE l'operatore può anche richiedere l'abilitazione al M-GO.

**dal registro del GSE**, la selezione sarà automaticamente acquisita per la sola Bacheca GO<sup>4</sup>;

- Codice ISO Partita IVA: inserire il codice dello Stato di appartenenza (menu a tendina) ed indicare la P.IVA. Nel caso in cui la società abbia un codice fiscale coincidente con il numero di partita IVA, compilare entrambi i campi con l'unico codice disponibile;
- Password: scegliere la password della società che dovrà essere memorizzata, custodita e mantenuta riservata dal Legale Rappresentante della Società, in quanto necessaria per la successiva Registrazione del/i profilo/i di accesso (paragrafo 2.3) e per eventuali ulteriori registrazioni di profili in futuro;
- E-mail: inserire l'indirizzo di posta elettronica del Legale Rappresentante della Società.
   Tale indirizzo verrà utilizzato dal sistema per le eventuali richieste di recupero credenziali dell'operatore e del profilo operativo;
- Tipologia fiscale;
- Sede legale;
- Legale/i Rappresentante/i;
- Coordinate bancarie.

Per gli operatori appartenenti alle amministrazioni di cui all'articolo 1, comma 209 della Legge 24 dicembre 2007, n. 244 (operatori PA), si richiede di selezionare "SI" dal menu a tendina.

A seguito di avvenuta abilitazione ad operare con il conto proprietà presso il registro nazionale delle GO del GSE, l'operatore perde l'abilitazione ad operare sulla Bacheca GO con la codifica conto estero, originariamente attribuita dal GME.

<sup>&</sup>lt;sup>4</sup> Si ricorda che il possesso di un conto proprietà presso altro Registro europeo EECS (European Energy Certificate System), diverso dal registro del GSE, consente unicamente l'abilitazione ad operare sulla Bacheca GO.

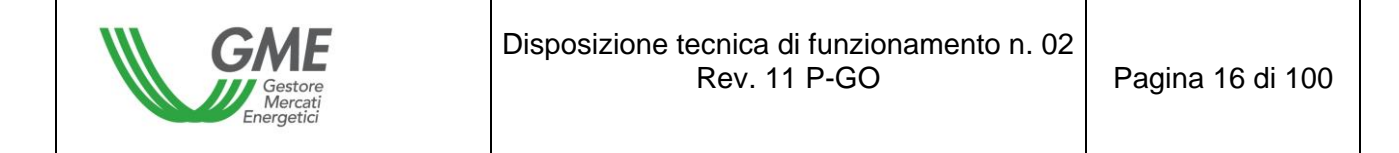

In tal caso verrà attivato il campo "codice IPA", relativo al codice attribuito dall'Indice delle Pubbliche Amministrazioni (Codice IPA), per consentirne l'eventuale compilazione.

Infatti, l'indicazione del codice IPA, richiesto soltanto per i soggetti operatori PA, pur essendo facoltativa, è funzionale per la successiva trasmissione delle fatture a tali soggetti nella modalità prevista dalla Legge 244/2007 e relative disposizioni attuative.

Compilati tutti i campi, autorizzare il trattamento dei dati personali, e selezionare il tasto "Invia" per inoltrare la registrazione.

#### Figura 2

| legale rappresentante o soggetto munito dei necessa                                                                                                    | legale rappresentante o soggetto munito dei necessari poteri |  |  |
|----------------------------------------------------------------------------------------------------|--------------------------------------------------------------|--|--|
| nome                                                                                                    |                                                              |  |  |
| cognome                                                                                                    |                                                              |  |  |
| indirizzo                                                                                                    |                                                              |  |  |
| telefono                                                                                                    |                                                              |  |  |
| fax                                                                                                    |                                                              |  |  |
| e-mail                                                                                                    |                                                              |  |  |
| coordinate bancarie                                                                                                    |                                                              |  |  |
| IBAN                                                                                                    |                                                              |  |  |
| BIC/SWIFT                                                                                                    |                                                              |  |  |
| consenso per il trattamento dei dati                                                                                                    |                                                              |  |  |
| I dati acquisiti saranno utilizzati da GME S.p.A, Viale Maresciallo Pilsudski 122/124, 00197 Roma, anche con l'ausilio di mezzi elettronici e/o automatizzati,<br>esclusivamente per lo svolgimento delle attività di GME S.p.A Tali dati potranno essere comunicati a società facenti parte del gruppo GSE S.p.A Il<br>mancato consenso dell'interessato al loro trattamento comporterà l'impossibilità da parte di GME S.p.A di dar corso all' attività di validazione e di<br>certificazione per consentire l'accesso alla piattaforma GO, ai sensi degli artt. 6 e ss. del Regolamento UE 679/2016. |                                                              |  |  |
| Preso atto dell'informativa di cui sopra, autorizzo il trattamento e la comunicazione dei miei dati da parte di GME S.p.A. nei limiti di<br>quanto previsto del sopraccitato Regolamento.                                                                                                    |                                                              |  |  |
|                                                                                                    |                                                              |  |  |
|                                                                                                    |                                                              |  |  |
| Invia                                                                                                    |                                                              |  |  |

Se la registrazione è avvenuta correttamente, verrà visualizzata una schermata riassuntiva contenente l'**ID Operatore** che il Legale Rappresentante della Società dovrà memorizzare, custodire e mantenere riservato, in quanto necessario, insieme alla password, per la successiva Registrazione del/i Profilo/i di accesso.

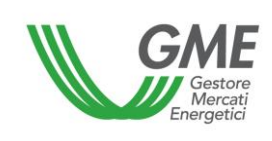

## 2.2. Registrazione della persona fisica

A seguito della ricezione del provvedimento di ammissione alla P-GO da parte del GME, la persona fisica, per poter effettuare negoziazioni sul M-GO e/o registrazioni sulla PB-GO ovvero operare sulla Bacheca GO, deve eseguire la registrazione sulla piattaforma.

La registrazione può essere effettuata attraverso il link "**Registrazione operatore - privato**", disponibile sul sito www.mercatoelettrico.org, sezione "I Mercati/Accesso ai mercati/ P-GO", argomento "**Accesso a P-GO**", compilando la seguente maschera (Figura 3):

| Gestore<br>Mercati<br>Energetici                                                                                                    | Disposizione tecnica di funzionamento n. 02<br>Rev. 11 P-GO                                                                                                    | Pagina 18 di 100                                                                       |
|----------------------------------------------------------------------------------------------------|----------------------------------------------------------------------------------------------------|----------------------------------------------------------------------------------------|
| v.20240226                                                                                                    | Piattaforma GO<br>Registraz                                                                                                    | ione Operatore - Privato -                                                             |
| requisiti di abilitazione operativa<br>Dichiaro di essere in possesso di almeno un co                                                                                                    | nto attivo presso: * Seleziona                                                                                                    |                                                                                        |
| Piattaforma sulla quale si vuole operare<br>dati anagrafici operatore<br>cognome<br>nome<br>codice fiscale<br>codice ISO - partita IVA ?<br>Operatore PA (L.244/2007, art. 1, co. 209)?<br>codice IPA | Mercato         Bilaterale         Bacheca           IT         -                                                                                                    |                                                                                        |
| Tipologia Fiscale                                                                                                    | <ul> <li>OPERATORE EXTRA-UE - REGIME IVA EXTRA-COMUNITARIO (non-IVA Vendite: 0% - IVA Acquisti: 0% - IVA Corrispettivi: 0%</li> <li>OPERATORE ITALIANO - REGIME IVA ORDINARIO<br/>IVA Vendite: 0% - IVA Acquisti: 0% - IVA Corrispettivi: 22%</li> <li>OPERATORE ITALIANO - REGIME IVA ORDINARIO IN SPLIT PAYME<br/>IVA Vendite: 0% - IVA Acquisti: 0% - IVA Corrispettivi: 22%</li> <li>OPERATORE ITALIANO - REGIME IVA ORDINARIO IN SPLIT PAYME<br/>IVA Vendite: 0% - IVA Acquisti: 0% - IVA Corrispettivi: 22%</li> <li>OPERATORE ITALIANO - REGIME IVA ORDINARIO IN SPLIT PAYME<br/>IVA Vendite: 0% - IVA Acquisti: 0% - IVA Corrispettivi: 22%</li> <li>OPERATORE ITALIANO - REGIME IVA ORDINARIO PER CONTRIBUE<br/>IVA Vendite: 0% - IVA Acquisti: 0% - IVA Corrispettivi: 22%</li> <li>OPERATORE ITALIANO - REGIME IVA ORDINARIO PER ESPORTATO<br/>IVA Vendite: 0% - IVA Acquisti: 0% - IVA Corrispettivi: 0%</li> <li>OPERATORE UE - REGIME IVA COMUNITARIO (EU VAT Scheme)<br/>IVA Vendite: 0% - IVA Acquisti: 0% - IVA Corrispettivi: 0%</li> </ul> | EU VAT Scheme)<br>NT PER NON-PA<br>NT PER PA<br>ENTE MINIMO/FORFETARIO<br>DRE ABITUALE |
| Password:<br>Conferma Password:<br>sede legale<br>Indirizzo                                                                                                    | Mostra     Mostra                                                                                                    |                                                                                        |
| comune<br>provincia<br>cap<br>nazione                                                                                                    |                                                                                                    |                                                                                        |

La prima informazione da inserire riguarda il possesso o meno di un conto proprietà, selezionando, alternativamente, se si è in possesso di un conto proprietà presso:

- il Registro GO gestito dal GSE.;
- altro Registro europeo EECS (European Energy Certificate System), diverso dal registro del GSE.

Effettuata la scelta, il richiedente dovrà indicare i seguenti campi obbligatori:

- Piattaforma sulla quale si vuole operare:
  - qualora l'operatore abbia dichiarato il possesso di un conto proprietà presso il Registro GO gestito dal GSE<sup>5</sup> dovrà indicare la **Piattaforma sulla quale vuole operare**: selezionare la/le piattaforma/e indicata/e nella domanda di ammissione, ovvero M-GO e/o PB-GO (Bacheca GO<sup>6</sup>).
  - qualora l'operatore abbia dichiarato il possesso di un conto proprietà presso altro
     Registro europeo EECS (European Energy Certificate System)<sup>7,</sup> diverso dal

<sup>6</sup> Si ricorda che l'abilitazione alla Bacheca GO verrà considerata automaticamente richiesta qualora l'operatore abbia selezionato l'abilitazione alla PB-GO.

<sup>7</sup> Qualora l'operatore, successivamente all'abilitazione ad operare sulla Bacheca GO, volesse operare sulla Bacheca GO attraverso un conto proprietà detenuto presso il registro nazionale delle GO dovrà presentare al GME la richiesta di abilitazione ad operare sulla PB-GO. Si ricorda, infatti, che il soggetto in possesso di conto proprietà presso il registro nazionale GO del GSE per operare sulla Bacheca GO con tale conto deve richiedere l'abilitazione alla PB-GO con la quale viene abilitato automaticamente alle attività della Bacheca GO. Si precisa che, col possesso di conto proprietà presso il registro del GSE l'operatore può anche richiedere l'abilitazione al M-GO.

<sup>&</sup>lt;sup>5</sup> Si evidenzia che l'abilitazione verrà rilasciata dal GME a seguito di verifica positiva della sussistenza del requisito di possesso di un conto proprietà presso il registro nazionale delle GO dichiarato dall'operatore. Pertanto, il richiedente che, pur non avendo ancora ottenuto il rilascio del conto proprietà da parte del GSE, abbia indicato il possesso del requisito in fase di registrazione, non potrà essere abilitato ad operare sul M-GO e/o sulla PB-GO (Bacheca GO), fino a positiva verifica di sussistenza del requisito da parte del GME. Qualora l'operatore, successivamente all'abilitazione ad operare sul M-GO e/o sulla PB-GO, intenda operare sulla Bacheca GO attraverso un conto proprietà detenuto presso detenuto un altro dei Registri europei EECS, diverso dal registro GO del GSE, dovrà presentare al GME la richiesta di abilitazione ad operare alla Bacheca GO, previa richiesta di esclusione della P-GO

A seguito di avvenuta abilitazione ad operare con il conto proprietà presso il registro nazionale delle GO del GSE, l'operatore perde l'abilitazione ad operare sulla Bacheca GO con la codifica conto estero, originariamente attribuita dal GME.

**registro del GSE,** la selezione sarà automaticamente acquisita per la sola Bacheca GO<sup>8</sup>;

- Codice ISO Partita IVA: inserire il codice dello Stato di appartenenza (menu a tendina) ed indicare il numero di partita IVA del richiedente;
- **Codice Fiscale**: inserire il codice fiscale del richiedente;
- Password: scegliere la password che dovrà essere memorizzata, custodita e mantenuta riservata dalla persona fisica, in quanto necessaria per la Registrazione del profilo di accesso (paragrafo 2.3).
- E-mail: inserire l'indirizzo di posta elettronica della persona fisica. Tale indirizzo verrà utilizzato dal sistema per le eventuali richieste di recupero credenziali dell'operatore e del profilo operativo.
- Tipologia fiscale;
- Sede legale;
- Coordinate bancarie.

Compilati tutti i campi, autorizzare il trattamento dei dati personali, e selezionare il tasto "Invia" per inoltrare la registrazione.

<sup>&</sup>lt;sup>8</sup> Si ricorda che il possesso di un conto proprietà presso altro Registro europeo EECS (European Energy Certificate System), diverso dal registro del GSE, consente unicamente l'abilitazione ad operare sulla Bacheca GO.

| Gestore<br>Mercati<br>Energetici                                                                                                    | Disposizione tecnica di funzionamento n. 02<br>Rev. 11 P-GO                                                                                                    | Pagina 21 di 100                                                        |
|----------------------------------------------------------------------------------------------------|----------------------------------------------------------------------------------------------------|-------------------------------------------------------------------------|
| coordinate bancarie                                                                                                    |                                                                                                    |                                                                         |
| IBAN                                                                                                    |                                                                                                    |                                                                         |
| BIC/SWIFT                                                                                                    |                                                                                                    |                                                                         |
| consenso per il trattamento dei dati                                                                                                    |                                                                                                    |                                                                         |
| I dati acquisiti saranno utilizzati da GME S.p.A, Viale N<br>esclusivamente per lo svolgimento delle attività di G<br>mancato consenso dell'interessato al loro trattamento<br>certificazione per consentire l'accesso alla piattaforma | laresciallo Pilsudski 122/124, 00197 Roma, anche con l'ausilio di mezzi elettro<br>ME S.p.A Tali dati potranno essere comunicati a società facenti parte del<br>o comporterà l'impossibilità da parte di GME S.p.A di dar corso all' attivit<br>GO, ai sensi degli artt. 6 e ss. del Regolamento UE 679/2016. | nici e/o automatizzati,<br>gruppo GSE S.p.A II<br>à di validazione e di |
| Preso atto dell'informativa di cui sopra, autoriz<br>quanto previsto dal sopraccitato Regolamento.                                                                                                    | zo il trattamento e la comunicazione dei miei dati da parte di GMI                                                                                                    | ž S.p.A. nei limiti di                                                  |
|                                                                                                    | autorizzo                                                                                                    |                                                                         |
|                                                                                                    |                                                                                                    |                                                                         |
|                                                                                                    | Invia                                                                                                    |                                                                         |

Se la registrazione è avvenuta correttamente, verrà visualizzata una schermata riassuntiva contenente l'**ID Operatore** che il richiedente dovrà memorizzare, custodire e mantenere riservato, in quanto necessario, insieme alla password, per la successiva Registrazione del profilo di accesso.

# 2.3. Registrazione di uno o più profili di accesso alla P-GO dell'operatore in possesso di uno o più conti presso Registro GO gestito dal GSE

Ogni Società/persona fisica che abbia ottenuto l'ammissione alla P-GO, per accedere al M-GO e/o alla PB-GO (Bacheca GO)<sup>9</sup>, deve registrare il proprio profilo di accesso indicato nella domanda di ammissione. Qualora l'operatore sia titolare di più conti proprietà presso il Registro GO tenuto dal GSE, dovrà effettuare la registrazione di ogni singolo profilo ad essi associato.

Per accedere alla maschera di registrazione (Figura 5) cliccare sul link "**Registrazione Profilo**" disponibile sul sito www.mercatoelettrico.org, sezione "I Mercati/Accesso ai mercati/P-GO".

<sup>&</sup>lt;sup>9</sup> Si ricorda che l'abilitazione alla Bacheca GO verrà considerata automaticamente richiesta qualora l'operatore abbia selezionato l'abilitazione alla PB-GO.

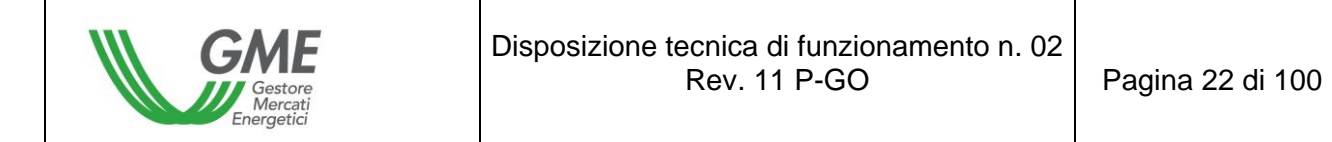

| GME                                                                                                    | Piattaforma GO                                                                                                    |
|----------------------------------------------------------------------------------------------------|----------------------------------------------------------------------------------------------------|
| v.20240226                                                                                                    | Registrazione Profilo                                                                                                    |
|                                                                                                    |                                                                                                    |
| dati operatore                                                                                                    |                                                                                                    |
|                                                                                                    | Credenziali operatore dimenticate? <u>Recupera ID   Recupera password</u>                                                                                                    |
| Società per cui si opera                                                                                                    | ▼                                                                                                    |
| Id Operatore                                                                                                    |                                                                                                    |
| password della società:                                                                                                    | Mostra                                                                                                    |
| dati profilo operativo                                                                                                    |                                                                                                    |
| tipologia profilo:                                                                                                    | ✓                                                                                                    |
| codice conto GSE:                                                                                                    |                                                                                                    |
| Ruolo M-GO:                                                                                                    | $\checkmark$                                                                                                    |
| Ruolo PB-GO:                                                                                                    | $\checkmark$                                                                                                    |
| Ruolo Bacheca GO:                                                                                                    | ✓                                                                                                    |
| referenti comunicazioni                                                                                                    |                                                                                                    |
| Nuovo referente                                                                                                    |                                                                                                    |
|                                                                                                    | Non sono presenti referenti                                                                                                    |
| Scelta password di accesso al pro                                                                                                    | filo                                                                                                    |
| Password:                                                                                                    | Mostra                                                                                                    |
| Conferma Password:                                                                                                    | Mostra                                                                                                    |
| consenso per il trattamento dei da                                                                                                    | ti                                                                                                    |
| I dati acquisiti saranno utilizzati d<br>esclusivamente per lo svolgimen<br>mancato consenso dell'interessa<br>certificazione per consentire l'acco | a GME S.p.A, Viale Maresciallo Pilsudski 122/124, 00197 Roma, anche con l'ausilio di mezzi elettronici e/o automatizzati,<br>to delle attività di GME S.p.A Tali dati potranno essere comunicati a società facenti parte del gruppo GSE S.p.A. Il<br>to al loro trattamento comporterà l'impossibilità da parte di GME S.p.A di dar corso all' attività di validazione e di<br>esso alla piattaforma GO, ai sensi degli artt. 6 e ss. del Regolamento UE 679/2016. |
| Preso atto dell'informativa di cui<br>sopraccitato Regolamento.                                                                                     | sopra, autorizzo il trattamento e la comunicazione dei miei dati da parte di GME S.p.A. nei limiti di quanto previsto dal                                                                                                    |
|                                                                                                    | autorizzo                                                                                                    |
|                                                                                                    |                                                                                                    |
|                                                                                                    | Invia                                                                                                    |

Per poter procedere con la registrazione del profilo, sia nel caso di Società che di persona fisica, l'Operatore deve compilare la maschera di registrazione (i campi sono obbligatori). Per poter compilare tale maschera di registrazione occorrerà previamente inserire l'**ID Operatore,** rilasciato dal sistema al termine della registrazione dell'operatore (società o persona fisica) e la **Password** Operatore prescelta.

Nel corso della registrazione l'Operatore deve specificare:

- Tipologia Profilo di accesso<sup>10</sup>: "Impresa di vendita" e/o "Produttore" e/o "Trader" e/o "Utente dispacciamento in prelievo" e/o "Gestore impianto distribuzione stradale" e/o Energivoro;
- Codice conto GSE: indicare il codice conto proprietà GO rilasciato dal GSE in corrispondenza del/i Profilo/i di accesso;
- Referente comunicazioni (campo obbligatorio): cliccare su "Nuovo referente" ed inserire i dati del Referente comunicazioni indicato nella domanda di ammissione alla P-GO. Si tratta del soggetto cui fare riferimento per eventuali comunicazioni, incluse quelle relative alla gestione operativa della piattaforma (Figura 6).

È possibile registrare più di un nominativo, se presente nella domanda di ammissione alla P-GO, cliccando nuovamente sul tasto "Nuovo Referente".

 il Ruolo da associare al singolo Profilo di accesso al M-GO e/o alla PB-GO (Bacheca GO<sup>11</sup>):

<sup>&</sup>lt;sup>10</sup> Si intendono i profili di accesso (profili operativi) attivati dal GSE sul Registro GO, a cui sono assegnati i relativi criteri di operatività, di cui al documento "DM GARANZIE DI ORIGINE – Regole Applicative - v.1 (novembre 2023)" - adottato dal GSE, ai sensi dell'articolo 17, comma 1, del Decreto del Ministro dell'Ambiente e della sicurezza energetica 14 luglio 2023, n. 224 - e al documento "Regole Applicative sui controlli relativi all'assolvimento degli obblighi per la riduzione dell'impronta di carbonio nel consumo di energia elettrica degli Energivori (ottobre 2024 e ss.mm. ii.)")" definito dal GSE in conseguenza delle previsioni di cui al Decreto del Ministro dell'Ambiente e istituzionale <u>www.gse.it</u>.

<sup>&</sup>lt;sup>11</sup> Con riferimento alla PB-GO, si precisa che: 1) a prescindere dalla scelta tra "generico" e "viewer", il ruolo attribuito per l'operatività sulla Bacheca GO è automaticamente sempre quello di "generico"; 2) tutti i profili abilitati alla Bacheca GO condivideranno sulla stessa le medesime informazioni dell'operatore. Pertanto la differenza di operatività per profilo viene mantenuta solo con riferimento alla PB-GO e M-GO.

- a) Generico: tale ruolo consente all'operatore, che opera con tale profilo di accesso, di eseguire qualsiasi tipo di operazione sulla piattaforma selezionata, nel rispetto dei criteri di operatività assegnati a detto profilo di accesso<sup>12</sup>;
- b) Viewer: tale ruolo fornisce all'operatore, che opera con tale profilo di accesso, esclusivamente l'autorizzazione a visualizzare i dati presenti sulla piattaforma selezionata.

#### Figura 6

| CAME<br>v.20130827 | Piattaforma GO            |           |
|--------------------|---------------------------|-----------|
|                    |                           |           |
|                    | INSERISCI NUOVO REFERENTE |           |
| cognome:           |                           |           |
| nome:              |                           |           |
| codice fiscale:    |                           |           |
| telefono:          |                           |           |
| fax:               |                           |           |
| email:             |                           |           |
| Annulla            |                           | Inserisci |

Qualora si volesse eliminare l'inserimento di un referente erroneamente indicato, utilizzare il tasto "Elimina" posto sulla destra della sezione (Figura 7).

<sup>&</sup>lt;sup>12</sup> Vedi nota 10.

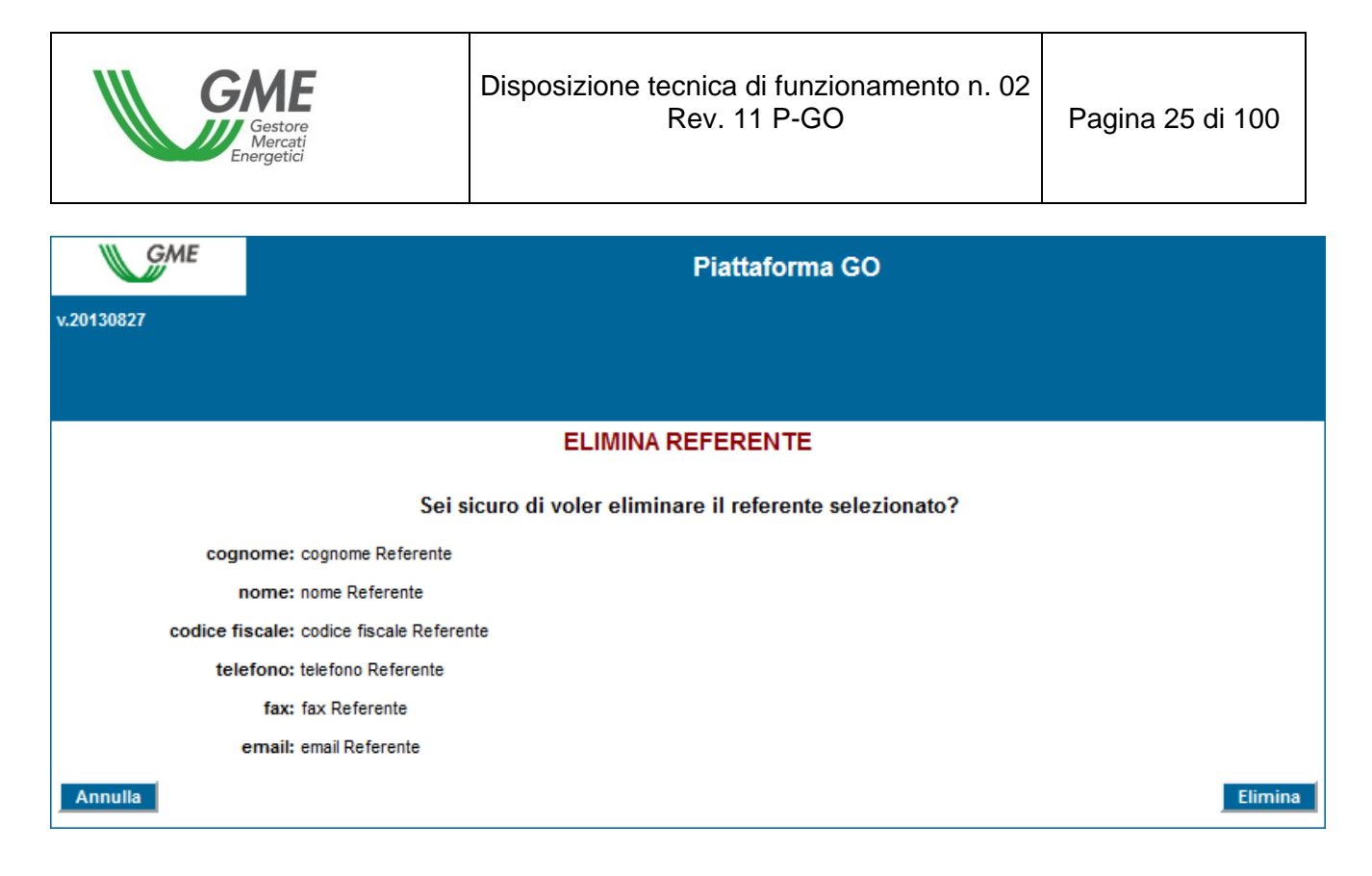

La **password** scelta nel corso della Registrazione del profilo operativo sarà quella necessaria per l'accesso alle sessioni di mercato e/o alla piattaforma bilaterale e/o Bacheca GO, mediante tale profilo.

Compilati tutti i campi e autorizzato il trattamento dei dati personali, selezionare il tasto "Invia" per inoltrare la registrazione. Qualora tale registrazione sia avvenuta correttamente, il sistema rilascerà un ID del profilo, necessario anch'esso, unitamente alla password prescelta, per l'accesso alla P-GO mediante tale profilo di accesso.

La registrazione dell'operatore (Società o persona fisica) e del profilo di accesso sulla piattaforma dovranno essere successivamente validate dal GME.

L'**ID profilo** e la rispettiva **password** dovranno essere memorizzate, custodite e mantenute riservate dal Legale Rappresentante, in caso di Società, o dalla persona fisica, e consentiranno di:

- 1) accedere alla form relativa alla gestione delle finanze;
- accedere alla piattaforma di registrazione delle transazioni bilaterali (qualora l'operatore sia abilitato ad operare anche sulla PB-GO);

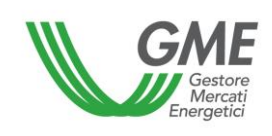

- accedere alla Bacheca GO (qualora l'operatore sia abilitato ad operare sulla Bacheca GO);
- 4) accedere alle sessioni di mercato (M-GO);
- 5) visualizzare le statistiche di mercato (M-GO);

L'eventuale disabilitazione dell'Operatore o della persona fisica (ID e Password dell'Operatore), comporterà la contestuale disabilitazione di tutti i profili ad essi associati (ID e Password del/i profilo/i).

# 2.4. Registrazione del profilo di accesso alla P-GO dell'operatore in possesso di un conto presso altro Registro europeo EECS (European Energy Certificate System)

Ogni Società/persona fisica che abbia ottenuto l'ammissione alla P-GO, per accedere Bacheca GO deve registrare il proprio profilo di accesso: "profilo operativo estero".

Per accedere alla maschera di registrazione (Figura 5) cliccare sul link "**Registrazione Profilo**" disponibile sul sito www.mercatoelettrico.org, sezione "I Mercati/Accesso ai mercati/P-GO".

| Gestore<br>Mercati<br>Energetici | Disposizione tecnica di funzionamento n. 02<br>Rev. 11 P-GO | Pagina 27 di 1 |
|----------------------------------|-------------------------------------------------------------|----------------|
|----------------------------------|-------------------------------------------------------------|----------------|

00

| GME                                                                                                    | Piattaforma GO                                                                                                    |
|----------------------------------------------------------------------------------------------------|----------------------------------------------------------------------------------------------------|
| v.20240226                                                                                                    | Registrazione Profilo                                                                                                    |
|                                                                                                    |                                                                                                    |
|                                                                                                    |                                                                                                    |
| dati operatore                                                                                                    |                                                                                                    |
|                                                                                                    | Credenziali operatore dimenticate? <u>Recupera ID   Recupera password</u>                                                                                                    |
| Società per cui si opera                                                                                                    | ✓                                                                                                    |
| ld Operatore                                                                                                    |                                                                                                    |
| password della società:                                                                                                    | Mostra                                                                                                    |
| dati profilo operativo                                                                                                    |                                                                                                    |
| tipologia profilo:                                                                                                    | ~                                                                                                    |
| codice conto GSE:                                                                                                    |                                                                                                    |
| Ruolo M-GO:                                                                                                    | $\checkmark$                                                                                                    |
| Ruolo PB-GO:                                                                                                    | $\checkmark$                                                                                                    |
| Ruolo Bacheca GO:                                                                                                    | $\checkmark$                                                                                                    |
| referenti comunicazioni                                                                                                    |                                                                                                    |
| Nuovo referente                                                                                                    |                                                                                                    |
|                                                                                                    | Non sono presenti referenti                                                                                                    |
| Scelta password di accesso al pro                                                                                                    | filo                                                                                                    |
| Password:                                                                                                    | Mostra                                                                                                    |
| Conferma Password:                                                                                                    | Mostra                                                                                                    |
| consenso per il trattamento dei da                                                                                                    | ti da da da da da da da da da da da da da                                                                                                    |
| I dati acquisiti saranno utilizzati d<br>esclusivamente per lo svolgimen<br>mancato consenso dell'interessa<br>certificazione per consentire l'acce | a GME S.p.A, Viale Maresciallo Pilsudski 122/124, 00197 Roma, anche con l'ausilio di mezzi elettronici e/o automatizzati,<br>to delle attività di GME S.p.A Tali dati potranno essere comunicati a società facenti parte del gruppo GSE S.p.A Il<br>to al loro trattamento comporterà l'impossibilità da parte di GME S.p.A di dar corso all' attività di validazione e di<br>esso alla piattaforma GO, ai sensi degli artt. 6 e ss. del Regolamento UE 679/2016. |
| Preso atto dell'informativa di cui sopraccitato Regolamento.                                                                                        | sopra, autorizzo il trattamento e la comunicazione dei miei dati da parte di GME S.p.A. nei limiti di quanto previsto dal                                                                                                    |
|                                                                                                    | autorizzo                                                                                                    |
|                                                                                                    |                                                                                                    |
|                                                                                                    | Invia                                                                                                    |

Per poter procedere con la registrazione del profilo operativo estero, sia nel caso di Società che di persona fisica, l'Operatore deve compilare la maschera di registrazione (i campi sono obbligatori). Per poter compilare tale maschera di registrazione occorrerà previamente inserire l'**ID Operatore**, rilasciato dal sistema al termine della registrazione dell'operatore (società o persona fisica) e la **Password** Operatore prescelta.

Nel corso della registrazione l'Operatore deve specificare unicamente il:

 Referente comunicazioni (campo obbligatorio): cliccare su "Nuovo referente" ed inserire i dati del Referente comunicazioni indicato nella domanda di ammissione alla P-GO. Si tratta del soggetto cui fare riferimento per eventuali comunicazioni, incluse quelle relative alla gestione operativa della piattaforma (Figura 6).

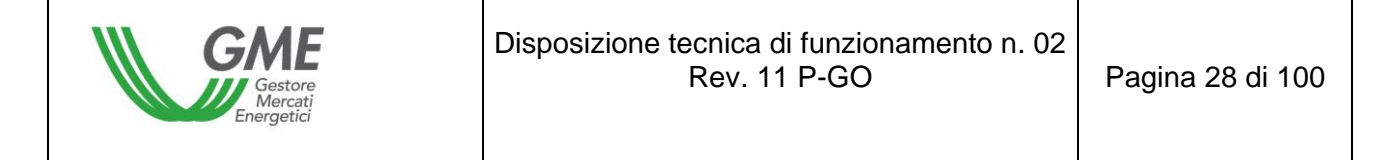

È possibile registrare più di un nominativo, se presente nella domanda di ammissione alla P-GO, cliccando nuovamente sul tasto "Nuovo Referente".

Il ruolo attribuito per l'operatività sulla Bacheca GO al profilo operativo estero è automaticamente sempre quello di "Generico".

Figura 6

| CME<br>v.20130827 | Piattaforma GO             |           |
|-------------------|----------------------------|-----------|
|                   |                            |           |
|                   | IN SERISCI NUOVO REFERENTE |           |
| cognome:          |                            |           |
| nome:             |                            |           |
| codice fiscale:   |                            |           |
| telefono:         |                            |           |
| fax:              |                            |           |
| email:            |                            |           |
| Annulla           |                            | Inserisci |

Qualora si volesse eliminare l'inserimento di un referente erroneamente indicato, utilizzare il tasto "Elimina" posto sulla destra della sezione (Figura 7).

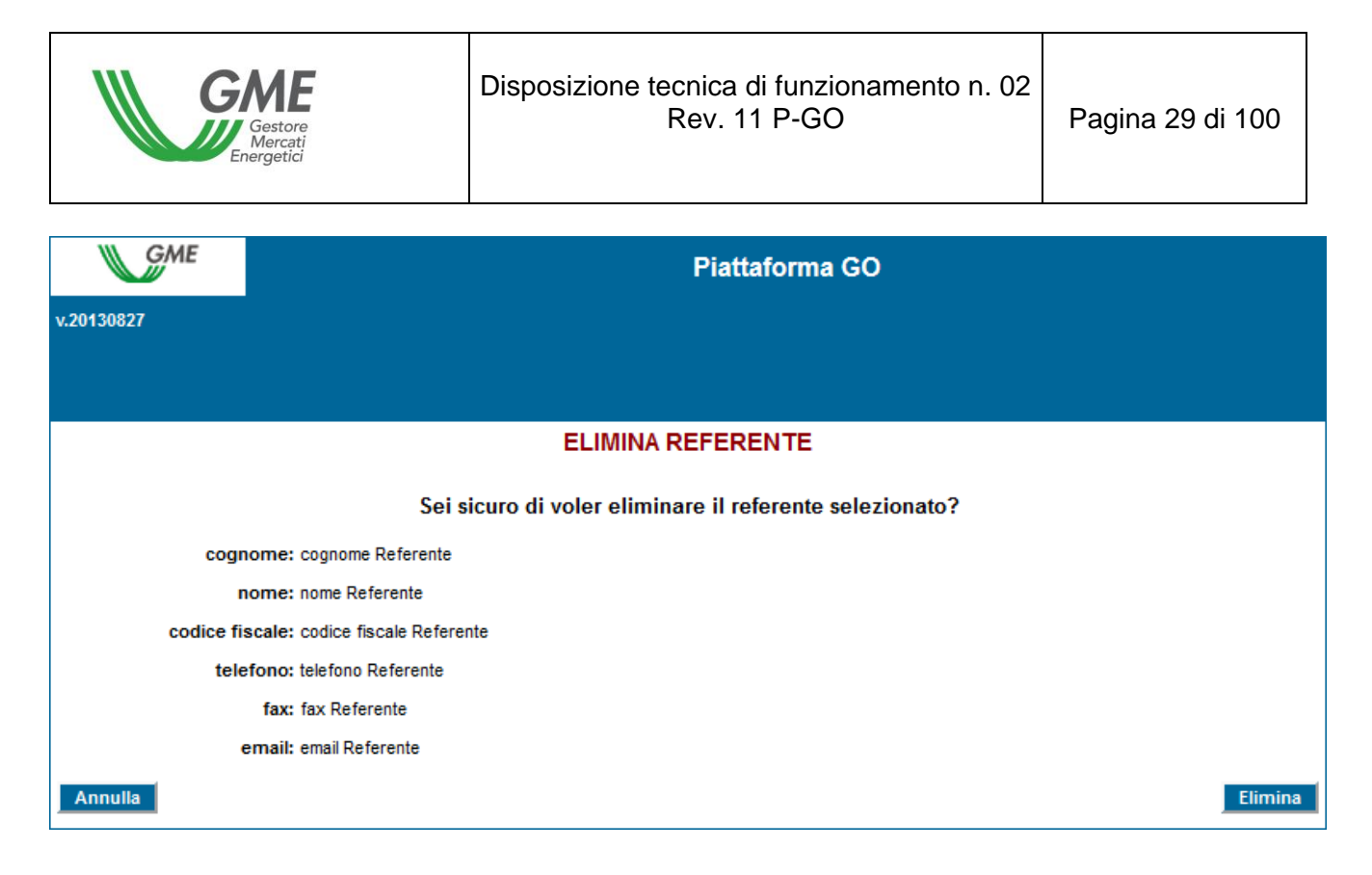

La **password** scelta nel corso della Registrazione del profilo operativo sarà quella necessaria per l'accesso alla sola Bacheca GO, mediante tale profilo.

Compilati tutti i campi e autorizzato il trattamento dei dati personali, selezionare il tasto "Invia" per inoltrare la registrazione. Qualora tale registrazione sia avvenuta correttamente, il sistema rilascerà un ID del profilo, necessario anch'esso, unitamente alla password prescelta, per l'accesso alla P-GO mediante tale profilo di accesso.

La registrazione dell'operatore (Società o persona fisica) e del profilo di accesso sulla piattaforma dovranno essere successivamente validate dal GME. A seguito di validazione, al profilo operativo estero viene associata la codifica conto estero.

L'eventuale disabilitazione dell'Operatore o della persona fisica (ID e Password dell'Operatore), comporterà la contestuale disabilitazione del profilo ad esso associato (ID e Password del profilo).

#### 2.5. Recupero delle credenziali Operatore e Profilo Operativo

La Piattaforma GO prevede il recupero delle credenziali (ID e/o Password) dell'Operatore e del Profilo Operativo.

Il recupero delle credenziali dell'Operatore viene eseguito accedendo alla maschera di registrazione del profilo operativo, attraverso le apposite funzionalità.

| GME                      |        | Piattaforma GO                                                           |
|--------------------------|--------|--------------------------------------------------------------------------|
| v.20240226               |        | Registrazione Profil                                                     |
|                          |        |                                                                          |
| dati operatore           |        |                                                                          |
|                          |        | Credenziali operatore dimenticate? <u>Recupera ID   Recupera passwor</u> |
| Società per cui si opera |        | ♥                                                                        |
| Id Operatore             |        |                                                                          |
| password della società:  |        | ☐ Mostra                                                                 |
| dati profilo operativo   |        |                                                                          |
| tipologia profilo:       |        | $\checkmark$                                                             |
| codice conto GSE:        |        |                                                                          |
| Ruolo M-GO:              | $\sim$ |                                                                          |
| Ruolo PB-GO:             | $\sim$ |                                                                          |
| Ruolo Bacheca GO:        | ~      |                                                                          |

In corrispondenza del tasto "Credenziali operatore dimenticate?" cliccare sul link "Recupera ID" per il recupero dell'ID Operatore.

Nella pagina che appare, selezionare l'operatore desiderato dall'elenco ed inserire l'email, indicata in fase di registrazione dell'operatore, del legale rappresentante (o della persona fisica). Cliccare infine sul pulsante "Recupera ID operatore". Nell'email che perverrà al Legale rappresentante (o persona fisica) sarà indicato l'identificativo per accedere alla Piattaforma GO.

In corrispondenza del tasto "Credenziali operatore dimenticate?" cliccare sul link "Recupera password" per il recupero della Password Operatore.

Nella pagina che appare, selezionare l'operatore desiderato dall'elenco ed inserire l'email, indicata in fase di registrazione dell'operatore, del legale rappresentante (o della persona fisica). Cliccare infine sul pulsante "Recupera password operatore". Nell'email che perverrà al legale rappresentante (o persona fisica) cliccare sul pulsante/link "CAMBIA PASSWORD". Si verrà reindirizzati verso una pagina di reset della password, la cui validità sarà di 24 ore.

| Gestore<br>Mercati<br>Energetici | Disposizione tecnica di funzionamento n. 02<br>Rev. 11 P-GO | Pagina 31 di 100 |
|----------------------------------|-------------------------------------------------------------|------------------|
|----------------------------------|-------------------------------------------------------------|------------------|

In seguito sarà possibile inserire la nuova password desiderata, confermarla e salvarla, cliccando sul pulsante "Salva". Conclusa correttamente la procedura si verrà reindirizzati nuovamente nella maschera di registrazione del profilo operativo.

Il recupero delle credenziali del profilo operativo viene eseguito accedendo alla maschera di login del profilo operativo, attraverso le apposite funzionalità.

| GME                  | Piattaforma GO                                                                                  |  |  |  |  |  |  |  |
|----------------------|-------------------------------------------------------------------------------------------------|--|--|--|--|--|--|--|
| v.20210406           | Login                                                                                           |  |  |  |  |  |  |  |
|                      |                                                                                                 |  |  |  |  |  |  |  |
|                      | Calendario delle sessioni del Mercato GO                                                        |  |  |  |  |  |  |  |
|                      | Giugno 2020 nei giorni: 25                                                                      |  |  |  |  |  |  |  |
|                      | Luglio 2020 nei giorni: 30                                                                      |  |  |  |  |  |  |  |
|                      | Agosto 2020 nei giorni: 27                                                                      |  |  |  |  |  |  |  |
|                      | Settembre 2020 nei giorni: 24                                                                   |  |  |  |  |  |  |  |
|                      | Durata delle sessioni: dalle ore 9.00 alle ore 12.00                                            |  |  |  |  |  |  |  |
|                      | I prezzi da inserire nelle proposte di acquisto e di vendita dovranno essere AL NETTO DELL'IVA. |  |  |  |  |  |  |  |
|                      | ATTENZIONE!                                                                                     |  |  |  |  |  |  |  |
| Comunicazione urger  | nte - modalità invio documentazione al GME                                                      |  |  |  |  |  |  |  |
| Urgent Communication | on - Transmission of documents to GME                                                           |  |  |  |  |  |  |  |
|                      | Credenziali profilo operativo dimenticate? <u>Recupera ID   Recupera password</u>               |  |  |  |  |  |  |  |
|                      | ld profilo:                                                                                     |  |  |  |  |  |  |  |
|                      | Password Mostra                                                                                 |  |  |  |  |  |  |  |
|                      |                                                                                                 |  |  |  |  |  |  |  |
|                      | Login                                                                                           |  |  |  |  |  |  |  |

In corrispondenza del testo "Credenziali profilo operativo dimenticate?" cliccare sul link "Recupera ID" per il recupero dell'ID profilo operativo.

Nella pagina che appare, selezionare l'operatore e la tipologia di profilo operativo desiderati dagli elenchi<sup>13</sup> ed inserire l'email, indicata in fase di registrazione dell'operatore, del legale

<sup>&</sup>lt;sup>13</sup> Nel caso di operatore in possesso di un conto presso altro Registro europeo EECS (European Energy Certificate System), diverso dal registro del GSE, abilitato quindi alla sola Bacheca GO, non sarà necessario selezionare la tipologia del profilo operativo.

rappresentante (o della persona fisica). Cliccare infine sul pulsante "Recupera ID profilo operativo". Nell'email che perverrà al Legale rappresentante (o persona fisica) sarà indicato l'identificativo per accedere alla Piattaforma GO.

In corrispondenza del testo "Credenziali profilo operativo dimenticate?" cliccare sul link "Recupera password" per il recupero della password del profilo operativo.

Nella pagina che appare, selezionare l'operatore e la tipologia di profilo operativo desiderati dagli elenchi<sup>14</sup> ed inserire l'e-mail, indicata in fase di registrazione dell'operatore, del legale rappresentante (o della persona fisica). Cliccare infine sul pulsante "Recupera password profilo operativo".

Nell'email che perverrà al legale rappresentante (o persona fisica) cliccare sul pulsante/link "CAMBIA PASSWORD". Si verrà reindirizzati verso una pagina di reset della password, la cui validità sarà di 24 ore.

In seguito, sarà possibile inserire la nuova password desiderata<sup>15</sup>, confermarla e salvarla cliccando sul pulsante "Salva". Conclusa correttamente la procedura si verrà reindirizzati nuovamente nella maschera di login del profilo operativo.

- essere composta da minimo 8 caratteri alfanumerici;
- contenere almeno una lettera minuscola (a-z), una lettera maiuscola (A-Z) e un numero (0-9);
- non contenere spazi;
- non essere fra le ultime 5 password utilizzate.

<sup>&</sup>lt;sup>14</sup> Nel caso di operatore in possesso di un conto presso uno dei Registri europei EECS (European Energy Certificate System), diverso dal registro del GSE, abilitato quindi alla sola Bacheca GO, non sarà necessario selezionare la tipologia del profilo operativo.

<sup>&</sup>lt;sup>15</sup> La nuova password del profilo operativo avrà una durata pari a 6 mesi, al termine dei quali la piattaforma reindirizzerà in automatico l'utente in una pagina obbligatoria di cambio password. La nuova password digitata, inoltre, dovrà rispettare i seguenti criteri:

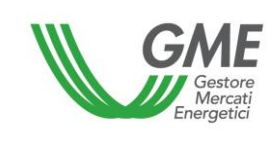

## 3. SESSIONI DI MERCATO

## 3.1. Operatività su M-GO

Le sessioni di Mercato GO hanno luogo dalle ore 9:00 alle ore 12:00 dei giorni pubblicati sul sito del GME.

Le informazioni relative a ciascun operatore abilitato al Mercato sono trasmesse dal GSE il giorno antecedente a quello di svolgimento di ogni sessione e producono effetti per la medesima sessione alla quale tali informazioni si riferiscono. Il sistema non consente la partecipazione alle sessioni M-GO ad operatori il cui conto risulti non attivo presso il GSE.

La partecipazione ad una sessione di mercato avviene distintamente per ciascuno dei profili di accesso con i quali l'Operatore si è registrato ai sensi del precedente paragrafo 2.3. Pertanto, qualora si disponga di più profili di accesso, la partecipazione al M-GO può avvenire solo per singolo profilo di accesso<sup>16</sup>.

Il singolo profilo di accesso può operare sul M-GO secondo i relativi criteri di operatività definiti nel documento "DM GARANZIE DI ORIGINE – Regole Applicative - v.1 (novembre 2023)" e nel documento "Regole Applicative sui controlli relativi all'assolvimento degli obblighi per la riduzione dell'impronta di carbonio nel consumo di energia elettrica degli Energivori (ottobre 2024 e ss.mm.ii.)" pubblicati dal GSE sul proprio sito istituzionale www.gse.it e di seguito sinteticamente rappresentati:

 Produttore → può acquistare e vendere tutte le tipologie di GO negoziabili sul M-GO

|               |        |        |                   |     |       | Gas                      | Gas                             | Gas                      | Gas                          |                  |
|---------------|--------|--------|-------------------|-----|-------|--------------------------|---------------------------------|--------------------------|------------------------------|------------------|
| idroelettrico | eolico | solare | geotermoelettrico | Bio | Altro | Trasporti<br>esportabile | Trasporti<br>non<br>esportabile | Altri usi<br>esportabile | Altri usi non<br>esportabile | Gas<br>elettrico |

<sup>16</sup> Vedi nota 10.

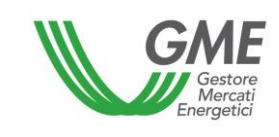

 Impresa di vendita → può acquistare e vendere tutte le tipologie di GO negoziabili sul M-GO

|   |               |        |        |                   |     | Gas   | Gas                      | Gas                             | Gas                      | Gas                          |           |
|---|---------------|--------|--------|-------------------|-----|-------|--------------------------|---------------------------------|--------------------------|------------------------------|-----------|
| i | idroelettrico | eolico | solare | geotermoelettrico | Bio | Altro | Trasporti<br>esportabile | Trasporti<br>non<br>esportabile | Altri usi<br>esportabile | Altri usi non<br>esportabile | elettrico |

- **Trader**  $\rightarrow$  può acquistare e vendere tutte le tipologie di GO negoziabili sul M-GO

|               |        |        |                   |     |       | Gas                      | Gas                             | Gas                      | Gas                          |                  |
|---------------|--------|--------|-------------------|-----|-------|--------------------------|---------------------------------|--------------------------|------------------------------|------------------|
| idroelettrico | eolico | solare | geotermoelettrico | Bio | Altro | Trasporti<br>esportabile | Trasporti<br>non<br>esportabile | Altri usi<br>esportabile | Altri usi non<br>esportabile | Gas<br>elettrico |

Utente dispacciamento in prelievo → può solo acquistare tutte le tipologie di GO riguardanti l'energia elettrica negoziabili sul M-GO

| idroelettrico | eolico | solare | geotermoelettrico | Bio | Altro |  |
|---------------|--------|--------|-------------------|-----|-------|--|
|---------------|--------|--------|-------------------|-----|-------|--|

 Energivoro → può solo acquistare tutte le tipologie di GO riguardanti l'energia elettrica negoziabili sul M-GO

| idroelettrico eo | ico solare | geotermoelettrico | Bio | Altro |
|------------------|------------|-------------------|-----|-------|
|------------------|------------|-------------------|-----|-------|

 Gestore impianto distribuzione stradale → può acquistare e vendere le sole tipologie di GO "Gas Trasporti esportabile" e "Gas Trasporti non esportabile" negoziabili sul M-GO.

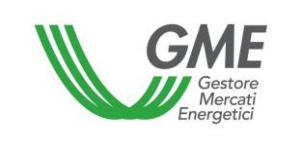

| Gas                   | Gas                       |
|-----------------------|---------------------------|
| Trasporti esportabile | Trasporti non esportabile |

A tal fine occorre selezionare il link "**Sessioni di mercato**", disponibile sul sito www.mercatoelettrico.org, sezione "I Mercati/Accesso ai mercati/P-GO" ed **inserire l'ID Profilo** e la relativa **password**.

Durante l'orario di apertura del mercato, la sessione in corso in quel momento riporterà lo stato "**Aperta**".

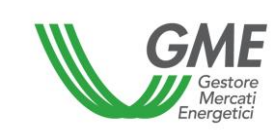

| GME                             |                     |               |                                                     | Piattafor                         | ma GO                     |                                   |               |             |
|---------------------------------|---------------------|---------------|-----------------------------------------------------|-----------------------------------|---------------------------|-----------------------------------|---------------|-------------|
| v.20240226                      |                     |               |                                                     |                                   |                           |                                   |               | Logon       |
|                                 |                     |               |                                                     |                                   |                           |                                   | <u>LogOut</u> | <u>Main</u> |
|                                 |                     |               | Operatore:<br>Profilo: Trader/Ir<br>Ruolo M-GO: Gei | nportatore Id P<br>nerico Ruolo P | Profilo:<br>B-GO: Generia | Codice conto:<br>co Ruolo Bacheca | : Generico    | *           |
| Movimentazione tra profili di a | accesso stesso Ope  | eratore       |                                                     |                                   |                           |                                   |               |             |
|                                 |                     |               | Registrazio                                         | one Movimenti                     |                           |                                   |               |             |
| Compravendita mediante Tran     | nsazioni Bilaterali |               |                                                     |                                   |                           |                                   |               |             |
|                                 |                     | <b>D</b> '    | 6                                                   |                                   | Dilatari                  |                                   |               |             |
|                                 |                     | Platta        | atorma Registrazi                                   | one transazioni                   | Bilaterall                |                                   |               |             |
| Bacheca GO                      |                     |               |                                                     |                                   |                           |                                   |               |             |
|                                 |                     |               |                                                     |                                   |                           |                                   |               |             |
|                                 |                     | Contropa      | rti Gradite                                         | Annunci                           | <u>Messaggi</u>           |                                   |               |             |
| Compravendita mediante Ses      | sioni di Mercato    |               |                                                     |                                   |                           |                                   |               |             |
| Selezionare la Sessione:        | ID Sessione         | Titolo        | Data Sessione                                       | Stato Sessione                    |                           |                                   |               |             |
|                                 |                     |               |                                                     |                                   | Seleziona                 |                                   |               |             |
|                                 |                     |               |                                                     |                                   |                           |                                   |               |             |
|                                 |                     |               |                                                     |                                   |                           |                                   |               |             |
|                                 |                     |               |                                                     |                                   |                           |                                   |               |             |
|                                 |                     |               |                                                     |                                   |                           |                                   |               |             |
|                                 |                     |               |                                                     |                                   |                           |                                   |               |             |
|                                 | 1234567             | <u>8 9 10</u> |                                                     |                                   |                           |                                   |               |             |
| Gestione Utenza                 |                     |               |                                                     |                                   |                           |                                   |               |             |
| Contraction of Contraction      |                     |               |                                                     |                                   |                           |                                   | -             |             |
|                                 | Indirizzo em        | ail del lega  | le rappresentani<br>email@e                         | te o soggetto n<br>email.com      | nunito dei nec            | essari poteri:                    |               |             |
|                                 |                     |               |                                                     |                                   |                           |                                   |               |             |
| G                               | Gestione Finanze    | Ges           | tione Password                                      | Statistich                        | ne di mercato             | Contestazio                       | ni            |             |

La Figura 9 rappresenta la schermata di accesso al mercato.

I prezzi indicati sono fittizi.
| Gestore<br>Mercati<br>Energetici | Disposizione tecnica di funzionamento n. 02<br>Rev. 11 P-GO | Pagina 37 di 100 |
|----------------------------------|-------------------------------------------------------------|------------------|
|----------------------------------|-------------------------------------------------------------|------------------|

# Figura 9

Г

| K                   | GME<br>W                     |                               |                                                   | Piattaf                         | orma GC                              | D                 |                      |            |           |              |             |
|---------------------|------------------------------|-------------------------------|---------------------------------------------------|---------------------------------|--------------------------------------|-------------------|----------------------|------------|-----------|--------------|-------------|
| Imposta<br>7 second | Visualizz<br>i refresh:<br>i | za Tipologia:<br>v<br>ese — v | Operatore:<br>Profilo: Produtto<br>Ruolo M-GO: Ge | ore Id Profil<br>nerico Ruol    | o: Codice<br>o PB-GO: G              | conto:<br>enerico |                      |            | L         | <u>ogOut</u> | <u>Main</u> |
|                     | Sessio                       | S<br>ne:<br>Prezzo d          | essione di<br>, data:<br>i riferimento: €/M       | , Ora<br>, Ora<br>Wh - Taglia ( | Aperta<br>apertura:<br>Certificato 1 | , Ora ch<br>MWh   | niusura:             |            |           |              |             |
|                     | Prezzo di scambio min:       |                               | Ultime tran                                       | sazioni:                        |                                      |                   | Quan                 | tità scam  | biata:    |              |             |
|                     | -                            |                               | 1) -                                              |                                 |                                      |                   | 0                    |            |           |              |             |
|                     | Prezzo di scambio max:       |                               | 2) -                                              |                                 |                                      |                   |                      |            |           |              |             |
|                     | -                            |                               | 3) -                                              |                                 |                                      |                   |                      |            |           |              |             |
|                     |                              |                               | 5.8                                               |                                 |                                      |                   | Log 1                | ransazior  | ni Nu     | ova Off      | erta        |
|                     |                              |                               | Book Ne                                           | goziazio                        | ni                                   |                   |                      |            |           |              |             |
|                     | Acqu                         | uisti                         |                                                   |                                 |                                      | V                 | endite               |            |           |              |             |
|                     | Tinologia                    | Quantità                      | Prezzo (€                                         | Prezzo (€                       | /MWh)                                | Quantità (        | Certificati          |            | Tipologia |              |             |
|                     |                              | Certificati                   | ertificati /MWh)                                  |                                 | 0                                    | 5                 | 50 2022_Solare_Ottob |            | ttobre    |              |             |
| 2022_Gas            | 2022 Pio Eabhrain            | oraio 25                      | 1,00                                              | 1,0                             | 0                                    | 10                | 0                    | 2023       | _Eolico_G | iugno        |             |
| 2                   | Acal                         | listi                         | Book F                                            | Personale                       |                                      | V                 | endite               | -          | -         | -            |             |
|                     |                              | Quantita                      | Prezzo                                            | Prezzo Quantità                 |                                      |                   |                      |            |           |              |             |
| -                   | ld Tipologia                 | a Certifica                   | ti (€/MWh)                                        | (€/MWh)                         | Certificati                          | l l               | Tipologia            |            | Id        |              |             |
| Modifica            | 2022_Bio_Fet                 | obraio 5                      | 1,00                                              | 1,00                            | 50                                   | 202               | 2_Solare_O           | ttobre     |           | Modifica     | 1           |
|                     |                              |                               | Transazio                                         | oni Esegu                       | ite                                  |                   |                      |            |           |              |             |
| ld                  | Operazione eseguita          | ті                            | pologia                                           |                                 | Quantità                             | Prezzo            | Controva             | lore       | Data/Ora  |              |             |
|                     | Vendita                      | 2022 B                        | io Novembre                                       |                                 | 8                                    | 1,00              | 8.00                 |            | Operazi   | one          |             |
|                     | Vendita                      | 2022_Geotern                  | oelettrico_Dicemb                                 | ore                             | 1000                                 | 1,00              | 1000,0               | 0          |           |              |             |
|                     | Vendita                      | 2023_                         | Altro_Marzo                                       |                                 | 39                                   | 1,00              | 39,00                |            |           |              |             |
|                     | Vendita                      | 2023_E                        | olico_Febbraio                                    |                                 | 30                                   | 1,00              | 30,00                |            |           |              |             |
|                     | Vendita                      | 2023_GasTrasporti             | NonEsportabile_G                                  | ennaio                          | 200                                  | 1,00              | 200,00               |            |           |              |             |
|                     | tipologia                    | q.tà D 🔺                      |                                                   |                                 | Pro                                  | poste r           | espinte              |            |           |              |             |
| 2022_Bio_           | Novembre                     | 372000 1001019                |                                                   |                                 |                                      | Di                | rezzo O              | uantità    |           | 1            |             |
| 2022_Bio_           | Ottobre                      | 391908                        | ld                                                | Tipo                            | logia                                | (€/               | MWh) Co              | ertificati | Tipo      |              |             |
| 2022_Bio_           | Settembre                    | 406807                        |                                                   | 2022_Idroelet                   | ttrico_Gennai                        | 0                 | 1,00                 | 200        | Vendita   | dettag       | li          |
| 2022_Geo            | termoelettrico_Dicembre      | 230008                        |                                                   |                                 |                                      |                   |                      |            |           |              |             |
| 2022_080            | termeelettrise. Ottobre      | 340000                        |                                                   |                                 |                                      |                   |                      |            |           |              |             |
| 4                   |                              | *                             |                                                   |                                 |                                      |                   |                      |            |           |              |             |

Attraverso due menu a tendina

L'aggiornamento dei dati contenuti nella schermata avviene in automatico; per cristallizzare la schermata selezionare "Non aggiornare" nella casella "**Imposta refresh**" (in alto a sinistra – Figura 9).

Nella schermata vengono visualizzate in default tutte le proposte di acquisto e vendita presenti in quel momento sul mercato, a prescindere dalla tipologia delle GO.

Le tipologie di GO negoziabili sul M-GO, indicate nella DTF n. 06 P-GO, sono ulteriormente classificate sulla base dei periodi di produzione.

Ciascun periodo di produzione sul M-GO è costituito dalla coppia mese/anno di produzione.

I book di negoziazione delle GO relative all'energia elettrica prevedono infatti una distinzione per fonte energetica e periodo di produzione (anno e mese) e sono rappresentati come di seguito: **AnnoProduzione\_FonteEnergetica \_MeseProduzione** 

I book di negoziazione delle GO relative al gas, incluso il biometano, prevedono invece una distinzione per destinazione d'uso e periodo di produzione (anno e mese) e sono rappresentati come di seguito: **AnnoProduzione\_destinazione d'uso \_MeseProduzione**. Nel caso di GO "gas trasporti" e "gas altri usi", la destinazione d'uso include il contrassegno di esportabilità ovvero di non esportabilità e pertanto i book per tali GO sono rappresentati come di seguito: **AnnoProduzione\_destinazione d'uso esportabile\_MeseProduzione** ovvero **AnnoProduzione\_destinazione d'uso non esportabile\_MeseProduzione**.

Visualizza Tipologia: 2023\_Eolico Marzo

è possibile selezionare la

**tipologia di GO e relativo periodo di produzione**, scegliendo, dal primo menu, l'anno di produzione e la fonte energetica (per le GO riguardanti l'energia elettrica) ovvero la destinazione d'uso (per le GO riguardanti il gas, inclusiva del contrassegno di esportabilità/non esportabilità per le sole GO gas trasporti e le GO gas altri usi) e, dal secondo menu, il mese di produzione.

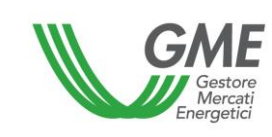

Tutte le GO negoziabili sulla P-GO hanno una validità pari a 12 mesi dal mese di produzione della relativa unità energetica<sup>17</sup>.

Relativamente a ciascuna tipologia e periodo di produzione selezionati, nella parte superiore della schermata sono visualizzati i seguenti dati generali:

- Il prezzo di riferimento della sessione precedente (prezzo medio, riferito ad un MWh, ponderato per le relative quantità, di tutte le transazioni eseguite durante una sessione del M-GO);
- I prezzi delle ultime tre transazioni concluse;
- Il prezzo minimo e massimo delle transazioni concluse sul mercato fino a quel momento;
- La quantità di GO scambiate fino a quel momento.

#### 3.1.1. Book di Negoziazione M-GO

#### Figura 10

| Book Negoziazioni                        |             |                    |                |                      |                     |  |  |  |
|------------------------------------------|-------------|--------------------|----------------|----------------------|---------------------|--|--|--|
| Acquisti                                 |             |                    | Vendite        |                      |                     |  |  |  |
| Tipologia                                | Quantità    | Prezzo (€<br>/MWh) | Prezzo (€/MWh) | Quantità Certificati | Tipologia           |  |  |  |
| Tipologia                                | Certificati |                    | 1,00           | 50                   | 2022 Solare Ottobre |  |  |  |
| 2022_GasTrasportiNonEsportabile_Febbraio | 25          | 1,00               | 1.00           | 100                  | 2023 Eolico Giuano  |  |  |  |
| 2022_Bio_Febbraio                        | 5           | 1,00               |                |                      |                     |  |  |  |

Nel "**Book Negoziazioni**" sono visualizzate le **proposte di negoziazione**, ordinate secondo priorità di prezzo e, in caso di prezzo uguale, secondo l'ordine temporale di inserimento.

 $<sup>^{17}</sup>$  Esempio: Periodo negoziazione GO produzione dicembre 2023  $\rightarrow$  dal giorno 01/12/2023 al giorno 31/12/2024.

Le informazioni riportate per ogni proposta sono:

- **Tipologia** delle GO<sup>18</sup> e relativo periodo di produzione (mese e anno di produzione);
- Quantità delle GO;

I menu a tendina

• **Prezzo** riferito ad una GO (IVA esclusa).

| Visualizza Tipologia: |   |
|-----------------------|---|
| 2023_Eolico           | ~ |
| Marzo                 | ~ |

permettono di visualizzare tutte le proposte di

negoziazione presenti nel book relative alla tipologia GO e periodo di produzione selezionati.

## 3.1.2. Book personale M-GO

Nella parte centrale della schermata (Figura 9) è visualizzato il **Book personale** all'interno del quale sono elencate le proposte di negoziazione del profilo attraverso il quale si sta operando, inserite durante la sessione di mercato in corso e non ancora abbinate.

Queste proposte appaiono evidenziate in blu nel Book di Negoziazione.

Per ogni proposta immessa apparirà nella tabella una riga con le seguenti informazioni (Figura 11):

<sup>&</sup>lt;sup>18</sup> contraddistinta da fonte energetica (per le GO riguardanti l'energia elettrica) ovvero destinazione d'uso (per le GO riguardanti il gas, inclusiva del contrassegno di esportabilità/non esportabilità per le sole GO gas trasporti e le GO gas altri usi).

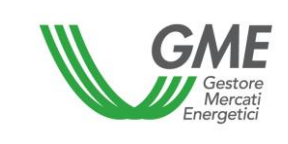

- **Tipologia** delle GO<sup>19</sup> e relativo periodo di produzione (mese e anno di produzione);
- Quantità di GO oggetto della proposta immessa;
- Prezzo riferito ad una GO (IVA esclusa);

#### Figura 11

|          |    |                   |                         | Book F            | Personale         |                         |                     |    |          |
|----------|----|-------------------|-------------------------|-------------------|-------------------|-------------------------|---------------------|----|----------|
|          |    | Acquisti          |                         |                   |                   |                         | Vendite             |    |          |
|          | ld | Tipologia         | Quantità<br>Certificati | Prezzo<br>(€/MWh) | Prezzo<br>(€/MWh) | Quantità<br>Certificati | Tipologia           | ld |          |
| Modifica |    | 2022_Bio_Febbraio | 5                       | 1,00              | 1,00              | 50                      | 2022_Solare_Ottobre |    | Modifica |
|          |    |                   |                         |                   | 1,00              | 100                     | 2023_Eolico_Giugno  |    | Modifica |

Selezionando il link "**Modifica**" sarà possibile eliminare la proposta inserita o modificarne la quantità e/o il prezzo. Cliccando sul tasto "**Annulla**" non si apporta alcuna modifica alla proposta (Figura 12).

| id offerta:<br>tipo offerta: | Vendita 🗸                                                                                |
|------------------------------|------------------------------------------------------------------------------------------|
| tipologia GO:                | 2022_Bio ✓<br>Febbraio ✓                                                                 |
| prezzo a MWh:                | <ul> <li>○ a mercato</li> <li>○ con limite di:</li> <li>1,00</li> <li>€ / MWh</li> </ul> |
| quantità certificati:        | 12                                                                                       |
| Annulla                      | Modifica Elimina Offerta                                                                 |

<sup>&</sup>lt;sup>19</sup> contraddistinta da fonte energetica (per le GO riguardanti l'energia elettrica) ovvero destinazione d'uso (per le GO riguardanti il gas, inclusiva del contrassegno di esportabilità/non esportabilità per le sole GO gas trasporti e le GO gas altri usi).

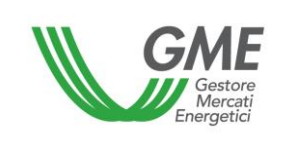

## 3.1.3. Transazioni eseguite

Al di sotto del Book personale (Figura 9) sono elencate le **transazioni eseguite** dall'operatore attraverso il proprio profilo di accesso nel corso della sessione di Mercato.

#### Figura 13

| Transazioni Eseguite |                                                                            |                                                                                                    |                                                                                                    |                                                                                                    |                                                                                                    |  |  |  |  |
|----------------------|----------------------------------------------------------------------------|----------------------------------------------------------------------------------------------------|----------------------------------------------------------------------------------------------------|----------------------------------------------------------------------------------------------------|----------------------------------------------------------------------------------------------------|--|--|--|--|
| Operazione eseguita  | Tipologia                                                                  | Quantità<br>Certificati                                                                                                    | Prezzo<br>(€/MWh)                                                                                                    | Controvalore<br>(€)                                                                                                    | Data/Ora<br>Operazione                                                                                                    |  |  |  |  |
| Vendita              | 2022_Altro_Agosto                                                          | 40                                                                                                    | 1,00                                                                                                    | 40,00                                                                                                    |                                                                                                    |  |  |  |  |
| Vendita              | 2022_Altro_Aprile                                                          | 80                                                                                                    | 1,00                                                                                                    | 80,00                                                                                                    |                                                                                                    |  |  |  |  |
| Vendita              | 2022_Altro_Febbraio                                                        | 45                                                                                                    | 1,00                                                                                                    | 45,00                                                                                                    |                                                                                                    |  |  |  |  |
| Vendita              | 2022_Altro_Giugno                                                          | 45                                                                                                    | 1,00                                                                                                    | 45,00                                                                                                    |                                                                                                    |  |  |  |  |
| Vendita              | 2022_Altro_Luglio                                                          | 40                                                                                                    | 1,00                                                                                                    | 40,00                                                                                                    |                                                                                                    |  |  |  |  |
|                      | Operazione eseguita<br>Vendita<br>Vendita<br>Vendita<br>Vendita<br>Vendita | Operazione eseguita         Tipologia           Vendita         2022_Altro_Agosto           Vendita         2022_Altro_Aprile           Vendita         2022_Altro_Febbraio           Vendita         2022_Altro_Giugno           Vendita         2022_Altro_Giugno           Vendita         2022_Altro_Luglio | Transazioni Eseguite           Operazione eseguita         Tipologia         Quantità<br>Certificati           Vendita         2022_Altro_Agosto         40           Vendita         2022_Altro_Aprile         80           Vendita         2022_Altro_Febbraio         45           Vendita         2022_Altro_Giugno         45           Vendita         2022_Altro_Luglio         40 | Transazioni Eseguite           Operazione eseguita         Tipologia         Quantità<br>Certificati         Prezzo<br>(€/MWh)           Vendita         2022_Altro_Agosto         40         1,00           Vendita         2022_Altro_Aprile         80         1,00           Vendita         2022_Altro_Febbraio         45         1,00           Vendita         2022_Altro_Giugno         45         1,00           Vendita         2022_Altro_Luglio         40         1,00 | Transazioni Eseguite           Operazione eseguita         Tipologia         Quantità<br>Certificati         Prezzo<br>(€/MWh)         Controvalore<br>(€)           Vendita         2022_Altro_Agosto         40         1.00         40,00           Vendita         2022_Altro_Aprile         80         1.00         80,00           Vendita         2022_Altro_Febbraio         45         1.00         45,00           Vendita         2022_Altro_Giugno         45         1.00         45,00           Vendita         2022_Altro_Luglio         40         1.00         40,00 |  |  |  |  |

# 3.2. Inserimento delle proposte su M-GO

Per inserire una proposta di acquisto o di vendita sul Mercato attraverso il proprio profilo<sup>20</sup>, cliccare sul tasto "**Nuova Offerta**" (in alto a destra – Figura 9).

Nella maschera di inserimento della proposta (Figura 14) valorizzare i seguenti campi:

- **Tipo offerta**: acquisto o vendita;
- Tipologia GO<sup>21</sup> e relativo periodo di produzione, selezionando attraverso due menu a tendina:

<sup>&</sup>lt;sup>20</sup> Vedi nota 10.

<sup>&</sup>lt;sup>21</sup> contraddistinta da fonte energetica (per le GO riguardanti l'energia elettrica), ovvero destinazione d'uso (per le GO riguardanti il gas, inclusiva del contrassegno di esportabilità/non esportabilità per le sole GO gas trasporti e le GO gas altri usi).

- anno e fonte energetica ovvero destinazione d'uso con eventuale contrassegno di esportabilità, ove previsto;
- mese di produzione;
- Prezzo a MWh (IVA esclusa) con indicazione di due decimali. Il prezzo può assumere i seguenti valori:

#### a) <u>con limite di prezzo</u>

Il prezzo indicato costituisce il limite inferiore per le proposte di vendita e il limite superiore per le proposte di acquisto al quale viene effettuato l'abbinamento.

b) <u>a mercato</u> (ossia senza limite di prezzo)

Le proposte si abbinano con le migliori proposte di segno opposto presenti sul book di negoziazione, secondo quanto indicato nel Regolamento.

• Quantità di GO. La quantità minima negoziabile è pari ad 1 GO.

#### Figura 14

| tipo offerta:         | O Acquisto O Vendita                                                       |
|-----------------------|----------------------------------------------------------------------------|
| tipologia GO:         | 2022_Altro ✓<br>Gennaio ✓                                                  |
| prezzo a MWh:         | <ul> <li>○ a mercato</li> <li>● con limite di:</li> <li>● €/MWh</li> </ul> |
| quantità certificati: |                                                                            |
| taglia certificato:   | 1 MWh                                                                      |
| controvalore:         | € Calcola                                                                  |
|                       | Ordina Annulla                                                             |

Cliccando sul tasto **Ordina**, si aprirà una finestra riepilogativa contenente il controvalore della proposta **inclusivo di IVA**, ove applicabile; verificata la correttezza dei dati, confermare definitivamente la proposta cliccando nuovamente su **Ordina**.

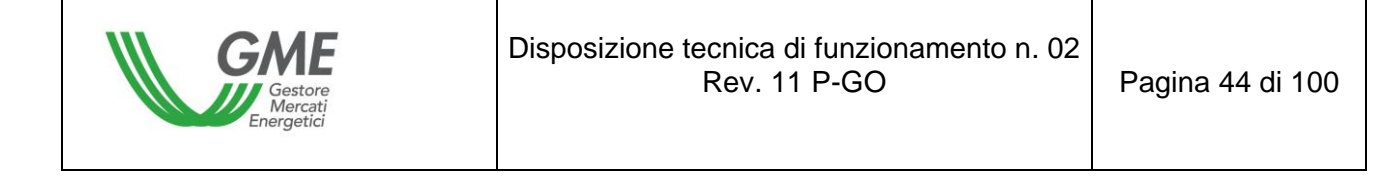

Il tasto Annulla consente di ritornare alla schermata principale della sessione.

Se si clicca sulla riga della migliore proposta in acquisto o in vendita presente nel Book di Negoziazione, (evidenziata in grigio al passaggio del mouse – Figura 15 colonna "Acquisti"), è possibile visualizzare la maschera di una nuova proposta, automaticamente compilata con i dati di quella selezionata, ma di segno contrario, e procedere alla conferma o all'annullamento di tale proposta.

#### Figura 15

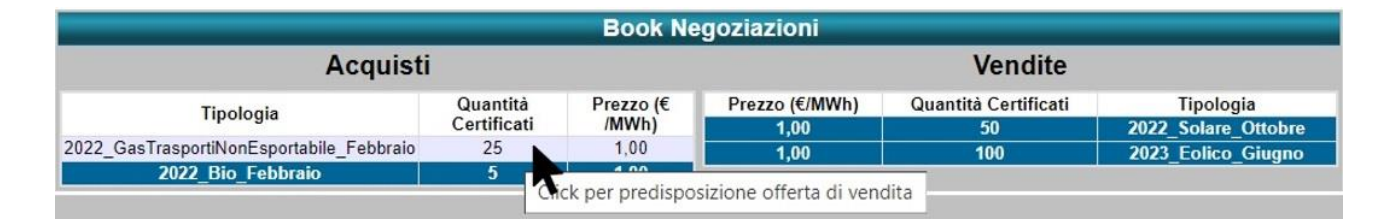

Le offerte di negoziazione in acquisto e in vendita non sono abbinate qualora siano presentate dallo stesso operatore, sia attraverso lo stesso profilo di accesso sia attraverso profili di accesso diversi.

È possibile visualizzare le proposte non accettate nella sezione "Proposte respinte"

| Proposte respinte |                     |                   |                         |         |                 |  |  |
|-------------------|---------------------|-------------------|-------------------------|---------|-----------------|--|--|
| ld                | Tipologia           | Prezzo<br>(€/MWh) | Quantità<br>Certificati | Tipo    |                 |  |  |
|                   | 2022_Altro_Dicembre | 1,00              | 150                     | Vendita | <u>dettagli</u> |  |  |

Il deposito iniziale e le GO nella disponibilità del Profilo che sta operando vengono aggiornate in tempo reale a seguito di acquisti e vendite effettuate sul Mercato nel corso della sessione. Il sistema visualizzerà unicamente le GO la cui disponibilità in tempo reale sia maggiore di zero (Figura 16).

| tipologia           | q.tà | Deposito O | -  |
|---------------------|------|------------|----|
| 2022_Altro_Agosto   | 352  | 1000845,00 |    |
| 2022_Altro_Aprile   | 724  |            |    |
| 2022_Altro_Febbraio | 405  |            |    |
| 2022_Altro_Giugno   | 408  |            |    |
| 2022_Altro_Luglio   | 360  |            | L. |
| DODD Alles Massie   | 440  |            | L. |
| 4                   |      |            |    |

# 3.3. Reports M-GO

Per visualizzare i reports informativi relativi alle sessioni di Mercato, selezionare la sessione (Figura 17) ed il report di proprio interesse.

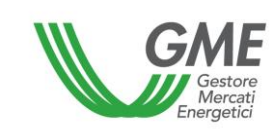

| GME                           |                     |                 |                                  | Piattafor                    | ma GO           |                     |                    |     |
|-------------------------------|---------------------|-----------------|----------------------------------|------------------------------|-----------------|---------------------|--------------------|-----|
| v.20240226                    |                     |                 |                                  |                              |                 |                     | Log                | Ion |
|                               |                     |                 |                                  |                              |                 |                     | <u>LogOut Main</u> |     |
|                               |                     |                 | Operatore:<br>Profilo: Trader/li | mportatore Id F              | Profilo:        | Codice conto:       |                    | ×   |
|                               |                     |                 | Ruolo M-GO: Ge                   | nerico Ruolo P               | B-GO: Generic   | o Ruolo Bacheca: Ge | nerico             |     |
| Movimentazione tra profili di | accesso stesso Ope  | eratore         |                                  |                              |                 |                     |                    | -   |
|                               |                     |                 | <u>Registrazio</u>               | one Movimenti                |                 |                     |                    |     |
| Compravendita mediante Tra    | nsazioni Bilaterali |                 |                                  |                              |                 |                     |                    |     |
|                               |                     |                 |                                  |                              |                 |                     |                    |     |
|                               |                     | Piatta          | aforma Registrazi                | one Transazioni              | i Bilaterali    |                     |                    |     |
| Bacheca GO                    |                     |                 |                                  |                              |                 |                     |                    |     |
|                               |                     |                 |                                  |                              |                 |                     |                    |     |
|                               |                     | <u>Contropa</u> | irti Gradite                     | <u>Annunci</u>               | <u>Messaggi</u> |                     |                    |     |
|                               |                     |                 |                                  |                              |                 |                     |                    | _   |
| Compravendita mediante Ses    | sioni di Mercato    |                 |                                  |                              |                 |                     |                    | -   |
| Selezionare la Sessione:      | ID Sessione         | litolo          | Data Sessione                    | Stato Sessione               | Seleziona       |                     |                    |     |
|                               |                     |                 |                                  |                              |                 |                     |                    |     |
|                               |                     |                 |                                  |                              |                 |                     |                    |     |
|                               |                     |                 |                                  |                              |                 |                     |                    |     |
|                               |                     |                 | -                                |                              |                 |                     |                    |     |
|                               |                     |                 |                                  |                              |                 |                     |                    |     |
|                               |                     |                 |                                  |                              |                 |                     |                    |     |
|                               | 1234567             | <u>8 9 10</u>   |                                  |                              |                 |                     |                    |     |
| Gestione Utenza               |                     |                 |                                  |                              |                 |                     |                    |     |
|                               |                     |                 |                                  |                              |                 |                     |                    |     |
|                               | Indirizzo em        | ail del lega    | ile rappresentan<br>email@       | te o soggetto n<br>email.com | nunito dei nece | essari poteri:      |                    |     |
|                               |                     |                 |                                  |                              |                 |                     |                    | -   |
| 9                             | Gestione Finanze    | Ges             | tione Password                   | Statistich                   | he di mercato   | Contestazioni       |                    |     |

I report disponibili accedendo alla sessione sono, per profilo di accesso, i seguenti:

- Log Transazioni (in corso di sessione): Figura 9 tasto "log transazioni", nel quale viene visualizzato l'elenco completo, in forma anonima, di tutte le transazioni eseguite (con volumi e prezzi) fino a quel momento.
- Report sessione (a sessione chiusa): nel quale viene visualizzata la situazione relativa al saldo delle GO e del deposito disponibile per la successiva sessione di mercato.

- Log Transazioni (a sessione chiusa) nel quale viene visualizzato l'elenco completo, in forma anonima, di tutte le transazioni eseguite (con volumi e prezzi) nel corso della sessione di mercato.
- Accedendo alla piattaforma o utilizzando il tasto "Main" (in alto a destra Figura 17), attraverso il link "Statistiche di Mercato" è possibile indicare un periodo di proprio interesse, e scaricare il relativo "Log Transazioni" che conterrà l'elenco completo, in forma anonima, di tutte le transazioni eseguite (con volumi e prezzi) nel corso delle sessioni di mercato svolte nel periodo selezionato (Figura 18).

#### Figura 18

| Selezione                                          | periodo elenco transazioni    |
|----------------------------------------------------|-------------------------------|
| Selezionare data inizio:<br>Selezionare data fine: | Seleziona Data Seleziona Data |
| Mos                                                | tra elenco Chiudi             |

## 3.4. Comunicazione degli esiti del M-GO

Al termine delle sessioni di Mercato GO il GME pubblica gli esiti sul proprio sito istituzionale, <u>www.mercatoelettrico.org</u>, nella sezione "**Esiti dei Mercati**", riportando i seguenti dati e informazioni relativi ad ogni singola sessione:

- a) prezzo minimo e massimo;
- b) volume scambiato;
- c) prezzo di riferimento;

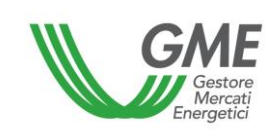

# 4. OPERATIVITÀ SULLA PB-GO

Si precisa che quanto descritto nel presente capitolo 4 trova applicazione unicamente con riferimento ai trasferimenti di GO tra operatori in possesso di uno o più conti presso il registro nazionale gestito dal GSE

# 4.1. Registrazioni sulla PB-GO

Secondo quanto previsto nel Regolamento, le informazioni relative ai conti proprietà di ciascun operatore abilitato alla Piattaforma bilaterale sono trasmesse quotidianamente dal GSE e producono effetti per le fasi di registrazione ovvero per le sessioni della PB-GO che si svolgono nella medesima giornata di registrazione a cui tali informazioni si riferiscono. Se il conto di un operatore risulta "non attivo" il sistema non consente la registrazione di transazioni sulla PB-GO. La partecipazione alla PB-GO avviene distintamente per ciascuno dei profili di accesso con i quali l'Operatore si è registrato ai sensi del precedente paragrafo 2.3.

Pertanto, qualora si disponga di più profili di accesso, la partecipazione alla PB-GO può avvenire solo per singolo profilo di accesso<sup>22</sup>.

Il singolo profilo di accesso può operare sulla PB -GO secondo i criteri di operatività definiti nel documento "DM GARANZIE DI ORIGINE – Regole Applicative - v.1 (novembre 2023)" e nel documento "Regole Applicative sui controlli relativi all'assolvimento degli obblighi per la riduzione dell'impronta di carbonio nel consumo di energia elettrica degli Energivori (ottobre 2024 e ss.mm. ii.)" pubblicati dal GSE sul proprio sito istituzionale <u>www.gse.it</u> e di seguito sinteticamente rappresentati:

Produttore → può presentare richieste di registrazione di transazioni bilaterali (in qualità di venditore) ovvero essere indicato quale controparte acquirente di una transazione bilaterale, per tutte le tipologie di GO relativamente alle quali è possibile registrare transazioni sulla PB-GO

<sup>&</sup>lt;sup>22</sup> Vedi nota 10.

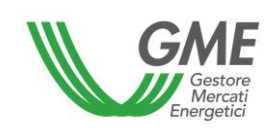

|               |        |        |                   |     |       | Gas                      | Gas                             | Gas                      | Gas                          | _                |
|---------------|--------|--------|-------------------|-----|-------|--------------------------|---------------------------------|--------------------------|------------------------------|------------------|
| idroelettrico | eolico | solare | geotermoelettrico | Bio | Altro | Trasporti<br>esportabile | Trasporti<br>non<br>esportabile | Altri usi<br>esportabile | Altri usi non<br>esportabile | Gas<br>elettrico |

 Impresa di vendita → può presentare richieste di registrazione di transazioni bilaterali (in qualità di venditore) ovvero essere indicato quale controparte acquirente di una transazione bilaterale, per tutte le tipologie di GO relativamente alle quali è possibile registrare transazioni sulla PB-GO

|               |        |        |                   |     |       | Gas                      | Gas                             | Gas                      | Gas                          |                  |
|---------------|--------|--------|-------------------|-----|-------|--------------------------|---------------------------------|--------------------------|------------------------------|------------------|
| idroelettrico | eolico | solare | geotermoelettrico | Bio | Altro | Trasporti<br>esportabile | Trasporti<br>non<br>esportabile | Altri usi<br>esportabile | Altri usi non<br>esportabile | Gas<br>elettrico |

 Trader → può presentare richieste di registrazione di transazioni bilaterali (in qualità di venditore) ovvero essere indicato quale controparte acquirente di una transazione bilaterale, per tutte le tipologie di GO relativamente alle quali è possibile registrare transazioni sulla PB-GO

|               |        |        |                   |     |       | Gas                      | Gas                             | Gas                      | Gas                          |                  |
|---------------|--------|--------|-------------------|-----|-------|--------------------------|---------------------------------|--------------------------|------------------------------|------------------|
| idroelettrico | eolico | solare | geotermoelettrico | Bio | Altro | Trasporti<br>esportabile | Trasporti<br>non<br>esportabile | Altri usi<br>esportabile | Altri usi non<br>esportabile | Gas<br>elettrico |

 Utente dispacciamento in prelievo → può essere indicato solo come controparte acquirente di una transazione bilaterale avente ad oggetto una delle tipologie di GO riguardanti l'energia elettrica, relativamente alle quali è possibile registrare transazioni sulla PB-GO

| idroelettrico | eolico | solare | geotermoelettrico | Bio | Altro |  |
|---------------|--------|--------|-------------------|-----|-------|--|
|---------------|--------|--------|-------------------|-----|-------|--|

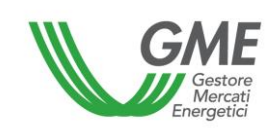

 Energivoro → può essere indicato solo come controparte acquirente di una transazione bilaterale avente ad oggetto una delle tipologie di GO riguardanti l'energia elettrica, relativamente alle quali è possibile registrare transazioni sulla PB-GO

| idroelettrico | eolico | solare | geotermoelettrico | Bio | Altro |
|---------------|--------|--------|-------------------|-----|-------|
|---------------|--------|--------|-------------------|-----|-------|

Gestore impianto distribuzione stradale → può presentare richieste di registrazione di transazioni bilaterali (in qualità di venditore) ovvero essere indicato quale controparte acquirente di una transazione bilaterale per le sole tipologie di GO "Gas Trasporti esportabile" e "Gas Trasporti non esportabile" relativamente alle quali è possibile registrare transazioni sulla PB-GO.

| Gas                   | Gas                       |
|-----------------------|---------------------------|
| Trasporti esportabile | Trasporti non esportabile |

A tal fine per accedere alla piattaforma di registrazione delle transazioni bilaterali delle GO, occorre selezionare il link disponibile sul sito www.mercatoelettrico.org, sezione "I Mercati/Accesso ai mercati/Bilaterali GO ed **inserire l'ID Profilo e la password** prescelta al momento della registrazione (paragrafo 2.3).

Figura 19

| GME                                         | Piattaforma GO                                                                                                    |                            |
|---------------------------------------------|----------------------------------------------------------------------------------------------------|----------------------------|
| v.20240226                                  | <u>LogOut</u><br>Operatore:<br>Profilo: Trader/Importatore Id Profilo: Codice conto:<br>Ruolo M-GO: Generico Ruolo PB-GO: Generico Ruolo Bacheca: Generico                             | Logon<br><u>Main</u><br>¥€ |
| Movimentazione tra profili o                | di accesso stesso Operatore<br><u>Registrazione Movimenti</u>                                                                                                    |                            |
| Compravendita mediante Tr                   | ransazioni Bilaterali                                                                                                    |                            |
|                                             | Piattaforma Registrazione Transazioni Bilaterali                                                                                                    |                            |
| Bacheca GO                                  |                                                                                                    |                            |
|                                             | Controparti Gradite Annunci Messaggi                                                                                                    |                            |
| Compravendita mediante Se                   | Sessioni di Mercato                                                                                                    |                            |
| Selezionare la Sessione:<br>Gestione Utenza | ID Sessione       Titolo       Data Sessione       Seleziona         Indirizzo email del legale rappresentante o soggetto munito dei necessari poteri:       Indirizzo email@email.com |                            |
|                                             | Gestione Finanze Gestione Password Statistiche di mercato Contestazioni                                                                                                    |                            |

Dalla schermata principale (Figura 19) è possibile accedere alla Piattaforma di registrazione delle transazioni bilaterali cliccando sul relativo link.

La richiesta di registrazione di una transazione bilaterale inserita da parte dell'operatore venditore può essere **accettata** o **rifiutata** dall'acquirente in qualsiasi momento, tranne nei casi in cui i conti proprietà degli operatori risultino bloccati (il giorno prima di una sessione di mercato GO, nella fase della sua predisposizione, o nel corso della sessione stessa).

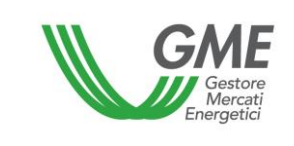

Le transazioni bilaterali possono essere presentate scegliendo tra la modalità **con verifica di congruità e** quella **senza verifica di congruità**.

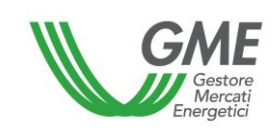

|                                                                                                    |                                                                                                    |                                                                                                    |                                                                                                    | Pi                                                                                                    | attaforma GC                                                                                                    | )                                                                                                    |                                                                                                    |                                                                                                    |
|----------------------------------------------------------------------------------------------------|----------------------------------------------------------------------------------------------------|----------------------------------------------------------------------------------------------------|----------------------------------------------------------------------------------------------------|----------------------------------------------------------------------------------------------------|----------------------------------------------------------------------------------------------------|----------------------------------------------------------------------------------------------------|----------------------------------------------------------------------------------------------------|----------------------------------------------------------------------------------------------------|
| 240226                                                                                                    | 5                                                                                                    |                                                                                                    |                                                                                                    |                                                                                                    |                                                                                                    |                                                                                                    |                                                                                                    | Lo                                                                                                    |
|                                                                                                    |                                                                                                    |                                                                                                    | -                                                                                                    |                                                                                                    |                                                                                                    |                                                                                                    |                                                                                                    | <u>LogOut</u> <u>Main</u>                                                                                                    |
|                                                                                                    |                                                                                                    |                                                                                                    | Op                                                                                                    | eratore:<br>ofilo: Trader/Import                                                                                                    | atore Id Profilo:                                                                                                    | Cod                                                                                                    | ice conto:                                                                                                    |                                                                                                    |
|                                                                                                    |                                                                                                    |                                                                                                    | Ru                                                                                                    | iolo M-GO: Generico                                                                                                    | o Ruolo PB-GO: G                                                                                                    | enerico Ruolo                                                                                                    | o Bacheca: Gen                                                                                                    | erico                                                                                                    |
|                                                                                                    |                                                                                                    | Ρ                                                                                                    | iattaforma F                                                                                                    | Registrazione                                                                                                    | Transazioni                                                                                                    | Bilaterali                                                                                                    |                                                                                                    |                                                                                                    |
|                                                                                                    |                                                                                                    |                                                                                                    |                                                                                                    | ATTENZI                                                                                                    | DNE!                                                                                                    |                                                                                                    |                                                                                                    |                                                                                                    |
| er pote<br>el DPR                                                                                                    | er porre in es<br>n. 633/72 se                                                                                                    | sere operazioni inf<br>condo i criteri e le                                                                                                    | tracomunitarie<br>modalità indivi                                                                                                    | l'operatore italian<br>duate dal Provved                                                                                                  | o è tenuto ad ess<br>limento dell'Agen                                                                                                    | ere incluso n<br>zia delle Entr                                                                                                    | ell'archivio VIE<br>ate n. 188381                                                                                                    | ES ai sensi dell'art.<br>del 2010.                                                                                                    |
| Trans                                                                                                    | sazioni Bil                                                                                                    | aterali in vendit                                                                                                    | ta                                                                                                    |                                                                                                    |                                                                                                    |                                                                                                    |                                                                                                    |                                                                                                    |
| Id                                                                                                    | ID Ann.<br>Bacheca                                                                                                    | Op. Venditore                                                                                                    | Prof.<br>Venditore                                                                                                    | Op. Acquirente                                                                                                    | Prof.<br>Acquirente                                                                                                    | Anno di<br>Riferimento                                                                                                    | Paese di<br>Produzione                                                                                                    | Periodo di<br>Produzione                                                                                                    |
|                                                                                                    |                                                                                                    |                                                                                                    | Produttore                                                                                                    |                                                                                                    | Impresa di Vendita                                                                                                    | 2015_Altro                                                                                                    | Non specificato                                                                                                    | da Gennaio a Genna                                                                                                    |
| <                                                                                                    |                                                                                                    |                                                                                                    |                                                                                                    |                                                                                                    |                                                                                                    |                                                                                                    |                                                                                                    | >                                                                                                    |
|                                                                                                    |                                                                                                    |                                                                                                    |                                                                                                    |                                                                                                    |                                                                                                    |                                                                                                    |                                                                                                    | Nuova offerta                                                                                                    |
|                                                                                                    |                                                                                                    |                                                                                                    |                                                                                                    |                                                                                                    |                                                                                                    |                                                                                                    |                                                                                                    |                                                                                                    |
| Trans                                                                                                    | sazioni Bil                                                                                                    | aterali in acqui:                                                                                                    | sto                                                                                                    |                                                                                                    |                                                                                                    |                                                                                                    |                                                                                                    |                                                                                                    |
|                                                                                                    | ID Ann.                                                                                                    | On Mandidana                                                                                                    | hand Manualitation                                                                                                    |                                                                                                    | Prof.                                                                                                    | Anno di                                                                                                    | Paese di                                                                                                    | Periodo di                                                                                                    |
| 10                                                                                                    | Bacheca                                                                                                    | Op. venditore                                                                                                    | ror. venaltore                                                                                                    | Op. Acquirent                                                                                                    | e Acquirente                                                                                                    | Riferimento                                                                                                    | Produzione                                                                                                    | Produzione                                                                                                    |
|                                                                                                    |                                                                                                    | 1                                                                                                    | and the second second sec |                                                                                                    |                                                                                                    |                                                                                                    |                                                                                                    |                                                                                                    |
|                                                                                                    | 1                                                                                                    | 11                                                                                                    | npresa di vendita                                                                                                    |                                                                                                    | Produttore                                                                                                    | 2015_Altro                                                                                                    | Non specificato                                                                                                    | da Gennaio a Genna                                                                                                    |
| <                                                                                                    | h                                                                                                    | 11                                                                                                    | npresa di Vendita                                                                                                    |                                                                                                    | Produttore                                                                                                    | 2015_Altro                                                                                                    | Non specificato                                                                                                    | da Gennaio a Genna                                                                                                    |
| <                                                                                                    | ι                                                                                                    |                                                                                                    | npresa di vendita                                                                                                    |                                                                                                    | Produttore                                                                                                    | 2015_Altro                                                                                                    | Non specificato                                                                                                    | da Gennaio a Genna                                                                                                    |
| <<br>Trans                                                                                                    | sazioni Bil                                                                                                    | aterali in Attesa                                                                                                    | a di Validazio                                                                                                    | one da Parte de                                                                                                    | Produttore                                                                                                    | 2015_Altro                                                                                                    | Non specificato                                                                                                    | da Gennaio a Genna                                                                                                    |
| <<br>Trans                                                                                                    | sazioni Bil                                                                                                    | aterali in Attesa<br>e inviata corrett                                                                                                    | a di Validazio<br>amente al Gl                                                                                                    | one da Parte de<br>ME                                                                                                    | Produttore                                                                                                    | 2015_Altro                                                                                                    | Non specificato                                                                                                    | da Gennaio a Genna                                                                                                    |
| Trans = T = F                                                                                                    | sazioni Bil<br>Transazione<br>Richiesta co                                                                                            | aterali in Attesa<br>e inviata corrett<br>onferma di invio                                                                                                | a di Validazio<br>amente al GI<br>fattura eletti                                                                                                    | one da Parte de<br>ME<br>tronica da parte                                                                                                 | Produttore                                                                                                    | 2015_Altro                                                                                                    | Non specificato                                                                                                    | da Gennaio a Genna                                                                                                    |
| <pre>     Trans</pre>                                                                                                    | sazioni Bil<br>Transazione<br>Richiesta co<br>Richiesta co<br>Richiesta co<br>Richieste co                                            | aterali in Attesa<br>e inviata corrett<br>onferma di invio<br>onferma di ricez<br>onferme di invio                                                        | a di Validazio<br>amente al GI<br>fattura elett<br>ione fattura e                                                                                                    | one da Parte de<br>ME<br>tronica da parte<br>elettronica da j<br>fattura elettron                                                         | Produttore<br>GME (Verific<br>e del venditore<br>parte dell'acqui<br>ica da parte de                                                                                                    | 2015_Altro<br>he di Cong<br>irente<br>el venditore                                                                                                    | Non specificato<br>ruità)                                                                                                    | da Gennaio a Genna                                                                                                    |
| <pre>   Tran:</pre>                                                                                                    | sazioni Bik<br>Transazione<br>Richiesta co<br>Richiesta co<br>Richieste co<br>ID Ann.<br>Bacheca                                      | aterali in Attesa<br>e inviata corrett<br>onferma di invio<br>onferma di ricez<br>onferme di invio<br>Op. Venditore                                       | a di Validazio<br>amente al GI<br>fattura elett<br>ione fattura<br>e ricezione f<br>Prof.<br>Venditore                                                                                                    | one da Parte de<br>ME<br>tronica da parte<br>elettronica da j<br>fattura elettron<br>Op. Acquirente                                       | Produttore<br>GME (Verific<br>e del venditore<br>parte dell'acqu<br>ica da parte de<br>Prof.<br>Acquirente                                                                                                    | he di Cong<br>irente<br>l venditore<br>Anno di<br>Riferimento                                                                                                    | ruità)<br>e dell'acqui<br>Paese di<br>Produzione                                                                                                    | da Gennaio a Genna                                                                                                    |
| <pre> Trans ] = T ] = R ] = R</pre> | sazioni Bil<br>Transazione<br>Richiesta co<br>Richiesta co<br>Richieste co<br>ID Ann.<br>Bacheca                                      | aterali in Attesa<br>e inviata corrett<br>onferma di invio<br>onferma di ricez<br>onferme di invio<br>Op. Venditore                                       | a di Validazio<br>amente al Gl<br>fattura eletti<br>ione fattura<br>e ricezione f<br>Venditore<br>Prof.<br>Venditore                                                                                                    | one da Parte de<br>ME<br>tronica da parte<br>elettronica da j<br>fattura elettron<br>Op. Acquirente                                       | Produttore<br>e GME (Verific<br>e del venditore<br>parte dell'acqui<br>ica da parte de<br>Prof.<br>Acquirente<br>Impresa di Vendita                                                                                                    | 2015_Altro<br>he di Cong<br>irente<br>el venditore<br>Anno di<br>Riferimento<br>2015 Altro                                                                                 | Non specificato<br>ruită)<br>e e dell'acqui<br>Paese di<br>Produzione                                                                                                    | da Gennaio a Genna<br>irente<br>Periodo di<br>Produzione<br>da Gennaio a Genna                                                                                                    |
| <pre></pre>                                                                                                    | sazioni Bil<br>Transazione<br>Richiesta co<br>Richiesta co<br>Richieste co<br>ID Ann.<br>Bacheca                                      | aterali in Attesa<br>e inviata corrett<br>onferma di invio<br>onferma di ricez<br>onferme di invio<br>Op. Venditore                                       | a di Validazio<br>camente al Gl<br>o fattura eletti<br>cione fattura<br>o e ricezione f<br>Prof.<br>Venditore<br>Produttore<br>Produttore                                                                                                    | one da Parte de<br>ME<br>tronica da parte<br>elettronica da p<br>fattura elettron<br>Op. Acquirente                                       | Produttore<br>I GME (Verific<br>e del venditore<br>parte dell'acqui<br>ica da parte de<br>Prof.<br>Acquirente<br>Impresa di Vendita<br>Impresa di Vendita                                                                                                    | 2015_Altro<br>he di Cong<br>irente<br>el venditore<br>Anno di<br>Riferimento<br>2015_Altro<br>2015_Altro                                                                   | non specificato<br>ruità)<br>e e dell'acqui<br>Paese di<br>Produzione<br>Non specificato<br>Non specificato                                                                                               | da Gennaio a Genna irente Periodo di Produzione da Gennaio a Genna da Gennaio a Genna                                                                                                    |
| <pre> Trans ] = T ] = R ] = R</pre> | sazioni Bil<br>Transazione<br>Richiesta co<br>Richiesta co<br>Richieste co<br>ID Ann.<br>Bacheca                                      | aterali in Attesa<br>e inviata corrett<br>onferma di invio<br>onferma di ricez<br>onferme di invio<br>Op. Venditore                                       | a di Validazio<br>camente al GI<br>o fattura eletti<br>cione fattura<br>o e ricezione f<br>Venditore<br>Produttore<br>Produttore<br>Produttore<br>Produttore                                                                                                    | one da Parte de<br>ME<br>tronica da parte<br>elettronica da j<br>fattura elettron<br>Op. Acquirente                                       | Produttore<br>el GME (Verific<br>e del venditore<br>parte dell'acqui<br>ica da parte de<br>Prof.<br>Acquirente<br>Impresa di Vendita<br>Impresa di Vendita                                                                                                    | 2015_Altro<br>he di Cong<br>irente<br>el venditore<br>Anno di<br>Riferimento<br>2015_Altro<br>2015_Altro<br>2015_Altro                                                     | Non specificato<br>ruità)<br>e e dell'acqui<br>Paese di<br>Produzione<br>Non specificato<br>Non specificato                                                                                               | da Gennaio a Genna<br>irente<br>Periodo di<br>Produzione<br>da Gennaio a Genna<br>da Gennaio a Genna                                                                                                    |
| <pre> Trans ] = T ] = R ] = R ] = R I = R I = R</pre> | sazioni Bil<br>Transazione<br>Richiesta co<br>Richiesta co<br>Richieste co<br>ID Ann.<br>Bacheca                                      | aterali in Attesa<br>e inviata corrett<br>onferma di invio<br>onferma di ricez<br>onferme di invio<br>Op. Venditore                                       | a di Validazio<br>camente al Gl<br>o fattura eletti<br>cione fattura<br>o e ricezione fa<br>Prof.<br>Venditore<br>Produttore<br>Produttore<br>Produttore<br>Produttore<br>Produttore<br>Produttore                                                                                                    | one da Parte de<br>ME<br>tronica da parte<br>elettronica da p<br>fattura elettron<br>Op. Acquirente                                       | Produttore<br>el GME (Verific<br>e del venditore<br>parte dell'acqui<br>ica da parte de<br>Prof.<br>Acquirente<br>Impresa di Vendita<br>Impresa di Vendita<br>Impresa di Vendita                                                                                                    | 2015_Altro<br>he di Cong<br>irente<br>el venditore<br>Anno di<br>Riferimento<br>2015_Altro<br>2015_Altro<br>2015_Altro<br>2015_Altro                                       | Non specificato<br>ruită)<br>e e dell'acqui<br>Paese di<br>Produzione<br>Non specificato<br>Non specificato<br>Non specificato<br>Non specificato                                                         | da Gennaio a Genna<br>irente<br>Periodo di<br>Produzione<br>da Gennaio a Genna<br>da Gennaio a Genna<br>da Gennaio a Genna<br>da Gennaio a Genna                                                                   |
| <pre>   Tran:</pre>                                                                                                    | sazioni Bil<br>Transazione<br>Richiesta co<br>Richiesta co<br>Richieste co<br>ID Ann.<br>Bacheca                                      | aterali in Attesa<br>e inviata corrett<br>onferma di invia<br>onferma di ricez<br>onferme di invia<br>Op. Venditore                                       | a di Validazio<br>amente al Glo<br>o fattura eletti<br>cione fattura<br>o e ricezione fattura<br>o e ricezione fattura                                                                                                    | one da Parte de<br>ME<br>tronica da parte<br>elettronica da j<br>fattura elettron<br>Op. Acquirente                                       | Produttore<br>el GME (Verific<br>e del venditore<br>parte dell'acqui<br>ica da parte de<br>Prof.<br>Acquirente<br>Impresa di Vendita<br>Impresa di Vendita<br>Impresa di Vendita                                                                                                    | 2015_Altro<br>he di Cong<br>irente<br>el venditore<br>Anno di<br>Riferimento<br>2015_Altro<br>2015_Altro<br>2015_Altro                                                     | Non specificato<br>ruità)<br>e e dell'acqui<br>Paese di<br>Produzione<br>Non specificato<br>Non specificato<br>Non specificato                                                                            | da Gennaio a Genna<br>irente<br>Periodo di<br>Produzione<br>da Gennaio a Genna<br>da Gennaio a Genna<br>da Gennaio a Genna                                                                                         |
| Trans = T = R = R = R Id                                                                                                    | sazioni Bil<br>Transazione<br>Richiesta co<br>Richiesta co<br>Richieste co<br>ID Ann.<br>Bacheca                                      | aterali in Attesa<br>e inviata corrett<br>onferma di invio<br>onferma di ricez<br>onferme di invio<br>Op. Venditore                                       | a di Validazio<br>camente al GI<br>o fattura eletti<br>cione fattura<br>o e ricezione f<br>Prof.<br>Venditore<br>Produttore<br>Produttore<br>Produttore<br>Produttore                                                                                                    | one da Parte de<br>ME<br>tronica da parte<br>elettronica da p<br>fattura elettron<br>Op. Acquirente                                       | Produttore<br>e del venditore<br>parte dell'acqui<br>ica da parte de<br>Prof.<br>Acquirente<br>Impresa di Vendita<br>Impresa di Vendita<br>Impresa di Vendita                                                                                                    | 2015_Altro<br>he di Cong<br>irente<br>el venditore<br>Anno di<br>Riferimento<br>2015_Altro<br>2015_Altro<br>2015_Altro                                                     | Non specificato<br>ruità)<br>e e dell'acqui<br>Paese di<br>Produzione<br>Non specificato<br>Non specificato<br>Non specificato                                                                            | da Gennaio a Genna<br>irente<br>Periodo di<br>Produzione<br>da Gennaio a Genna<br>da Gennaio a Genna<br>da Gennaio a Genna                                                                                         |
| Tran:       - T       - T       - T       - F       - F                                                                                                    | sazioni Bil<br>Transazione<br>Richiesta co<br>Richiesta co<br>Richieste co<br>ID Ann.<br>Bacheca                                      | aterali in Attesa<br>e inviata corrett<br>onferma di invio<br>onferme di invio<br>Op. Venditore<br>Op. Venditore                                          | a di Validazio<br>camente al Gl<br>o fattura eletti<br>cione fattura<br>o e ricezione fa<br>Prof.<br>Venditore<br>Produttore<br>Produttore<br>Produttore<br>Produttore<br>A di Elaboraz                                                                                                    | one da Parte de<br>ME<br>tronica da parte<br>elettronica da j<br>fattura elettron<br>Op. Acquirente                                       | Produttore<br>e del venditore<br>parte dell'acqui<br>ica da parte dell'acqui<br>ica da parte dell'acqui | 2015_Altro<br>he di Cong<br>irente<br>el venditore<br>Anno di<br>Riferimento<br>2015_Altro<br>2015_Altro<br>2015_Altro                                                     | Non specificato<br>ruità)<br>e e dell'acqui<br>Paese di<br>Produzione<br>Non specificato<br>Non specificato<br>Non specificato                                                                            | da Gennaio a Genna<br>irente<br>Periodo di<br>Produzione<br>da Gennaio a Genna<br>da Gennaio a Genna<br>da Gennaio a Genna                                                                                         |
| Trans<br>T = T<br>= R<br>= R<br>I d<br>Trans                                                                                                    | sazioni Bil<br>Transazione<br>Richiesta co<br>Richiesta co<br>Richieste co<br>ID Ann.<br>Bacheca<br>Sazioni Bil<br>ID Ann.<br>Bacheca | aterali in Attesa<br>e inviata corrett<br>onferma di invio<br>onferme di invio<br>Op. Venditore<br>aterali in Attesa<br>Op. Venditore                     | a di Validazio<br>amente al GI<br>o fattura eletti<br>cione fattura<br>o e ricezione f<br>Prof.<br>Venditore<br>Produttore<br>Produttore<br>Produttore<br>A di Elaboraz<br>Prof.<br>Venditore                                                                                                    | one da Parte de<br>ME<br>tronica da parte<br>elettronica da p<br>fattura elettron<br>Op. Acquirente<br>ione da Parte o<br>Op. Acquirente  | Produttore  I GME (Verific e del venditore parte dell'acqui ica da parte de  Prof. Acquirente Impresa di Vendita Impresa di Vendita Impresa di Vendita Impresa di Vendita Impresa di Vendita Impresa di Vendita Impresa di Vendita                                                                                                    | 2015_Altro he di Cong irente el venditore Anno di Riferimento 2015_Altro 2015_Altro 2015_Altro 2015_Altro                                                                  | Non specificato ruità) e e dell'acqui Paese di Produzione Non specificato Non specificato Non specificato Non specificato Non specificato Non specificato                                                 | da Gennaio a Genna<br>irente<br>Periodo di<br>Produzione<br>da Gennaio a Genna<br>da Gennaio a Genna<br>da Gennaio a Genna<br>da Gennaio a Genna                                                                   |
| Trans<br>= T<br>= R<br>= R<br>Id<br>Id<br>Trans<br>Id                                                                                                    | sazioni Bik<br>Fransazione<br>Richiesta co<br>Richiesta co<br>Richieste co<br>ID Ann.<br>Bacheca                                      | aterali in Attesa<br>e inviata corrett<br>onferma di invio<br>onferma di ricez<br>onferme di invio<br>Op. Venditore<br>aterali in Attesa<br>Op. Venditore | a di Validazio<br>camente al Gl<br>o fattura eletti<br>cione fattura<br>o e ricezione fa<br>Prof.<br>Venditore<br>Produttore<br>Produttore<br>Produttore<br>Produttore<br>Produttore<br>Produttore<br>Produttore<br>Produttore<br>Produttore<br>Produttore<br>Produttore                                                                                                    | one da Parte de<br>ME<br>tronica da parte<br>elettronica da p<br>fattura elettron<br>Op. Acquirente<br>cione da Parte o<br>Op. Acquirente | Produttore  I GME (Verific  del venditore barte dell'acqu ica da parte de  Prof. Acquirente Impresa di Vendita Impresa di Vendita Impresa di Vendita Impresa di Vendita Impresa di Vendita Impresa di Vendita Impresa di Vendita Impresa di Vendita Impresa di Vendita Impresa di Vendita                                                                                                    | 2015_Altro he di Cong irente l venditore Anno di Riferimento 2015_Altro 2015_Altro 2015_Altro 2015_Altro 2015_Altro 2015_Altro 2015_Altro 2015_Altro 2015_Altro 2015_Altro | Non specificato ruità) e e dell'acqui Paese di Produzione Non specificato Non specificato Non specificato Non specificato Non specificato Non specificato Non specificato Non specificato Non specificato | da Gennaio a Genna<br>irente<br>Periodo di<br>Produzione<br>da Gennaio a Genna<br>da Gennaio a Genna<br>da Gennaio a Genna<br>da Gennaio a Genna<br>da Gennaio a Genna<br>da Gennaio a Genna<br>da Gennaio a Genna |
| Trans       Image: Trans       Image: Trans       Image: Trans       Image: Trans       Image: Trans       Image: Trans       Image: Trans       Image: Trans       Image: Trans                                                                                                    | sazioni Bil<br>Transazione<br>Richiesta co<br>Richiesta co<br>Richieste co<br>ID Ann.<br>Bacheca                                      | aterali in Attesa<br>e inviata corrett<br>onferma di invio<br>onferme di invio<br>Op. Venditore<br>aterali in Attesa<br>Op. Venditore                     | a di Validazio<br>amente al Gli<br>o fattura eletti<br>ione fattura eletti<br>ione fattura eletti<br>ione fattura<br>o e ricezione fattura<br>o e ricezione fattura<br>o e ricezione fattura<br>Prof.<br>Venditore<br>Produttore<br>Produttore<br>Produttore<br>Produttore<br>Produttore<br>Produttore<br>Produttore<br>Produttore<br>Produttore                                                                                                    | one da Parte de<br>ME<br>tronica da parte<br>elettronica da p<br>fattura elettron<br>Op. Acquirente<br>ione da Parte o<br>Op. Acquirente  | Produttore  Produttore  General Content of the second second seco                                                                                                    | 2015_Altro he di Cong irente l venditore Anno di Riferimento 2015_Altro 2015_Altro 2015_Altro 2015_Altro 2015_Altro 2015_Altro 2015_Altro 2015_Altro 2015_Altro 2015_Altro | Non specificato ruită) e e dell'acqui Paese di Produzione Non specificato Non specificato Non specificato Non specificato Non specificato Non specificato Non specificato Non specificato Non specificato | da Gennaio a Genna<br>irente<br>Periodo di<br>Produzione<br>da Gennaio a Genna<br>da Gennaio a Genna<br>da Gennaio a Genna<br>da Gennaio a Genna<br>da Gennaio a Genna<br>da Gennaio a Genna                       |

| Gestore<br>Mercati<br>Energetici | Disposizione tecnica di funzionamento n. 02<br>Rev. 11 P-GO | Pagina 54 di 100 |
|----------------------------------|-------------------------------------------------------------|------------------|
|----------------------------------|-------------------------------------------------------------|------------------|

Figura 20a

|                                                                                                    |                                                                |                                                                                                    |                                                                                                    |                                                                                                    | Plat                                                                                                    | taforma                                                                                                    | GO                                                                                                    |                                                         |                                                                  |                                                                                                    |                                                                                                    |                                                                                                  |
|----------------------------------------------------------------------------------------------------|----------------------------------------------------------------|----------------------------------------------------------------------------------------------------|----------------------------------------------------------------------------------------------------|----------------------------------------------------------------------------------------------------|----------------------------------------------------------------------------------------------------|----------------------------------------------------------------------------------------------------|----------------------------------------------------------------------------------------------------|---------------------------------------------------------|------------------------------------------------------------------|----------------------------------------------------------------------------------------------------|----------------------------------------------------------------------------------------------------|--------------------------------------------------------------------------------------------------|
| )240226                                                                                                    |                                                                |                                                                                                    |                                                                                                    |                                                                                                    |                                                                                                    |                                                                                                    |                                                                                                    |                                                         |                                                                  |                                                                                                    |                                                                                                    | Log                                                                                              |
|                                                                                                    |                                                                |                                                                                                    |                                                                                                    |                                                                                                    |                                                                                                    |                                                                                                    |                                                                                                    |                                                         |                                                                  |                                                                                                    | LogOut                                                                                               | Main                                                                                             |
|                                                                                                    |                                                                |                                                                                                    | O                                                                                                    | peratore:<br>ofilo: Trader/Ir                                                                                                    | nnortato                                                                                                    | ra Id Drofil                                                                                                    | <b>6</b> •                                                                                                  | 6                                                       | vlice con                                                        | tor                                                                                                    |                                                                                                    |                                                                                                  |
|                                                                                                    |                                                                |                                                                                                    | R                                                                                                    | uolo M-GO: Gei                                                                                                    | nerico F                                                                                                    | Ruolo PB-G                                                                                                    | 0: Gener                                                                                                    | rico Ru                                                 | olo Bache                                                        | ca: Generi                                                                                                    | co                                                                                                   |                                                                                                  |
|                                                                                                    |                                                                | Ρ                                                                                                    | iattaforma                                                                                                    | Registrazio                                                                                                    | one Tr                                                                                                    | ransazio                                                                                                    | oni Bila                                                                                                    | ateral                                                  | i                                                                |                                                                                                    |                                                                                                    |                                                                                                  |
|                                                                                                    |                                                                |                                                                                                    |                                                                                                    | ATTE                                                                                                    |                                                                                                    |                                                                                                    |                                                                                                    |                                                         |                                                                  |                                                                                                    |                                                                                                    |                                                                                                  |
| er poter porre in es                                                                                                    | sere opera                                                     | zioni in                                                                                                | tracomunitarie                                                                                                    | l'operatore ita                                                                                                    | aliano è                                                                                                    | E:<br>tenuto ad                                                                                                    | essere i                                                                                                    | incluso                                                 | nell'arch                                                        | nivio VIES                                                                                                    | ai sensi del                                                                                         | l'art. :                                                                                         |
| el DPR n. 633/72 se                                                                                                    | condo i cri                                                    | teri e le                                                                                               | modalità indiv                                                                                                    | iduate dal Pro                                                                                                    | vvedim                                                                                                    | ento dell'A                                                                                                    | genzia (                                                                                                    | delle Er                                                | ntrate n.                                                        | 188381 de                                                                                                    | 2010.                                                                                                |                                                                                                  |
| Transazioni Bil                                                                                                    | aterali in                                                     | vendi                                                                                                   | a                                                                                                    |                                                                                                    |                                                                                                    |                                                                                                    |                                                                                                    |                                                         |                                                                  |                                                                                                    |                                                                                                    | _                                                                                                |
| Periodo di<br>Produzione                                                                                                    | Soste                                                          | :gno<br>/uto                                                                                            | Codice Impian<br>(EAN)                                                                                                    | to Quantità                                                                                                    | Prezzo                                                                                                    | Controva                                                                                                    | lore                                                                                                    | Dat<br>Inserin                                          | a<br>nento                                                       | Stato<br>Validazio                                                                                             | ne Verifica<br>del<br>GME                                                                            | P.A.                                                                                             |
| o da Gennaio a Genna                                                                                                    | aio Non spe                                                    | cificato 1                                                                                              | 23456789123456                                                                                                    | 789 10                                                                                                    | 1,00                                                                                                    | 10,00                                                                                                    | 14                                                                                                    | /10/2016                                                | 14:47:08                                                         | DaAccettar                                                                                                    | e True                                                                                               | False                                                                                            |
| <                                                                                                    |                                                                |                                                                                                    |                                                                                                    |                                                                                                    |                                                                                                    |                                                                                                    |                                                                                                    |                                                         |                                                                  |                                                                                                    |                                                                                                    | >                                                                                                |
|                                                                                                    |                                                                |                                                                                                    |                                                                                                    |                                                                                                    |                                                                                                    |                                                                                                    |                                                                                                    |                                                         |                                                                  |                                                                                                    | Nuova offe                                                                                           | rta                                                                                              |
|                                                                                                    |                                                                |                                                                                                    |                                                                                                    |                                                                                                    |                                                                                                    |                                                                                                    |                                                                                                    |                                                         |                                                                  |                                                                                                    |                                                                                                    |                                                                                                  |
| Transazioni Bil                                                                                                    | aterali in                                                     | acqui                                                                                                   | sto                                                                                                    |                                                                                                    |                                                                                                    |                                                                                                    |                                                                                                    |                                                         |                                                                  |                                                                                                    |                                                                                                    |                                                                                                  |
| Periodo di<br>Produzione                                                                                                    | Soste                                                          | gno<br>/uto                                                                                             | Codice Impian<br>(EAN)                                                                                                    | to Quantità                                                                                                    | Prezzo                                                                                                    | Controva                                                                                                    | lore                                                                                                    | Dat<br>Inserin                                          | ta<br>nento                                                      | Stato<br>Validazio                                                                                             | ne Verifica                                                                                          | P.A.                                                                                             |
| o da Gennaio a Genna                                                                                                    | aio Non spe                                                    | cificato 1                                                                                              | 23456789123456                                                                                                    | 789 10                                                                                                    | 2.00                                                                                                    | 20.00                                                                                                    | 26                                                                                                    | /10/2016                                                | 12:31:50                                                         | DaAccettar                                                                                                    | e True                                                                                               | False                                                                                            |
| <                                                                                                    |                                                                |                                                                                                    |                                                                                                    |                                                                                                    |                                                                                                    | 1-1-                                                                                                    | 1                                                                                                    |                                                         |                                                                  |                                                                                                    |                                                                                                    | >                                                                                                |
|                                                                                                    |                                                                |                                                                                                    |                                                                                                    |                                                                                                    |                                                                                                    |                                                                                                    |                                                                                                    |                                                         |                                                                  |                                                                                                    |                                                                                                    | _                                                                                                |
| Transazioni Bil                                                                                                    | aterali in                                                     | Attes                                                                                                   | a di Validazi                                                                                                    | one da Part                                                                                                    | e del (                                                                                                    | ME (Ver                                                                                                    | ifiche                                                                                                    | di Cor                                                  | (aruità)                                                         | 8                                                                                                    |                                                                                                    |                                                                                                  |
| - Transazion                                                                                                    | o inviata                                                      | correti                                                                                                 | amonto al C                                                                                                    | ME                                                                                                    | e aer e                                                                                                    | Since ( Fei                                                                                                    | mone                                                                                                    | ar oor                                                  | igrata)                                                          | рс                                                                                                    |                                                                                                    |                                                                                                  |
| - 114115421011                                                                                                    | s inviata                                                      | coneu                                                                                                   | amente al G                                                                                                    | ME                                                                                                    |                                                                                                    |                                                                                                    |                                                                                                    |                                                         |                                                                  |                                                                                                    |                                                                                                    |                                                                                                  |
| = Richiesta co                                                                                                    | unerma (                                                       | li invio                                                                                                | fattura elet                                                                                                    | tronica da n                                                                                                    | arte d                                                                                                    | el vendit                                                                                                    | ore                                                                                                    |                                                         |                                                                  |                                                                                                    |                                                                                                    |                                                                                                  |
| = Richiesta co<br>= Richiesta co                                                                                                    | onferma (<br>onferma (                                         | di invic<br>di ricez                                                                                    | fattura elet<br>ione fattura                                                                                                    | tronica da p<br>elettronica                                                                                                    | arte d<br>da par                                                                                                    | el vendit<br>te dell'ad                                                                                                    | ore<br>cquiren                                                                                              | nte                                                     |                                                                  |                                                                                                    |                                                                                                    |                                                                                                  |
| = Richiesta co<br>= Richiesta co<br>= Richieste co                                                                                                    | onferma (<br>onferma (<br>onferme (                            | di invic<br>di ricez<br>di invic                                                                        | fattura elet<br>ione fattura<br>e ricezione                                                                                              | tronica da p<br>elettronica<br>fattura elet                                                                                                    | arte d<br>da par<br>tronica                                                                                                    | el vendit<br>te dell'ac<br>a da parte                                                                                                    | ore<br>cquiren<br>e del ve                                                                                  | nte<br>endito                                           | re e del                                                         | l'acquire                                                                                                    | ente                                                                                                 |                                                                                                  |
| = Richiesta co<br>= Richiesta co<br>= Richieste co<br>Codice Impianto<br>(EAN)                                                                                                    | onferma (<br>onferma (<br>onferme (<br>Quantità                | di invic<br>di ricez<br>di invic<br>Prezzo                                                              | fattura elet<br>ione fattura<br>e ricezione<br>Controvalore                                                                              | tronica da p<br>elettronica<br>fattura elet<br>Data<br>Inseriment                                                                                                    | oarte de<br>da par<br>tronica<br>to Va                                                                                                    | el vendit<br>te dell'ad<br>da parto<br>Stato<br>alidazione                                                                                                    | ore<br>cquiren<br>e del ve<br>Verifica<br>del<br>GME                                                        | nte<br>endito<br>a <b>P.A.</b>                          | re e del<br>Data<br>Fattu                                        | ll'acquire<br>Invio<br>ra P.A.                                                                                 | ente<br>Data Rice<br>Fattura I                                                                       | tione<br>P.A.                                                                                    |
| = Richiesta co<br>= Richiesta co<br>= Richieste co<br>Codice Impianto<br>(EAN)<br>987654321987654321                                                                                                    | Quantità                                                       | di invic<br>di ricez<br>di invic<br>Prezzo<br>1,00                                                      | fattura elet<br>ione fattura<br>e ricezione<br>Controvalore<br>11,00                                                                     | tronica da p<br>elettronica<br>fattura elett<br>Data<br>Inseriment<br>26/10/2016 12:2                                                                                                    | to Va<br>26:27 Ac                                                                                                    | el vendit<br>te dell'ac<br>a da parto<br>Stato<br>alidazione<br>cettata                                                                                                    | ore<br>cquiren<br>e del ve<br>Verifica<br>del<br>GME<br>True                                                | nte<br>endito<br>a P.A.<br>True                         | re e del<br>Data<br>Fattu<br>26/10/201                           | Il'acquire<br>Invio<br>ra P.A.<br>6 13:45:00                                                                   | Data Rice<br>Fattura l<br>26/10/2016 1                                                               | <b>cione</b><br><b>9.A.</b><br>3:44:55                                                           |
| = Richiesta co<br>= Richiesta co<br>= Richieste co<br>Codice Impianto<br>(EAN)<br>987654321987654321                                                                                                    | Quantità                                                       | di invic<br>di ricez<br>di invic<br>Prezzo<br>1,00<br>1,00                                              | fattura elet<br>ione fattura<br>e ricezione<br>Controvalore<br>11,00<br>12,00                                                            | tronica da p<br>elettronica<br>fattura eleti<br>Data<br>Inseriment<br>26/10/2016 12:2<br>26/10/2016 12:2                                                                                                | to Va<br>26:27 Ac<br>27:13 Ac                                                                                                    | el vendit<br>te dell'ac<br>a da parto<br>Stato<br>alidazione<br>cettata<br>cettata                                                                                                    | ore<br>cquiren<br>e del ve<br>Verifica<br>del<br>GME<br>True                                                | nte<br>endito<br>a P.A.<br>True<br>True                 | re e del<br>Data<br>Fattu<br>26/10/201                           | ll'acquire<br>Invio<br>ra P.A.<br>6 13:45:00                                                                   | Data Rice<br>Fattura 1<br>26/10/2016 1<br>26/10/2016 1                                               | <b>tione</b><br><b>9.A.</b><br>3:44:55<br>3:46:08                                                |
| = Richiesta co<br>= Richiesta co<br>= Richieste co<br>Codice Impianto<br>(EAN)<br>987654321987654321<br>987654321987654321                                                                                                    | Quantità<br>11<br>13                                           | di invic<br>di ricez<br>di invic<br>Prezzo<br>1,00<br>1,00<br>1,00                                      | fattura elet<br>ione fattura<br>e ricezione<br>Controvalore<br>11,00<br>12,00<br>13,00                                                   | tronica da p<br>elettronica<br>fattura elet<br>Data<br>Inseriment<br>26/10/2016 12:2<br>26/10/2016 12:2                                                                                                 | to Vz<br>26:27 Ac<br>27:13 Ac                                                                                                    | el vendit<br>te dell'ac<br>a da parte<br>Stato<br>alidazione<br>cettata<br>cettata<br>cettata                                                                                                    | ore<br>cquirent<br>e del vo<br>Verifica<br>del<br>GME<br>True<br>True                                       | nte<br>endito<br>a P.A.<br>True<br>True<br>True         | re e del<br>Data<br>Fattu<br>26/10/201                           | Il'acquire<br>Invio<br>ra P.A.<br>6 13:45:00<br>6 13:46:34                                                     | Data Rice<br>Fattura I<br>26/10/2016 1<br>26/10/2016 1                                               | tione<br>9.A.<br>3:44:55<br>3:46:08                                                              |
| = Richiesta co<br>= Richiesta co<br>= Richieste co<br>Codice Impianto<br>(EAN)<br>987654321987654321<br>987654321987654321                                                                                                    | Quantità<br>11<br>12<br>13<br>14                               | di invic<br>di ricez<br>di invic<br>Prezzo<br>1,00<br>1,00<br>1,00<br>14,00                             | fattura elet<br>ione fattura<br>e ricezione<br>Controvalore<br>11,00<br>12,00<br>13,00<br>196,00                                         | tronica da p<br>elettronica<br>fattura eleti<br>Data<br>Inseriment<br>26/10/2016 12:2<br>26/10/2016 12:2<br>26/10/2016 12:2                                                                             | to Va<br>26:27 Ac<br>27:13 Ac<br>28:17 Ac                                                                                                    | el vendit<br>te dell'ac<br>a da parte<br>Stato<br>alidazione<br>cettata<br>cettata<br>cettata<br>cettata                                                                                                    | ore<br>cquiren<br>e del vo<br>Verifica<br>del<br>GME<br>True<br>True<br>True                                | nte<br>endito<br>a P.A.<br>True<br>True<br>True<br>True | re e del<br>Data<br>Fattu<br>26/10/201<br>26/10/201              | Il'acquire<br>Invio<br>ra P.A.<br>6 13:45:00<br>6 13:46:34                                                     | ente<br>Data Rice<br>Fattura 1<br>26/10/2016 1<br>26/10/2016 1                                       | tione<br>9.A.<br>3:44:55<br>3:46:08                                                              |
| = Richiesta co<br>= Richiesta co<br>= Richiesta co<br>Codice Impianto<br>(EAN)<br>987654321987654321<br>987654321987654321                                                                                                    | Quantità<br>11<br>12<br>13<br>14                               | di invic<br>di ricez<br>di invic<br>Prezzo<br>1,00<br>1,00<br>14,00                                     | fattura elet<br>ione fattura<br>e ricezione<br>Controvalore<br>11,00<br>12,00<br>13,00<br>196,00                                         | tronica da p<br>elettronica<br>fattura elett<br>Data<br>Inseriment<br>26/10/2016 12:2<br>26/10/2016 12:2<br>26/10/2016 12:2                                                                             | to Vz<br>26:27 Ac<br>27:13 Ac<br>27:52 Ac<br>28:17 Ac                                                                                                    | el vendit<br>te dell'ad<br>a da parto<br>Stato<br>alidazione<br>cettata<br>cettata<br>cettata                                                                                                    | ore<br>cquiren<br>e del vo<br>Verifica<br>del<br>GME<br>True<br>True<br>True<br>True                        | nte<br>endito<br>a P.A.<br>True<br>True<br>True<br>True | re e del<br>Data<br>Fattur<br>26/10/201                          | Il'acquire<br>Invio<br>ra P.A.<br>6 13:45:00<br>6 13:46:34                                                     | ente<br>Data Rice<br>Fattura 1<br>26/10/2016 1<br>26/10/2016 1                                       | zione<br>.A.<br>3:44:55<br>3:46:08                                                               |
| = Richiesta co<br>= Richiesta co<br>= Richiesta co<br>Codice Impianto<br>(EAN)<br>987654321987654321<br>987654321987654321                                                                                                    | Quantità<br>11<br>12<br>13<br>14                               | di invic<br>di ricez<br>di invic<br>Prezzo<br>1,00<br>1,00<br>1,00<br>14,00                             | fattura elet<br>ione fattura<br>e ricezione<br>Controvalore<br>11,00<br>12,00<br>13,00<br>196,00                                         | tronica da p<br>elettronica<br>fattura elett<br>Data<br>Inseriment<br>26/10/2016 12:2<br>26/10/2016 12:2<br>26/10/2016 12:2                                                                             | to Vz<br>26:27 Ac<br>27:13 Ac<br>27:52 Ac<br>28:17 Ac                                                                                                    | el vendit<br>te dell'ac<br>a da parto<br>Stato<br>alidazione<br>cettata<br>cettata<br>cettata                                                                                                    | ore<br>cquiren<br>e del ve<br>del<br>GME<br>True<br>True<br>True                                            | nte<br>endito<br>a P.A.<br>True<br>True<br>True<br>True | re e del<br>Data<br>Fattur<br>26/10/201                          | Il'acquire<br>Invio<br>ra P.A.<br>6 13:45:00<br>6 13:46:34                                                     | ente<br>Data Rice<br>Fattura 1<br>26/10/2016 1<br>26/10/2016 1                                       | tione<br>.A.<br>3:44:55<br>3:46:08                                                               |
| <ul> <li>= Richiesta co</li> <li>= Richiesta co</li> <li>= Richiesta co</li> <li>= Richieste co</li> <li>Codice Impianto<br/>(EAN)</li> <li>987654321987654321</li> <li>987654321987654321</li> <li>987654321987654321</li> <li>Canada Contention (Contention)</li> <li>Transazioni Bill</li> </ul>                      | Quantità<br>11<br>12<br>13<br>14<br>aterali in                 | di invic<br>di ricez<br>di invic<br>Prezzo<br>1,00<br>1,00<br>14,00<br>Attesa                           | fattura elet<br>ione fattura<br>e ricezione<br>Controvalore<br>11,00<br>12,00<br>13,00<br>196,00                                         | tronica da p<br>elettronica<br>fattura eleti<br>Data<br>Inseriment<br>26/10/2016 12:2<br>26/10/2016 12:2<br>26/10/2016 12:2<br>26/10/2016 12:2                                                          | to Va<br>26:27 Ac<br>27:13 Ac<br>27:52 Ac<br>28:17 Ac                                                                                                    | el vendit<br>te dell'ac<br>a da parto<br>Stato<br>alidazione<br>cettata<br>cettata<br>cettata<br>cettata                                                                                                    | ore<br>cquiren<br>e del ve<br>Verifica<br>del<br>GME<br>True<br>True<br>True                                | nte<br>endito<br>a P.A.<br>True<br>True<br>True         | re e del<br>Data<br>Fattu<br>26/10/201                           | Il'acquire<br>Invio<br>ra P.A.<br>6 13:45:00<br>6 13:46:34                                                     | ente<br>Data Ricer<br>Fattura I<br>26/10/2016 1<br>26/10/2016 1                                      | 2.000<br>2.A.<br>3:44:55<br>3:46:08                                                              |
| = Richiesta co<br>= Richiesta co<br>= Richiesta co<br>= Richieste co<br>Codice Impianto<br>(EAN)<br>987654321987654321<br>987654321987654321<br>987654321987654321<br>Cransazioni Bil<br>Codice Impianto<br>(EAN)                                                                                                    | Quantità<br>11<br>12<br>13<br>14<br>Quantità                   | di invic<br>di ricez<br>di invic<br>Prezzo<br>1,00<br>1,00<br>1,00<br>14,00<br>Attesa<br>Prezzo         | fattura elet<br>ione fattura<br>e ricezione<br>Controvalore<br>11,00<br>12,00<br>13,00<br>196,00<br>a di Elaboraz<br>Controvalore        | tronica da p<br>elettronica<br>fattura eleti<br>Data<br>Inseriment<br>26/10/2016 12:2<br>26/10/2016 12:2<br>26/10/2016 12:2<br>26/10/2016 12:2<br>26/10/2016 12:2<br>26/10/2016 12:2<br>26/10/2016 12:2 | to Vz<br>26:27 Ac<br>27:13 Ac<br>27:52 Ac<br>27:52 Ac                                                                                                    | el vendit<br>te dell'ac<br>a da parto<br>Stato<br>alidazione<br>cettata<br>cettata<br>cettata<br>cettata<br>GSE<br>Stato<br>alidazione                                                                                                    | ore<br>cquiren<br>e del ve<br>del<br>GME<br>True<br>True<br>True<br>Verifica<br>del<br>GME                  | nte<br>endito<br>a P.A.<br>True<br>True<br>True<br>True | re e del<br>Data<br>Fattui<br>26/10/201<br>26/10/201             | ll'acquire<br>Invio<br>ra P.A.<br>6 13:45:00<br>6 13:46:34<br>6 13:46:34                                       | ente<br>Data Rice<br>Fattura 1<br>26/10/2016 1<br>26/10/2016 1<br>Data Rice<br>Fattura               | cione<br>P.A.<br>3:44:55<br>3:46:08<br>3:46:08                                                   |
| <ul> <li>= Richiesta co</li> <li>= Richiesta co</li> <li>= Richiesta co</li> <li>= Richieste co</li> <li>Codice Impianto<br/>(EAN)</li> <li>987654321987654321</li> <li>987654321987654321</li> <li>987654321987654321</li> <li>Codice Impianto<br/>(EAN)</li> <li>987654321987654321</li> </ul>                         | Quantità<br>11<br>12<br>13<br>14<br>Quantità<br>14<br>Quantità | di invic<br>di ricez<br>di invic<br>Prezzo<br>1,00<br>1,00<br>1,00<br>14,00<br>Attes:<br>Prezzo<br>1,00 | fattura elet<br>ione fattura<br>e ricezione<br>Controvalore<br>11,00<br>12,00<br>13,00<br>196,00<br>di Elaboraz<br>Controvalore<br>15,00 | tronica da p<br>elettronica<br>fattura eleti<br>Data<br>Inseriment<br>26/10/2016 12:2<br>26/10/2016 12:2<br>26/10/2016 12:2<br>26/10/2016 12:2<br>tione da Pal<br>Data<br>Inseriment<br>26/10/2016 12:2 | to Va<br>26:27 Ac<br>27:13 Ac<br>27:52 Ac<br>27:52 Ac<br>28:17 Ac<br>28:17 Ac<br>28:44 In                                                                                                    | el vendit<br>te dell'ac<br>a da parto<br>Stato<br>alidazione<br>cettata<br>cettata<br>cettata<br>cettata<br>cettata<br>cettata<br>cettata<br>cettata<br>cettata<br>cettata<br>cettata                                                                                                    | ore<br>cquiren<br>e del ve<br>Verifica<br>GME<br>True<br>True<br>True<br>Verifica<br>del<br>GME<br>Verifica | nte<br>endito<br>a P.A.<br>True<br>True<br>True<br>True | re e del<br>Data<br>Fattu<br>26/10/201<br>26/10/201<br>26/10/201 | Il'acquire<br>Invio<br>ra P.A.<br>6 13:45:00<br>6 13:46:34<br>6 13:46:34                                       | ente<br>Data Rice<br>Fattura I<br>26/10/2016 1<br>26/10/2016 1<br>Data Rice<br>Fattura<br>26/10/2016 | tione<br>P.A.<br>3:44:55<br>3:46:08<br>2:2ione<br>P.A.<br>13:39:3                                |
| <ul> <li>= Richiesta co</li> <li>= Richiesta co</li> <li>= Richiesta co</li> <li>= Richiesta co</li> <li>= Richieste co</li> <li>Codice Impianto<br/>(EAN)</li> <li>987654321987654321</li> <li>987654321987654321</li> <li>987654321987654321</li> <li>Codice Impianto<br/>(EAN)</li> <li>987654321987654321</li> </ul> | Quantità<br>11<br>12<br>13<br>14<br>Quantità<br>15             | di invic<br>di ricez<br>di invic<br>Prezzo<br>1,00<br>1,00<br>14,00<br>Attes:<br>Prezzo<br>1,00         | fattura elet<br>ione fattura<br>e ricezione<br>Controvalore<br>11,00<br>12,00<br>13,00<br>196,00<br>di Elaboraz<br>Controvalore<br>15,00 | tronica da p<br>elettronica<br>fattura eleti<br>Data<br>Inseriment<br>26/10/2016 12:2<br>26/10/2016 12:2<br>26/10/2016 12:2<br>26/10/2016 12:2<br>26/10/2016 12:2                                       | to Va<br>26:27 Ac<br>27:13 Ac<br>27:52 Ac<br>27:52 Ac<br>27:52 Ac<br>27:52 Ac<br>27:52 Ac<br>27:52 Ac<br>27:52 Ac<br>27:52 Ac<br>27:52 Ac<br>27:52 Ac<br>27:52 Ac<br>27:52 Ac<br>27:52 Ac<br>27:52 Ac<br>27:52 Ac | el vendit<br>te dell'ac<br>a da parto<br>Stato<br>alidazione<br>cettata<br>cettata | ore<br>cquiren<br>e del ve<br>del<br>GME<br>True<br>True<br>True<br>Verifica<br>del<br>GME<br>true          | nte<br>endito<br>a P.A.<br>True<br>True<br>True         | re e del<br>Data<br>Fattu<br>26/10/201<br>26/10/201<br>26/10/201 | ll'acquire<br>Invio<br>ra P.A.<br>6 13:45:00<br>6 13:46:34<br>6 13:46:34<br>a Invio<br>ara P.A.<br>16 13:39:03 | ente<br>Data Rice<br>Fattura I<br>26/10/2016 1<br>26/10/2016 1<br>Data Rice<br>Fattura<br>26/10/2016 | cione<br>P.A.<br>3:44:55:<br>3:46:08<br>2:<br>2:<br>2:<br>2:<br>2:<br>2:<br>2:<br>2:<br>2:<br>2: |

#### 4.1.1. Registrazione di una transazione bilaterale in vendita

Nella sezione **"Transazioni bilaterali in vendita**" (Figura 20 – area rossa) è possibile inserire una transazione bilaterale in vendita<sup>23</sup> cliccando sul tasto **"Nuova offerta"** e compilando i campi contenuti nella relativa finestra come segue (Figura 21):

#### Figura 21

|                                   | Nuova Offerta di Vendita       |
|-----------------------------------|--------------------------------|
| Id Operatore Venditore:           |                                |
| Id Profilo Venditore:             |                                |
| ld Annuncio Bacheca<br>Associato: | Associa annuncio               |
| Verifiche di congruità<br>GME     | $\odot$ Si $\odot$ No          |
| Tipologia:                        | 2024_Altro 🗸                   |
| Paese di produzione:              | Non specificato 🗸              |
| Periodo di produzione:            | da Gennaio 🗸 a Gennaio 🗸       |
| Sostegno ricevuto:                | Non specificato 🗸              |
| Codice impianto (EAN):            |                                |
| Quantità:                         |                                |
| Prezzo: (€/MWh)                   |                                |
| Acquirente:                       | Società - Impresa di Vendita 🔹 |
|                                   |                                |

– (opzionale) selezione di un annuncio di vendita per cui vi è stata manifestazione di interesse. <u>Tale opzione è selezionabile solo qualora entrambe le</u> <u>controparti dell'annuncio confermato risultino, al momento della registrazione dalla</u> <u>relativa registrazione bilaterale, non sospese dalla Bacheca GO<sup>24</sup>.</u>

Ove consentita, la selezione (tasto "**Associa annuncio**") avviene attraverso la lista degli annunci di vendita confermati, la cui data di consegna delle GO oggetto dell'annuncio non sia ancora non scaduta. Mediante tale selezione i corrispondenti campi necessari per la registrazione della transazione sulla PB-GO verranno caricati con quelli corrispondenti dell'annuncio (Tipologia GO, Sostegno ricevuto, Paese di

<sup>&</sup>lt;sup>23</sup> Vedi nota 10.

<sup>&</sup>lt;sup>24</sup> Si ricorda che alle transazioni bilaterali registrate sulla PB-GO per le quali non è stata effettuata tale selezione ovvero per le quali tale selezione non è stata possibile a causa della sospensione di una delle controparti dell'annuncio dalla Bacheca GO verranno applicati i corrispettivi previsti per le registrazioni sulla PB-GO ai sensi del Regolamento.

produzione, Codice EAN, Quantità e Prezzo) e non potranno essere modificati, fatta salva la possibilità di eliminare l'associazione con l'annuncio selezionato<sup>25</sup>.

Per ogni annuncio è possibile effettuare una o più registrazioni bilaterali fino a concorrenza del quantitativo totale oggetto dell'annuncio per il quale vi sia stata manifestazione di interesse. Pertanto, **la quantità** associata alla transazione sarà corrispondente alla quantità residua in consegna (pari alla differenza tra quantità originaria oggetto dell'annuncio confermato e le quantità già registrate e confermate sulla PB-GO con riferimento al medesimo annuncio). Tale quantità associata potrà essere modificata dall'operatore nei limiti della quantità residua. In ogni caso, la registrazione di una transazione bilaterale riferita ad un annuncio potrà essere inserita qualora eventuali precedenti registrazioni presentate per tale annuncio siano state correttamente elaborate. Si ricorda che ove la richiesta di registrazione venga inserita nella modalità "con verifica di congruità GME" l'esito di detta elaborazione consegue alle validazioni effettuate da parte del GME secondo quanto indicato nella DTF n. 03 GO.

Verifiche di congruità GME: indicare la modalità con cui si intende effettuare la registrazione ovvero:

a) con verifica di congruità (indicata con "True" nella colonna "verifica dal GME"
– Figura 20a): la transazione, dopo la conferma da parte dell'acquirente, resta in attesa di validazione da parte del GME che procede alla sua conferma il giorno prima della sessione M-GO, dopo aver verificato che:

 nel caso di transazioni con controparti acquirenti <u>non</u> appartenenti agli operatori PA, l'acquirente abbia versato il controvalore della transazione, inclusivo d'IVA ove applicabile;

<sup>&</sup>lt;sup>25</sup> Si ricorda che la registrazione delle transazioni bilaterali associate agli annunci dovrà essere effettuata e completata entro la data di consegna indicata nell'annuncio stesso. Oltre tale scadenza non sarà possibile effettuare la registrazione associata all'annuncio, ma sarà necessario effettuare la registrazione senza associazione (con applicazione dei corrispettivi previsti per le registrazioni sulla PB-GO), purché le GO oggetto della transazione siano ancora contrattabili

Il controvalore della transazione, salvo diversa indicazione da parte dell'Operatore, viene versato al venditore con data valuta il giorno lavorativo successivo a quello della sessione M-GO.

 nel caso di transazioni con controparti acquirenti appartenenti agli operatori PA, l'acquirente abbia versato il controvalore della transazione, inclusivo d'IVA ove applicabile e vi sia conferma, sia da parte del venditore italiano, sia da parte dell'operatore P.A., rispettivamente, della consegna e della ricezione della fattura elettronica, secondo le modalità previste dalla Legge n. 244/2007 e relative disposizioni attuative (vedi infra paragrafo 4.1.3.1 - Modalità di gestione delle transazioni con verifica di congruità con controparti acquirenti appartenenti agli operatori PA).

I conti proprietà delle controparti vengono aggiornati soltanto dopo la validazione da parte del GME (vedi DTF n. 03 GO).

**b) senza verifica di congruità** (indicata con "False" nella colonna "verifica dal GME" – Figura 20a):

I conti proprietà delle controparti vengono aggiornati nel momento in cui l'acquirente accetta la proposta.

In entrambi i casi a) e b) la fatturazione avviene tra acquirente e venditore.

- Tipologia: selezionare la tipologia delle GO oggetto del bilaterale<sup>26</sup>, e relativo periodo di produzione<sup>27</sup>, attraverso menu a tendina:
  - anno e fonte energetica ovvero destinazione d'uso con eventuale contrassegno di esportabilità ove previsto;

<sup>&</sup>lt;sup>26</sup> contraddistinta da fonte energetica (per le GO riguardanti l'energia elettrica) ovvero destinazione d'uso (per le GO riguardanti il gas, inclusiva del contrassegno di esportabilità/non esportabilità per le sole GO gas trasporti e le GO gas altri usi).

<sup>&</sup>lt;sup>27</sup> Sulla PB-GO il periodo di produzione è costituito dalla coppia anno mese ovvero mesi di produzione.

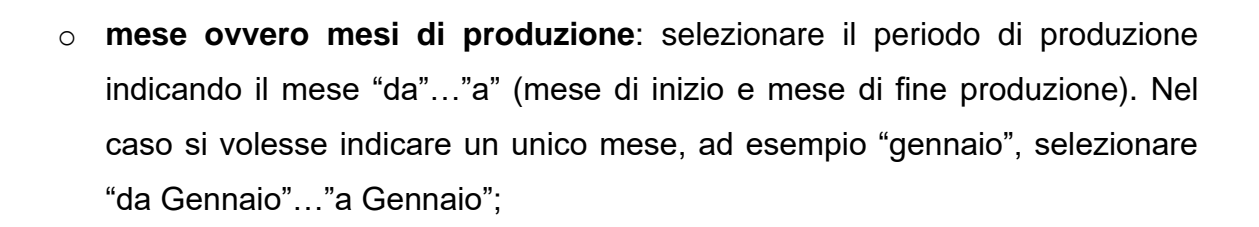

- Paese di produzione: selezionare il Paese di produzione oppure l'opzione "non specificato";
- Sostegno ricevuto: è possibile indicare se si è ricevuto un eventuale sostegno alla produzione selezionando "SI" / "NO" / "NON SPECIFICATO";
- Codice Impianto (EAN): è possibile indicare l'impianto di provenienza delle Garanzie di Origine da scambiare attraverso la digitazione del relativo codice identificativo EAN, che deve essere formato da 18 cifre;
- **Quantità**: indicare la quantità di GO oggetto della transazione;
- Prezzo: inserire il prezzo unitario (IVA esclusa) espresso in €/MWh, con indicazione di due decimali;
- Acquirente: selezionare dalla lista degli operatori la ragione sociale/nominativo dell'operatore acquirente ed il relativo profilo di accesso<sup>28</sup> con il quale quest'ultimo accederà alla PB-GO per confermare la transazione. Si specifica che nel caso in cui la richiesta di registrazione avvenga mediante selezione di un annuncio di vendita confermato sulla Bacheca GO, la lista degli acquirenti sarà limitata ai soli profili operativi dell'operatore che ha confermato tale annuncio di vendita.

Cliccando successivamente su "**Inserire offerta**", si visualizza una finestra di riepilogo contenente i dati della transazione inserita, nonché il calcolo del controvalore totale della transazione stessa. Verificata la correttezza dei dati è possibile confermare l'inserimento della transazione tramite il tasto "**Conferma**" o annullarlo tramite il tasto "**Annulla**" (Figura 22).

<sup>&</sup>lt;sup>28</sup> Vedi nota 10

| Genergy                   | <b>AE</b><br>store<br>ercati<br>getici | Disposizione tecnica di funzionamento n. 02<br>Rev. 11 P-GO | Pagina 59 di 100 |
|---------------------------|----------------------------------------|-------------------------------------------------------------|------------------|
| Figura 22                 |                                        |                                                             |                  |
|                           |                                        | Conferma Offerta                                            |                  |
| Id Annuncio Bacheca:      |                                        |                                                             |                  |
| Anno di Riferimento:      | 2024_Altro                             |                                                             |                  |
| Paese di produzione:      | Non specificato                        |                                                             |                  |
| Periodo di produzione:    | da Gennaio a Gennaio                   |                                                             |                  |
| Sostegno ricevuto:        | Non specificato                        |                                                             |                  |
| Codice impianto (EAN):    |                                        |                                                             |                  |
| Quantità Certificati:     | 56                                     |                                                             |                  |
| Prezzo: (€/MWh)           | 45,00                                  |                                                             |                  |
| Taglia Certificato: (MWh) | 1                                      |                                                             |                  |
| Controvalore: (€)         | 2520,00                                |                                                             |                  |
| Operatore Venditore:      |                                        |                                                             |                  |
| Profilo Venditore:        | Produttore                             |                                                             |                  |
| Operatore Acquirente:     | Desiduttana                            |                                                             |                  |
| Profilo Acquirente:       | Produttore                             |                                                             |                  |
| Veniica dei Givie :       | NO                                     |                                                             |                  |
| г.н                       | NO                                     |                                                             |                  |
|                           |                                        | Our former that the                                         |                  |
|                           |                                        | Conterma Annulla                                            |                  |

La transazione inserita è visibile nell'area "**Transazioni bilaterali in vendita**" (Figura 20 – area rossa). Cliccando sulla riga relativa ad una transazione inserita in vendita, e non ancora accettata dall'acquirente, si apre una finestra che consente la modifica di uno o più dati della transazione o la cancellazione della transazione stessa.

# 4.1.2. Accettazione o rifiuto di una transazione bilaterale da parte dell'acquirente

Nell'area "**Transazioni bilaterali in acquisto**" (Figura 20 – area verde) sono elencate le transazioni per le quali l'operatore, con un determinato profilo di accesso, è stato indicato come acquirente. Cliccando sulla riga relativa ad una transazione in acquisto, si apre una finestra che permette di **accettare<sup>29</sup> o rifiutare<sup>30</sup>** la richiesta di registrazione inserita dal venditore; sia in caso di accettazione che di rifiuto, è necessario confermare ulteriormente la scelta effettuata.

Nel caso in cui il Venditore abbia inserito una transazione bilaterale <u>senza verifica di</u> <u>congruità</u>, questa viene automaticamente validata nel momento in cui l'acquirente la

<sup>&</sup>lt;sup>29</sup> Vedi nota 10

<sup>&</sup>lt;sup>30</sup> Vedi nota 10

conferma. Il sistema di gestione della PB-GO verifica, infatti, in tempo reale la disponibilità delle GO in vendita sul conto proprietà associato al profilo dell'Operatore venditore presso il Registro GO del GSE e, in caso di esito positivo, valida la transazione e trasferisce le GO dal conto proprietà del venditore a quello dell'acquirente. La fase di elaborazione e di trasferimento delle GO potrebbe richiedere da pochi secondi a qualche minuto; in tal caso le transazioni saranno visualizzabili nella sezione "Transazioni bilaterali in attesa di elaborazione da parte del GSE" (Figura 20).

# 4.1.2.1. Modalità di gestione delle transazioni con verifica di congruità con controparti acquirenti non appartenenti agli operatori PA.

Nel caso in cui l'operatore venditore abbia inserito la richiesta di registrazione di un bilaterale con verifica di congruità, quest'ultima, una volta accettata dall'acquirente, verrà visualizzata nell'area "**Transazioni bilaterali in attesa di validazione**" (Figura 20 – area gialla).

In questa sezione sono elencate tutte le transazioni accettate di cui l'operatore è controparte, sia in vendita che in acquisto, e che sono in attesa dei controlli di validità e/o di congruità da parte del GME.

A seguito della validazione della transazione da parte del GME, avviene automaticamente il trasferimento delle GO dal conto proprietà del venditore a quello dell'acquirente. La fase di elaborazione e di trasferimento delle GO potrebbe richiedere da pochi secondi a qualche minuto; in tal caso le transazioni saranno indicate nella sezione "Transazioni bilaterali in attesa di elaborazione da parte del GSE" (Figura 20).

L'elenco delle transazioni registrate e accettate sulla PB-GO è visualizzabile cliccando sul tasto "**Transazioni validate**" (Figura 20).

# 4.1.2.2. Specifica modalità di gestione delle transazioni con verifica di congruità con controparti acquirenti appartenenti agli operatori PA.

La registrazione di una transazione da parte di un operatore venditore italiano avente come controparte acquirente un operatore PA, una volta accettata da quest'ultimo ma in attesa che vengano forniti al GME, da parte degli operatori coinvolti, i riscontri in merito alla consegna e conseguente ricezione della fattura elettronica, verrà visualizzata nell'area **"Transazioni bilaterali in attesa di validazione**" (Figura 20a – area gialla).

La legenda disponibile nella sezione sopra indicata chiarirà lo stato della transazione ai fini della validazione definitiva da parte del GME.

Le transazioni verranno contraddistinte con colori differenti a seconda delle conferme acquisite, come da legenda pubblicata nella stessa sezione.

L'operatore venditore, cliccando sulla transazione, potrà visualizzare una maschera riepilogativa dei dati registrati ed avere la possibilità di cliccare ancora sul tasto "Conferma" per comunicare di aver inviato la fattura elettronica".

Nel momento in cui verrà confermata la trasmissione della fattura elettronica, non sarà più possibile rettificare l'informazione (vedi di seguito Figura).

| Gestor<br>Merca<br>Energetic    | re<br>ti         | Disposizione tecnica di funzionamento n. 02<br>Rev. 11 P-GO | Pagina 62 di 100 |
|---------------------------------|------------------|-------------------------------------------------------------|------------------|
|                                 |                  | Conforma invia fattura alattronica                          | ]                |
| ld Transazione <sup>.</sup>     |                  | Conferma invio fattura elettronica                          |                  |
| Id Annuncio Bacheca:            |                  |                                                             |                  |
| Operatore Venditore:            |                  |                                                             |                  |
| Profilo Venditore:              | Produttore       |                                                             |                  |
| Data Inserimento:               | 20/02/2024 11:2  | 5:33                                                        |                  |
| Anno di Riferimento:            | 2024_Altro       |                                                             |                  |
| Paese di produzione:            | Non specificato  |                                                             |                  |
| Periodo di produzione:          | da Aprile a Mago | 10                                                          |                  |
| Sostegno ricevuto:              | Non specificato  |                                                             |                  |
| Ouantità:                       | 150              |                                                             |                  |
| Prezzo: (€/MWh)                 | 40.00            |                                                             |                  |
| Controvalore: (€)               | 6000.00          |                                                             |                  |
| Operatore Acquirente:           |                  |                                                             |                  |
| Profilo Acquirente:             | Trader/Importato | re                                                          |                  |
| P.A.:                           | True             |                                                             |                  |
| Data Invio Fattura P.A.:        |                  |                                                             |                  |
| Data Ricezione Fattura<br>P.A.: |                  |                                                             |                  |
|                                 |                  | Conferma Annulla                                            |                  |

L'operatore acquirente PA, cliccando sulla transazione, potrà visualizzare una maschera riepilogativa dei dati registrati ed avere la possibilità di cliccare ancora sul tasto "Conferma" per comunicare di aver ricevuto la fattura elettronica".

Nel momento in cui verrà confermata la ricezione della fattura elettronica, non sarà più possibile rettificare l'informazione (vedi di seguito Figura).

| Gestore<br>Mercati<br>Energetic | Disp                | osizione tecnica di fun<br>Rev. 11 P-G | zionamento n. 02<br>60 | Pagina 63 di 100 |
|---------------------------------|---------------------|----------------------------------------|------------------------|------------------|
|                                 | I                   | Conferma ricezione                     | e fattura elettronio   | ca               |
| Id Transazione:                 |                     |                                        |                        |                  |
| Id Annuncio Bacheca:            |                     |                                        |                        |                  |
| Operatore Venditore:            |                     |                                        |                        |                  |
| Profilo Venditore:              | Produttore          |                                        |                        |                  |
| Data Inserimento:               | 20/02/2024 11:25:33 | 3                                      |                        |                  |
| Anno di Riferimento:            | 2024_Altro          |                                        |                        |                  |
| Paese di produzione:            | Non specificato     |                                        |                        |                  |
| Periodo di produzione:          | da Aprile a Maggio  |                                        |                        |                  |
| Sostegno ricevuto:              | Non specificato     |                                        |                        |                  |
| Codice impianto (EAN):          |                     |                                        |                        |                  |
| Quantità:                       | 150                 |                                        |                        |                  |
| Prezzo: (€/MWh)                 | 40,00               |                                        |                        |                  |
| Controvalore: (€)               | 6000,00             |                                        |                        |                  |
| Operatore Acquirente:           |                     |                                        |                        |                  |
| Profilo Acquirente:             | Trader/Importatore  |                                        |                        |                  |
| P.A.:                           | True                |                                        |                        |                  |
| Data Invio Fattura P.A.:        |                     |                                        |                        |                  |
| Data Ricezione Fattura<br>P.A.: |                     |                                        |                        |                  |
|                                 |                     | Conferma                               | Annulla                | I                |

Stante quanto sopra, la registrazione delle transazioni tra un operatore venditore italiano e un operatore acquirente PA, potrebbe comportare l'impossibilità di confermare le transazioni da parte del GME secondo l'ordine temporale di inserimento delle stesse, indicato dall'operatore venditore, e, di conseguenza, la temporanea impossibilità di utilizzare l'importo di una vendita con un operatore PA per successivi acquisti bilaterali o sul mercato.

Conferma

La tempistica di conferma dei bilaterali con verifica di congruità da parte del GME, nel caso di coinvolgimento di operatori acquirenti PA, non subirà variazioni e verrà eseguita sempre il giorno antecedente ciascuna sessione di mercato.

Il GME procederà al pagamento, per conto degli operatori acquirenti PA, a valere sul deposito disponibile di questi ultimi, secondo quanto previsto nella DTF n. 03 P-GO.

Con riferimento alle GO oggetto della transazione, come già previsto attualmente, il controllo di validità e la verifica della loro presenza sul conto proprietà del Registro GSE, avviene all'atto della conferma da parte del GME. Sarà cura del venditore mantenerne quindi la disponibilità sul proprio conto proprietà.

# 4.2. Comunicazione degli esiti delle registrazioni sulla PB-GO

Il GME pubblica mensilmente, a livello aggregato, i dati e le informazioni relative alle registrazioni delle transazioni bilaterali di GO. Sul sito istituzionale, <u>www.mercatoelettrico.org</u>, nella sezione "Esiti dei Mercati", il GME pubblica i seguenti dati mensili:

- a) quantità e tipologia di GO registrate, con relativo periodo di produzione;
- b) prezzo minimo e massimo;
- c) prezzo medio ponderato per le quantità registrate.

## 4.3. Comunicazione degli esiti delle procedure concorrenziali

Secondo quanto previsto dal Regolamento, il GME pubblica mensilmente, a livello aggregato, dati ed informazioni relative alle registrazioni delle transazioni bilaterali di GO in esito allo svolgimento delle procedure concorrenziali.

Sul sito istituzionale, <u>www.mercatoelettrico.org</u>, nella sezione "Esiti dei Mercati", il GME pubblica i seguenti dati:

- a) quantità e tipologia di GO registrate, con relativo periodo di produzione;
- b) prezzo minimo e massimo;
- c) prezzo medio ponderato per le quantità registrate.

# 5. Movimentazioni dei conti proprietà associati al medesimo operatore

Gli operatori che dispongano di più profili di accesso, possono movimentare le GO nella propria disponibilità da un proprio conto proprietà ad un altro, associati ai relativi profili di accesso<sup>31</sup>, utilizzando l'apposita funzionalità presente sulla P-GO.

<sup>&</sup>lt;sup>31</sup> Vedi nota 10.

Le movimentazioni saranno consentite nel rispetto dei criteri di operatività dei profili di accesso definiti nel documento "DM GARANZIE DI ORIGINE – Regole Applicative - v.1 (novembre 2023)" e nel documento "Regole Applicative sui controlli relativi all'assolvimento degli obblighi per la riduzione dell'impronta di carbonio nel consumo di energia elettrica degli Energivori (ottobre 2024 e ss.mm. ii.)")" pubblicati dal GSE sul proprio sito istituzionale <u>www.gse.it</u> e di seguito sinteticamente rappresentati:

Produttore → può trasferire ovvero essere destinatario di tutte le tipologie di GO trasferibili sulla P-GO

|               |        |        |                   |     |       | Gas                      | Gas                             | Gas                      | Gas                          | _                |
|---------------|--------|--------|-------------------|-----|-------|--------------------------|---------------------------------|--------------------------|------------------------------|------------------|
| idroelettrico | eolico | solare | geotermoelettrico | Bio | Altro | Trasporti<br>esportabile | Trasporti<br>non<br>esportabile | Altri usi<br>esportabile | Altri usi non<br>esportabile | Gas<br>elettrico |

 Impresa di vendita → può trasferire ovvero essere destinatario di tutte le tipologie di GO trasferibili sulla P-GO

|               |        |        |                   |     |       | Gas                      | Gas                             | Gas                      | Gas                          |                  |
|---------------|--------|--------|-------------------|-----|-------|--------------------------|---------------------------------|--------------------------|------------------------------|------------------|
| idroelettrico | eolico | solare | geotermoelettrico | Bio | Altro | Trasporti<br>esportabile | Trasporti<br>non<br>esportabile | Altri usi<br>esportabile | Altri usi non<br>esportabile | Gas<br>elettrico |

Trader → può trasferire ovvero essere destinatario di tutte le tipologie di GO trasferibili sulla P-GO

|               |        |        |                   |     |       | Gas                      | Gas                             | Gas                      | Gas                          |                  |
|---------------|--------|--------|-------------------|-----|-------|--------------------------|---------------------------------|--------------------------|------------------------------|------------------|
| idroelettrico | eolico | solare | geotermoelettrico | Bio | Altro | Trasporti<br>esportabile | Trasporti<br>non<br>esportabile | Altri usi<br>esportabile | Altri usi non<br>esportabile | Gas<br>elettrico |

 Utente dispacciamento in prelievo → può essere destinatario di tutte le tipologie di GO riguardanti l'energia elettrica, trasferibili sulla P-GO

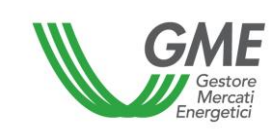

| idroelettrico | eolico | solare | geotermoelettrico | Bio | Altro |
|---------------|--------|--------|-------------------|-----|-------|
|---------------|--------|--------|-------------------|-----|-------|

 Energivoro → può essere destinatario di tutte le tipologie di GO riguardanti l'energia elettrica, trasferibili sulla P-GO

| idroelettrico eolico | solare | geotermoelettrico | Bio | Altro |
|----------------------|--------|-------------------|-----|-------|
|----------------------|--------|-------------------|-----|-------|

 Gestore impianto distribuzione stradale → può trasferire ovvero essere destinatario delle sole tipologie di GO "Gas Trasporti esportabili" e "Gas Trasporti non esportabili", trasferibili sulla P-GO

| Gas                   | Gas                       |
|-----------------------|---------------------------|
| Trasporti esportabile | Trasporti non esportabile |

Tali movimentazioni non saranno soggette al pagamento dei corrispettivi, né saranno inserite nelle statistiche GO del GME.

Per accedere alla piattaforma di registrazione delle movimentazioni delle GO tra profili di accesso, selezionare il link disponibile sul sito www.mercatoelettrico.org, sezione "I Mercati/Accesso ai mercati/P-GO/Accesso a P-GO ed **inserire l'ID Profilo e la password** indicata al momento della registrazione (paragrafo 2.3).

Dalla schermata principale (Figura 23) è possibile accedere alla Piattaforma della "**Registrazione Movimenti**" cliccando sul relativo link. La funzionalità non sarà disponibile per gli operatori che dispongono di un solo conto proprietà attivo.

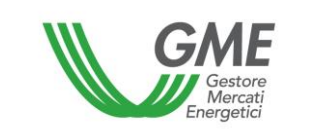

| GME                          |                        |                                                  | Piattafor                          | na GO                      |                                     |                   |      |
|------------------------------|------------------------|--------------------------------------------------|------------------------------------|----------------------------|-------------------------------------|-------------------|------|
| v.20240226                   |                        |                                                  |                                    |                            |                                     | L L               | ogon |
|                              |                        |                                                  |                                    |                            |                                     | <u>LogOut Mai</u> | n    |
|                              |                        | Operatore:<br>Profilo: Trader/<br>Ruolo M-GO: Ge | mportatore Id P<br>enerico Ruolo P | Profilo:<br>B-GO: Generico | Codice conto:<br>Ruolo Bacheca: Ger | nerico            | ж    |
| Movimentazione tra profili d | li accesso stesso Ope  | ratore                                           |                                    |                            |                                     |                   |      |
|                              |                        | Registrazi                                       | one Movimenti                      | >                          |                                     |                   |      |
| Compravendita mediante Tr    | ansazioni Bilaterali   |                                                  |                                    |                            |                                     |                   |      |
|                              |                        | <u>Piattaforma Registraz</u>                     | ione Transazioni                   | Bilaterali                 |                                     |                   |      |
| Bacheca GO                   |                        |                                                  |                                    |                            |                                     |                   |      |
|                              |                        | <u>Controparti Gradite</u>                       | <u>Annunci</u>                     | <u>Messaggi</u>            |                                     |                   |      |
| Compravendita mediante S     | D Sessions             | Titolo Data Casaian                              | Ctata Casaiana                     |                            |                                     |                   |      |
| Selezionare la Sessione:     | ID Sessione            |                                                  | stato sessione                     | Seleziona                  |                                     |                   |      |
|                              |                        |                                                  |                                    |                            |                                     |                   |      |
|                              |                        |                                                  |                                    |                            |                                     |                   |      |
|                              |                        |                                                  |                                    |                            |                                     |                   |      |
|                              |                        |                                                  |                                    |                            |                                     |                   |      |
|                              |                        |                                                  |                                    |                            |                                     |                   |      |
|                              | 1 <u>2 3 4 5 6 7 8</u> | 9 10                                             |                                    |                            |                                     |                   |      |
|                              |                        |                                                  |                                    |                            |                                     |                   |      |
| Gestione Utenza              |                        |                                                  |                                    |                            |                                     |                   |      |
|                              | Indirizzo ema          | il del legale rappresentar<br>email@             | nte o soggetto n<br>email.com      | nunito dei neces           | ssari poteri:                       |                   |      |
|                              | Gestione Finanze       | Gestione Password                                | Statistich                         | ne di mercato              | <u>Contestazioni</u>                |                   |      |

# 5.1. Registrazione di una movimentazione

All'interno della sezione "**Registrazione Movimenti**", cliccare sul tasto "**Nuovo Movimento**" (Figura 24)

| Gestore<br>Mercati<br>Energetici | Disposizione tecnica di funzionamento n. 02<br>Rev. 11 P-GO | Pagina 68 di 100 |
|----------------------------------|-------------------------------------------------------------|------------------|
|----------------------------------|-------------------------------------------------------------|------------------|

#### Figura 24

|                                   | Piattaforma GO                                                                                      |               |                |             |  |  |
|-----------------------------------|----------------------------------------------------------------------------------------------------|---------------|----------------|-------------|--|--|
| v.20130827                        | Operatore:<br>Profilo: Trader/Importatore Id Profilo:<br>Ruolo M-GO: Generico Ruolo PB-GO: Generico | Codice conto: | <u>Loq0ut</u>  | <u>Main</u> |  |  |
|                                   | Registrazione Movimenti                                                                             |               |                |             |  |  |
| Nuovo movimento                   |                                                                                                    | M             | ovimenti valio | dati        |  |  |
| Movimenti in Attesa di Elaborazio | ne da Parte del GSE <u>Aggiorna Lista</u>                                                           |               |                |             |  |  |
|                                   | a da anda dal CCC                                                                                   |               |                |             |  |  |

Per registrare una movimentazione tra profili di accesso<sup>32</sup> associati al medesimo Operatore, compilare i campi contenuti nella relativa finestra come segue (Figura 25):

| Nuovo Movimento                                |                            |  |  |  |  |  |
|------------------------------------------------|----------------------------|--|--|--|--|--|
| Id Operatore Mittente:<br>Id Profilo Mittente: |                            |  |  |  |  |  |
| Tipologia:                                     | 2015_Altro 🗸               |  |  |  |  |  |
| Paese di produzione:                           | Non specificato 🗸          |  |  |  |  |  |
| Periodo di produzione:                         | da Gennaio 🗸 a Gennaio 🗸   |  |  |  |  |  |
| Sostegno ricevuto:                             | Non specificato 🗸          |  |  |  |  |  |
| Codice impianto (EAN):                         |                            |  |  |  |  |  |
| Quantità:                                      |                            |  |  |  |  |  |
| Destinatario:                                  |                            |  |  |  |  |  |
|                                                | Inserire Movimento Annulla |  |  |  |  |  |

- Tipologia: selezionare la tipologia delle GO oggetto della movimentazione<sup>33</sup>, e relativo periodo di produzione<sup>34</sup>, attraverso menu a tendina:
  - anno e fonte energetica ovvero destinazione d'uso con eventuale contrassegno di esportabilità, ove previsto;
  - mese ovvero mesi di produzione: selezionare il periodo di produzione indicando il mese "da"..."a" (mese di inizio e mese di fine produzione). Nel caso si volesse indicare un unico mese, ad esempio "gennaio", selezionare "da Gennaio"..."a Gennaio";
- Paese di produzione: selezionare il Paese di produzione oppure l'opzione "non specificato";
- Sostegno ricevuto: è possibile indicare se si è ricevuto un eventuale sostegno alla produzione selezionando "SI" / "NO" / "NON SPECIFICATO";
- Codice Impianto (EAN): è possibile indicare l'impianto di provenienza delle Garanzie di Origine da scambiare attraverso la digitazione del relativo codice identificativo EAN, che deve essere formato da 18 cifre;
- **Quantità**: indicare la quantità di GO che si intendono trasferire su un altro conto;
- Destinatario: selezionare il profilo di accesso sul cui conto corrispondente si desidera trasferire le GO indicate<sup>35</sup>;

Dopo aver cliccato su "**Inserire Movimento**" la movimentazione si considera eseguita e non necessita della conferma da parte del profilo operativo del "destinatario".

<sup>&</sup>lt;sup>33</sup> contraddistinta da fonte energetica (per le GO riguardanti l'energia elettrica) ovvero destinazione d'uso (per le GO riguardanti il gas, inclusiva del contrassegno di esportabilità/non esportabilità per le sole GO gas trasporti e le GO gas altri usi).

<sup>&</sup>lt;sup>34</sup> Il periodo di produzione è costituito dalla coppia anno mese ovvero mesi di produzione.

<sup>&</sup>lt;sup>35</sup> Vedi nota 10.

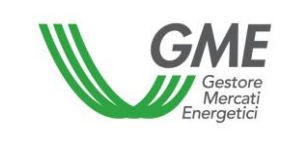

Tutte le movimentazioni effettuate saranno visualizzabili accedendo alla sezione "Movimenti validati" (Figura 24).

# 6. OPERATIVITÀ SULLA BACHECA GO

#### 6.1. Controparti gradite

Nella sezione "**Controparti Gradite**" della Bacheca GO è possibile visualizzare lo stato delle richieste di gradimento inviate, ricevute ovvero confermate/annullate<sup>36</sup> (Figura 26):

| GME                                                                                                  | Piattaforma GO                                                                                                    |                            |  |  |  |  |  |  |  |
|----------------------------------------------------------------------------------------------------|----------------------------------------------------------------------------------------------------|----------------------------|--|--|--|--|--|--|--|
| v.20240812<br>Movimentazione tra pro                                                                 | LogOut<br>Operatore:<br>Profilo: Produttore Id Profilo: Codice conto:<br>Ruolo M-GO: Generico Ruolo PB-GO: Generico Ruolo Bacheca: Generico<br>fili di accesso stesso Operatore | Logon<br><u>Main</u><br>¥¥ |  |  |  |  |  |  |  |
| Registrazione Movimenti                                                                              |                                                                                                    |                            |  |  |  |  |  |  |  |
| Compravendita mediant                                                                                | e Transazioni Bilaterali                                                                                                    |                            |  |  |  |  |  |  |  |
| Piattaforma Registrazione Transazioni Bilaterali                                                     |                                                                                                    |                            |  |  |  |  |  |  |  |
| Bacheca GO                                                                                           |                                                                                                    |                            |  |  |  |  |  |  |  |
| Compravendita mediant                                                                                | Controparti Gradite Annunci Messaggi Gestione Notifiche                                                                                                    |                            |  |  |  |  |  |  |  |
| oompraronalia moalani                                                                                | ID Sessione Titolo Data Sessione Stato Sessione                                                                                                    |                            |  |  |  |  |  |  |  |
| Selezionare la Sessione                                                                              | Seleziona                                                                                                    |                            |  |  |  |  |  |  |  |
| Gestione Utenza                                                                                      |                                                                                                    |                            |  |  |  |  |  |  |  |
| Indirizzo email del legale rappresentante o soggetto munito dei necessari poteri:<br>email@email.com |                                                                                                    |                            |  |  |  |  |  |  |  |
|                                                                                                    | Gestione Finanze Gestione Password Statistiche di mercato Contestazioni                                                                                                    |                            |  |  |  |  |  |  |  |

<sup>&</sup>lt;sup>36</sup> L'accettazione di una richiesta di abilitazione a "controparte gradita" instaurerà una relazione biunivoca di "gradimento" tra operatore richiedente e operatore che accetta la richiesta, fino a cancellazione da parte di uno degli operatori coinvolti.

# 6.1.1. Invio richiesta di abilitazione ad operare in qualità di "controparte gradita"

Per stabilire una relazione di gradimento<sup>37</sup>, occorre accedere all'apposita sezione "**Controparti Gradite**" della Bacheca GO e selezionare il tasto "**Nuova richiesta**".

Figura 27

| GME                                                  | Piattaforma GO |                   |                     |                                       |  |  |  |  |  |  |
|------------------------------------------------------|----------------|-------------------|---------------------|---------------------------------------|--|--|--|--|--|--|
| v.20240812                                           |                |                   |                     |                                       |  |  |  |  |  |  |
|                                                      |                |                   |                     | <u>LogOut</u> <u>Main</u>             |  |  |  |  |  |  |
|                                                      |                | Operatore:        |                     | ×                                     |  |  |  |  |  |  |
|                                                      |                | Ruolo Bacheca:    | Generico            |                                       |  |  |  |  |  |  |
| Annunci Messaggi<br>Bacheca GO - Controparti Gradite |                |                   |                     |                                       |  |  |  |  |  |  |
| Controparti Gradite                                  |                |                   |                     |                                       |  |  |  |  |  |  |
|                                                      | Cerca          |                   |                     |                                       |  |  |  |  |  |  |
| Filtro attivo: ""                                    |                |                   |                     |                                       |  |  |  |  |  |  |
|                                                      |                |                   |                     | 🗹 Mostra solo richieste attive        |  |  |  |  |  |  |
| <u>Operatore</u>                                     | Tipologia      | Codice Fiscale    | Partita IVA         | Stato Richiesta                       |  |  |  |  |  |  |
|                                                      | Proponente     |                   |                     | Attiva                                |  |  |  |  |  |  |
|                                                      |                |                   |                     | Pimuovi tutto la ralazioni            |  |  |  |  |  |  |
| Freed                                                |                |                   |                     | Rindovi tutte le relazioni            |  |  |  |  |  |  |
| Excel                                                |                |                   |                     |                                       |  |  |  |  |  |  |
| Diskissés Issis                                      | 4-             |                   |                     |                                       |  |  |  |  |  |  |
| Richleste Invla                                      |                |                   |                     |                                       |  |  |  |  |  |  |
| Eiltro attivo: ""                                    | Cerca          |                   |                     |                                       |  |  |  |  |  |  |
| Nessuna risbiasta pr                                 | aanta          |                   |                     |                                       |  |  |  |  |  |  |
| Nessuna richiesta pro                                | esente         |                   |                     |                                       |  |  |  |  |  |  |
|                                                      |                |                   | Ritira tutte le     | richieste Nuova richiesta             |  |  |  |  |  |  |
| Excel                                                |                |                   |                     |                                       |  |  |  |  |  |  |
|                                                      |                |                   |                     |                                       |  |  |  |  |  |  |
| Richieste Rice                                       | vute           |                   |                     |                                       |  |  |  |  |  |  |
|                                                      | <u>Cerca</u>   |                   |                     |                                       |  |  |  |  |  |  |
| Filtro attivo: ""                                    |                |                   |                     |                                       |  |  |  |  |  |  |
|                                                      |                |                   | Accetta tutte       | le richieste di gradimento future: NO |  |  |  |  |  |  |
| <u>Operatore</u>                                     | Codice Fis     | scale Partita IVA | Data/Ora Invio      | Data Scadenza                         |  |  |  |  |  |  |
|                                                      |                |                   | 09/08/2024 16:11:30 | 19/08/2024                            |  |  |  |  |  |  |
|                                                      |                |                   | Rifiuta tutte le    | richieste Accetta tutte le richieste  |  |  |  |  |  |  |
| Excel                                                |                |                   |                     |                                       |  |  |  |  |  |  |
|                                                      | -              |                   |                     |                                       |  |  |  |  |  |  |
|                                                      |                |                   |                     |                                       |  |  |  |  |  |  |

<sup>&</sup>lt;sup>37</sup> Ciascun operatore può inviare ad un altro operatore una richiesta di abilitazione ad operare in qualità di controparte gradita, indipendentemente dalla pubblicazione/visualizzazione in Bacheca di annunci di vendita/acquisto.

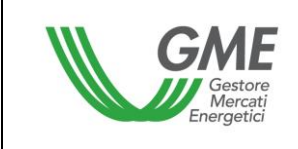

A seguito di tale operazione, la piattaforma mostra una web-form nella quale il richiedente può selezionare, a scelta, una "richiesta di abilitazione a singolo operatore" oppure una "richiesta di abilitazione a tutti gli operatori"

#### Figura 28

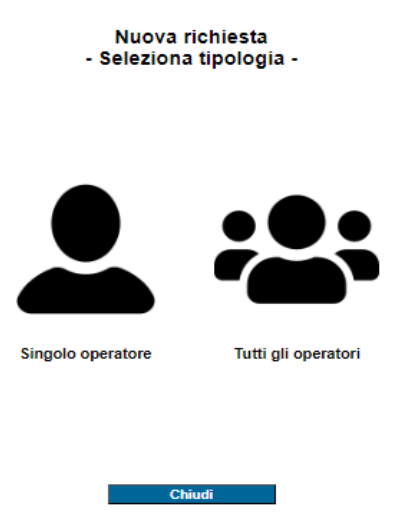

A seguito di scelta dell'opzione "richiesta di abilitazione a singolo operatore", il richiedente deve:

- selezionare l'operatore abilitato alla Bacheca GO al quale si intende inviare la richiesta di relazione di gradimento, tramite apposita lista, riportante i seguenti campi:
  - Nominativo/Ragione sociale;
  - Codice Fiscale;
  - Partita IVA.
- indicare la data di scadenza della richiesta, decorsa la quale, senza che l'operatore destinatario l'abbia accettata o respinta, la richiesta viene automaticamente cancellata.
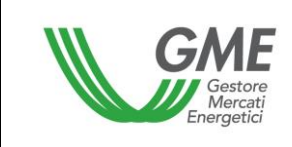

## Figura 29

#### Nuova richiesta a singolo operatore

| Proponente                 |                            |  |
|----------------------------|----------------------------|--|
| Operatore                  | Società                    |  |
| Controparte                |                            |  |
| Operatore                  | Seleziona operatore        |  |
| Codice fiscale             |                            |  |
| Partita IVA                |                            |  |
| - SEDE LEGALE<br>Indirizzo |                            |  |
| Comune                     |                            |  |
| Provincia                  |                            |  |
| CAP                        |                            |  |
| Nazione                    |                            |  |
| Dettaglio richiesta        |                            |  |
| Data scadenza              | 19/08/2024                 |  |
| Note                       |                            |  |
|                            | Incasioni Biskinsta Obiusi |  |

A seguito di scelta dell'opzione "**richiesta di abilitazione a tutti gli operatori**", il richiedente deve indicare la **data di scadenza delle richieste (unica per tutte le richieste)**, decorsa la quale, le richieste non ancora accettate o respinte, vengono automaticamente cancellate.

#### Figura 30a

| Proponente     |                            |
|----------------|----------------------------|
| Operatore      | Società                    |
| Dettaglio rich | iesta                      |
| Data scadenza  | 19/08/2024                 |
|                |                            |
|                |                            |
|                |                            |
| Note           |                            |
|                |                            |
|                |                            |
|                |                            |
|                | t                          |
|                | Inserisci Richiesta Chiudi |

#### Nuova richiesta a tutti gli operatori

Per entrambe le opzioni il richiedente può fornire, mediante compilazione di un apposito campo **Note** a testo libero, ogni ulteriore informazione che ritiene utile alla definizione della relazione di controparte gradita. Si specifica che, nel caso di "**richiesta di abilitazione a tutti gli operatori**", le informazioni inserite nel campo **Note** si considerano riferite a tutte le richieste.

Completata la compilazione della web-form:

- nel caso di "richiesta di abilitazione a singolo operatore", selezionando il tasto "Inserisci Richiesta", la piattaforma mostra una web-form di conferma. Selezionando il tasto "Conferma" (Fig. 30b):
  - qualora l'operatore richiedente non abbia selezionato un destinatario con il quale già intercorre una relazione di gradimento attiva, ovvero una richiesta in attesa di conferma, la richiesta di gradimento viene acquisita dal Sistema della Bacheca GO e comunicata, attraverso un sistema di notifica interna, all'operatore destinatario;

 qualora l'operatore richiedente abbia selezionato un destinatario con il quale già intercorre una relazione di gradimento attiva, ovvero una richiesta in attesa di conferma, la richiesta di gradimento viene respinta dal Sistema della Bacheca GO, comunicando al richiedente l'esistenza di una relazione attiva ovvero di una richiesta in attesa di conferma.

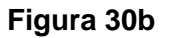

G

|                | Nuova richiesta a singolo operatore<br>- Riepilogo - |
|----------------|------------------------------------------------------|
| Proponente     |                                                      |
| Operatore      |                                                      |
| Controparte    |                                                      |
| Operatore      |                                                      |
| Codice fiscale |                                                      |
| Partita IVA    |                                                      |
| - SEDE LEGALE  |                                                      |
| Indirizzo      |                                                      |
| Comune         |                                                      |
| Provincia      |                                                      |
| САР            |                                                      |
| Nazione        |                                                      |
| Dettaglio ricl | hiesta                                               |
| Data scadenza  | 14/03/2024                                           |
| Note           |                                                      |
|                | Conferma Indietro Chiudi                             |

- nel caso di "richiesta di abilitazione a tutti gli operatori", selezionando il tasto "Inserisci Richiesta", la piattaforma mostra una web-form di conferma. Selezionando il tasto "Conferma" (Fig. 30c)
  - qualora un destinatario di una richiesta sia stato a sua volta richiedente (richiesta reciproca), il Sistema accetta in automatico la richiesta, attivando, conseguentemente, la relazione di gradimento. Pertanto, la conferma della richiesta di gradimento di cui al successivo paragrafo 6.1.3, si realizza in automatico nell'ambito del sistema della Bacheca GO, senza necessità di conferme manuali da parte del destinatario, in quanto conseguente alla volontà espressa reciprocamente dagli operatori di voler instaurare una relazione di gradimento tra loro. Si specifica, in tal caso, che l'operatore che per primo ha inviato la richiesta visualizzerà, nella sezione "controparti gradite" (cfr. 6.1), la relazione di gradimento attiva in qualità di "proponente", mentre l'operatore che ha inviato successivamente la richiesta visualizzerà, nella sezione "controparti gradite" (cfr. 6.1), la relazione di gradimento attiva in qualità di "controparte".
  - per ciascuno dei restanti operatori destinatari il Sistema genera <u>richieste</u> <u>distinte e:</u>
    - qualora un destinatario abbia in precedenza attivato la funzionalità "Accetta in automatico le richieste future" ai sensi del successivo paragrafo 6.1.3, accetta in automatico tale richiesta, attivando, conseguentemente, la relazione di gradimento;
    - qualora un destinatario non abbia in precedenza attivato la funzionalità "Accetta in automatico le richieste future" ai sensi del successivo paragrafo 6.1.3 mette le richieste in stato di *pending* e la conferma dovrà avvenire da parte del destinatario tramite "conferma" manuale, secondo quanto previsto al successivo paragrafo 6.1.3.

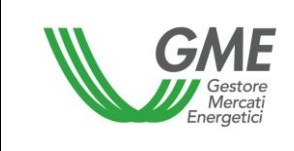

#### Figura 30c

#### Nuova richiesta a tutti gli operatori - sei sicuro di voler inviare la richiesta a tutti gli operatori della Bacheca

GO? -

| Proponente    |                          |
|---------------|--------------------------|
| Operatore     | Società                  |
| Dettaglio ric | chiesta                  |
| Data scadenza | 19/08/2024               |
|               | Per tutti gli operatori  |
|               |                          |
|               |                          |
| Note          |                          |
|               |                          |
|               |                          |
|               |                          |
|               |                          |
|               | Conferma Indietro Chiudi |

Il richiedente potrà effettuare la modifica (consentita solo per singola richiesta) o la cancellazione delle richieste presentate (consentita o per singola richiesta o per tutte le richieste) fino a quando tali richieste non siano state ancora accettate ovvero rifiutate dagli operatori destinatari delle stesse ovvero non siano scadute. Per modificare ovvero cancellare una singola richiesta inviata occorre accedere alla sezione "**Controparti Gradite**" della Bacheca GO e selezionare, dalla lista delle "**Richieste Inviate**", la richiesta in elenco rispetto alla quale si vuole effettuare la modifica o la cancellazione. La piattaforma mostra una web-form con i dati della richiesta. L'operatore può procedere selezionando il tasto "**Modifica**" ovvero il tasto "**Ritira**", operazioni che prevedono un ulteriore web-form di conferma.

Per cancellare tutte le "richieste inviate" occorre invece cliccare il pulsante "**Ritira tutte le richieste**" (presente in corrispondenza della lista delle richieste inviate) e confermare di voler proseguire con il ritiro di tutte le richieste presentate.

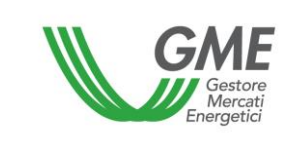

#### Figura 30d

#### Richiesta inviata

| Proponente                |                     |        |        |  |
|---------------------------|---------------------|--------|--------|--|
| Operatore                 |                     |        |        |  |
| Controparte               |                     |        |        |  |
| Operatore                 |                     |        |        |  |
| Codice fiscale            |                     |        |        |  |
| Partita IVA               |                     |        |        |  |
| - SEDE LEGALE             |                     |        |        |  |
| Indirizzo                 |                     |        |        |  |
| Comune                    |                     |        |        |  |
| Provincia                 |                     |        |        |  |
| САР                       |                     |        |        |  |
| Nazione                   |                     |        |        |  |
| Dettaglio richiesta       |                     |        |        |  |
| Data scadenza             | 31/05/2024          |        |        |  |
| Data/Ora invio proponente | 04/03/2024 12:44:55 |        |        |  |
| Note                      |                     |        |        |  |
|                           | Modifica            | Ritira | Chiudi |  |

## 6.1.2. Notifiche relative alle richieste di abilitazione ad operare in qualità di "controparte gradita"

Al fine di agevolare la gestione delle richieste di abilitazione ad operare in qualità di "controparte gradita", il Sistema prevede una funzionalità di notifica, attraverso la quale comunicare agli operatori destinatari la presenza di richieste di abilitazione in attesa di conferma ai sensi del successivo 6.1.3. Nello specifico, il Sistema informatico invia un messaggio all'operatore destinatario, agli indirizzi e-mail dei referenti per le comunicazioni indicati in corrispondenza dei profili operativi abilitati alla Bacheca GO<sup>38</sup>, con il quale si invita tale operatore ad accedere alla Bacheca GO per visionare la richiesta ricevuta.

La funzionalità di notifica è attivata in automatico con la facoltà per l'operatore di disattivarla in qualsiasi momento, accedendo all'apposita sezione presente nell'ambito del Sistema della Bacheca GO.

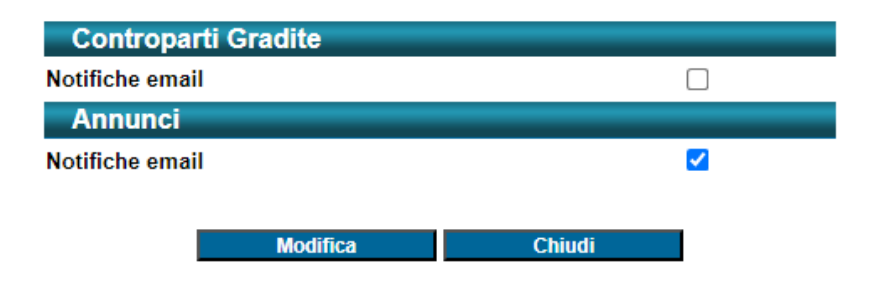

Bacheca GO - Gestione notifiche

Al fine di consentire il corretto invio e la conseguente ricezione delle suddette notifiche email, si ricorda che l'operatore può comunicare al GME, in ogni momento, eventuali variazioni degli indirizzi e-mail salvati sul sistema informatico della Bacheca, qualora gli stessi non risultassero più aggiornati.

Si specifica che la funzionalità di notifica costituisce un mero ausilio operativo e che azioni poste in essere dagli operatori successivamente all'invio della notifica potrebbero determinare mancate corrispondenze tra notifica e quanto presente in Bacheca.

# 6.1.3. Conferma ovvero rifiuto della richiesta di abilitazione ad operare in qualità di controparte gradita

Per visualizzare le richieste di relazione di gradimento ricevute occorre accedere alla sezione "Controparti Gradite" della Bacheca GO.

<sup>&</sup>lt;sup>38</sup> Si consiglia di verificare la presenza di detti messaggi anche nella cartella di spam/posta indesiderata.

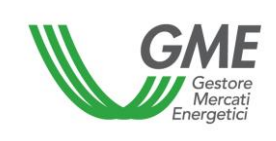

L'operatore, in corrispondenza di ciascuna richiesta presente nell'elenco "**Richieste Ricevute**", seleziona la riga relativa a tale richiesta e una volta visualizzate, attraverso una web-form, le informazioni inviate dal richiedente, entro la scadenza della richiesta, può accettare di instaurare una relazione di gradimento, selezionando il tasto "**Accetta**" ovvero respingere tale richiesta, selezionando "**Rifiuta**".

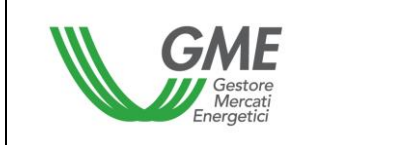

## Figura 31

|                            | Richiesta ricevuta     |
|----------------------------|------------------------|
| Proponente                 |                        |
| Operatore                  |                        |
| Codice fiscale             |                        |
| Partita IVA                |                        |
| - SEDE LEGALE<br>Indirizzo |                        |
| Comune                     |                        |
| Provincia                  |                        |
| САР                        |                        |
| Nazione                    |                        |
| Controparte                |                        |
| Operatore                  | _                      |
| Dettaglio richiesta        |                        |
| Data scadenza              | 14/03/2024             |
| Data/Ora invio proponente  | 04/03/2024 14:34:00    |
| Note                       |                        |
|                            | Accetta Rifiuta Chiudi |

Dopo tale selezione la piattaforma mostra un ulteriore web-form di conferma.

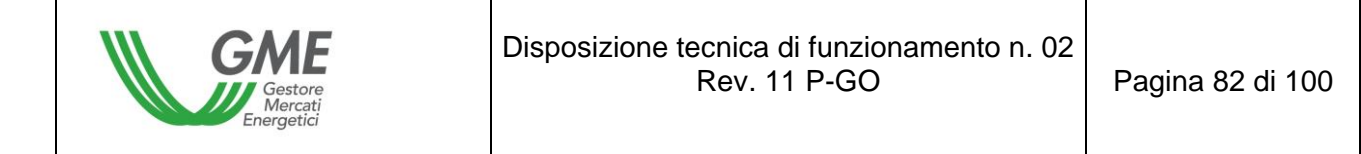

#### Figura 31b

| Richiesta ricevuta<br>- sei sicuro di voler accettare la richiesta? - |             |          |  |        |  |  |  |  |  |
|-----------------------------------------------------------------------|-------------|----------|--|--------|--|--|--|--|--|
| Proponente                                                            |             |          |  |        |  |  |  |  |  |
| Operatore                                                             |             |          |  |        |  |  |  |  |  |
| Codice fiscale                                                        |             |          |  |        |  |  |  |  |  |
| Partita IVA                                                           |             |          |  |        |  |  |  |  |  |
| - SEDE LEGALE                                                         |             |          |  |        |  |  |  |  |  |
| Indirizzo                                                             |             |          |  |        |  |  |  |  |  |
| Comune                                                                |             |          |  |        |  |  |  |  |  |
| Provincia                                                             |             |          |  |        |  |  |  |  |  |
| САР                                                                   |             |          |  |        |  |  |  |  |  |
| Nazione                                                               |             |          |  |        |  |  |  |  |  |
| Controparte                                                           | _           |          |  |        |  |  |  |  |  |
| Operatore                                                             |             |          |  |        |  |  |  |  |  |
| Dettaglio richiesta                                                   | 4.440.000.0 |          |  |        |  |  |  |  |  |
| Data scadenza                                                         | 14/03/2024  |          |  |        |  |  |  |  |  |
| Data/Ora invio proponente                                             | 04/03/2024  | 14:34:00 |  |        |  |  |  |  |  |
| Note                                                                  |             |          |  |        |  |  |  |  |  |
| c                                                                     | onferma     | Indietro |  | Chiudi |  |  |  |  |  |

L'operatore inoltre può "accettare" ovvero "rifiutare" tutte le "richieste ricevute" cliccando, rispettivamente, il pulsante "Accetta tutte le richieste" ovvero "Rifiuta tutte le richieste" (presenti in corrispondenza della lista delle richieste ricevute) e confermare di voler proseguire con l'accettazione ovvero il rifiuto di tutte le richieste ricevute (vedi figura 27).

Infine, l'operatore avrà la facoltà di scegliere di accettare indistintamente ed automaticamente tutte le richieste di gradimento future che gli dovessero pervenire,

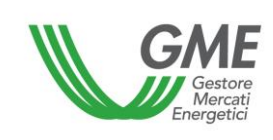

mediante attivazione del flag "Accetta tutte le richieste di gradimento future" presente in corrispondenza della lista delle richieste ricevute (vedi figura 27). A seguito di tale operazione, all'operatore viene richiesta la conferma di proseguire con tale scelta. L'operatore può disattivare la scelta "Accetta tutte le richieste di gradimento future" in qualsiasi momento, agendo sempre sul suddetto flag. A seguito di tale operazione, all'operatore viene richiesta la conferma di proseguire con tale scelta.

## 6.1.4. Cancellazione delle relazioni di gradimento

Per interrompere una relazione di gradimento attiva occorre accedere alla sezione "Controparti Gradite" della Bacheca GO e selezionare l'operatore nell'elenco delle "Controparti Gradite" rispetto al quale si vuole cancellare la relazione di gradimento. La piattaforma mostra una web-form con i dati della relazione di gradimento dove è possibile selezionare "Rimuovi".

#### Figura 32

|                               | Richiesta accettata |
|-------------------------------|---------------------|
| Proponente                    |                     |
| Operatore                     |                     |
| Controparte                   |                     |
| Operatore                     |                     |
| Codice fiscale                |                     |
| Partita IVA                   |                     |
| - SEDE LEGALE                 |                     |
| Indirizzo                     |                     |
| Comune                        |                     |
| Provincia                     |                     |
| САР                           |                     |
| Nazione                       |                     |
| Dettaglio richiesta           |                     |
| Data scadenza                 | 31/05/2024          |
| Data/Ora invio proponente     | 04/03/2024 12:44:55 |
| Data/Ora conferma controparte | 04/03/2024 14:33:34 |
| Note                          |                     |
|                               | Rimuovi Chiudi      |

A seguito di tale operazione nell'elenco "**Controparti gradite**" di entrambi gli operatori coinvolti nella relazione, lo stato di tale relazione verrà visualizzata come "**Non Attiva**". La richiesta di cancellazione viene acquisita dal Sistema della Bacheca GO e comunicata, attraverso un sistema di notifica interna, all'operatore destinatario.

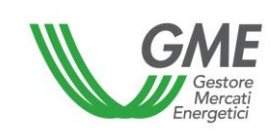

L'operatore inoltre può cancellare tutte le relazioni di gradimento in essere cliccando il pulsante "Rimuovi tutte le relazioni" (presente in corrispondenza della lista delle "Controparti gradite") e confermare di voler proseguire con la cancellazione di tutte le relazioni di gradimento attive in quel momento.

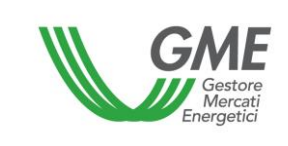

## 6.2. Sezione Annunci

Dalla schermata principale (Figura 23) è possibile accedere alla sezione "**Annunci**" della Piattaforma cliccando sul relativo link.

#### Figura 33

| GME                 |                                |                           |                             |                        |                          |                                   |                          | Piattaforma            | a GO                      |                       |                          |                                |                   |                  |
|---------------------|--------------------------------|---------------------------|-----------------------------|------------------------|--------------------------|-----------------------------------|--------------------------|------------------------|---------------------------|-----------------------|--------------------------|--------------------------------|-------------------|------------------|
| v.20240226          |                                |                           |                             |                        |                          |                                   |                          |                        |                           |                       |                          |                                |                   |                  |
|                     |                                |                           |                             | Operatore:             |                          |                                   |                          |                        |                           |                       |                          |                                |                   | LogOut Main      |
| Controparti Graditi | e Messand                      |                           |                             |                        |                          |                                   |                          |                        |                           |                       |                          |                                |                   |                  |
| Concopara Graditi   | <u>~ messayyi</u> -            |                           |                             |                        |                          |                                   | Baci                     | neca                   |                           |                       |                          |                                |                   | Storioo Appurat  |
| Annunci P           | ubblicati                      |                           |                             |                        |                          |                                   |                          |                        |                           |                       |                          |                                |                   | Aggiorna Lista   |
| Mostra 10           |                                | <b>√</b> el               | lementi                     |                        |                          |                                   |                          |                        |                           |                       |                          |                                | Cerca:            |                  |
|                     |                                |                           |                             | Data e ora             |                          |                                   |                          | Paese                  |                           |                       |                          |                                |                   |                  |
|                     |                                |                           | Codice                      | di<br>pubblicazione    | Tipologia d              | li GO                             | produzione               | di<br>Produzione       | Ricevuto                  | Quantit               | <u>Prezzo</u>            | Consegna Modello C             | Contrattuale      | Scadenza         |
|                     |                                |                           | Codice                      | Data e ora di pub      | Tipologia                | Tipologia di (                    | Periodo di proc          | luz Paese di Pr        | ro Sostegno R             | ic Quanti             | Prezzc                   | Data di Cons Modello C         | Contrattuale      | Data di Scad     |
|                     |                                |                           |                             | 22/02/2024<br>21:36:07 |                          |                                   |                          |                        |                           |                       |                          |                                |                   | 30/05/2025 20:50 |
| Manifesta Inte      | eresse Co                      | ontatta                   | 26                          | 23/02/2024<br>10:59:40 | Vendita 20               | 024_Altro                         | Febbraio - Magg          | io Estero              | Non<br>specificato        | 400                   | 25 3                     | 0/04/2024 ALTRO FO             | RMAT              | 30/04/2024 04:30 |
| Manifesta Inte      | eresse Co                      | ontatta                   | 34                          | 26/02/2024<br>14:50:22 | Acquisto 20              | 024_Idroelett                     | Febbraio - Marzo         | Non<br>specificato     | Si                        | 8500                  | 32 3                     | 0/04/2024 ALTRO FO             | RMAT              | 30/04/2024 20:30 |
| Excel               | Rieutt                         | ati da 1 a 3              | di 3 elementi               |                        |                          |                                   |                          |                        |                           |                       |                          |                                | ecedente 1 S      | Iccessivo Fino   |
| 4                   | Risult                         |                           | a J element                 |                        |                          |                                   |                          |                        |                           |                       |                          | inizio Pre                     |                   |                  |
| Annunci C           | onfermati                      |                           |                             |                        |                          |                                   |                          |                        |                           |                       |                          |                                |                   |                  |
| Annunci C           | onierinau                      | Codice                    | Data e ora                  | a di Tipologia         | Tipologia GO             | One                               | ratore                   | Ruolo                  | Periodo di                | Quantita              | Prezzo                   | Paese di produzione            | Sostegno Ricevuto | Data di consegna |
| Dettaglio           | Riproponi                      | 3                         | pubblicazi<br>12/02/2024 11 | 1:52:10 Acquisto       | 2024_Altro               |                                   | Co                       | ontroparte April       | Produzione<br>le - Maggio | ( <u>Mwh</u> )<br>500 | (€/ <u>Mwh)</u><br>40,00 | Non specificato                | Non specificato   | 30/04/2024       |
| Dettaglio           |                                | 4                         | 09/02/2024 14               | 4:25:02 Vendita        | 2024_GasElettric         | io I                              | Pr                       | oponente Gen           | naio - Agosto             | 6700                  | 20,00                    | Estero                         | No                | 31/12/2024       |
| Dettaglio           |                                |                           | 20/02/2024 10               | 0:52:35 Acquisto       | 2024_Bio                 |                                   |                          | oponente Febt          | oraio - Marzo             | 5000                  |                          | Italia                         |                   | 30/04/2024       |
| Dettaglio           |                                |                           | 20/02/2024 10               | 0:53:46 Acquisto       | 2024_Bio                 |                                   |                          | oponente Febt          | oraio - Marzo             | 5000                  |                          | Italia                         |                   | 30/04/2024       |
| Dettaglio           |                                | 10                        | 20/02/2024 15               | 5:48:54 Acquisto       | 2024_Bio                 |                                   | Pr                       | oponente Febt          | oraio - Marzo             | 700                   | 59,00                    | Italia                         | No                | 30/04/2024       |
| Dettaglio           | Riproponi                      | 11                        | 21/02/2024 10               | 0:43:44 Acquisto       | 2024_Altro               |                                   | Co                       | ontroparte April       | e - Maggio                | 500                   | 40,00                    | Non specificato                | Non specificato   | 30/04/2024       |
| Dettaglio           |                                |                           | 21/02/2024 16               | 5:02:09 Acquisto       | 2024_Bio                 |                                   |                          | oponente Febt          | oraio - Marzo             |                       |                          | Italia                         |                   | 30/04/2024       |
| Dettaglio           |                                |                           | 22/02/2024 10               | 0:05:45 Acquisto       | 2024_GasTraspo           | rtiEs                             |                          | oponente Gen           | naio - Marzo              | 30000                 |                          | Estero                         |                   | 29/02/2024       |
| Dettaglio           |                                | 15                        | 22/02/2024 10               | 0:20:04 Vendita        | 2024_GasElettric         | 0                                 | Pr                       | oponente Gen           | naio - Agosto             | 6700                  | 20,00                    | Estero                         | No                | 31/12/2024       |
| 1 2                 |                                |                           |                             |                        |                          |                                   |                          |                        |                           |                       |                          |                                |                   |                  |
| Annuncio o          | confermato da<br>confermato in | illa contro<br>qualità di | parte<br>controparte        |                        |                          |                                   |                          |                        |                           |                       |                          |                                |                   |                  |
| Excel               |                                | -                         |                             |                        |                          |                                   |                          |                        |                           |                       |                          |                                |                   |                  |
| Nuovo Annui         | ncio 🗹                         | Pubblicati                | 🗹 Ritirati 🔽                | Scaduti                |                          |                                   |                          |                        |                           |                       |                          |                                |                   |                  |
| Annunci P           | ropri                          |                           |                             |                        |                          |                                   |                          |                        |                           |                       |                          |                                |                   |                  |
|                     |                                | Codice                    | <u>Tipologia</u>            | Tipologia GO           | Periodo di<br>Produzione | <u>Quantita</u><br>( <u>Mwh</u> ) | <u>Prezzo</u><br>(€/Mwh) | Paese di<br>produzione | Sostegno                  | Ricevuto              | Codice Impiar<br>(EAN)   | to Data e ora di pubblicazione | Data di consegna  | <u>Stato</u>     |
| Dettaglio           | Riproponi                      | 25                        | Acquisto                    | 2024_Altro             | Aprile - Maggio          | 500                               | 40,00                    | Non specificato        | Non specif                | cato                  |                          | 22/02/2024 22:39:31            | 1 30/04/2024      | Ritirato         |
| Dettaglio           | Riproponi                      | 30                        | Acquisto                    | 2024_GasTrasportiN     | Aprile - Maggio          | 500                               | 40,00                    | Non specificato        | Non specif                | cato                  |                          | 24/02/2024 12:41:30            | 0 06/03/2024      | Ritirato         |
| Dettaglio           | Riproponi                      | 31                        | Vendita                     | 2024_Altro             | Aprile - Maggio          | 500                               | 40,00                    | Non specificato        | Non specif                | cato                  |                          | 25/02/2024 12:11:57            | 7 30/04/2024      | Ritirato         |
| Dettaglio           | Riproponi                      | 32                        | Acquisto                    | 2024_Altro             | Aprile - Maggio          | 500                               | 40,00                    | Non specificato        | Non specif                | cato                  |                          | 26/02/2024 09:19:22            | 2 30/04/2024      | Ritirato         |
| Dettaglio           | Riproponi                      | 33                        | Acquisto                    | 2024_Altro             | Aprile - Maggio          | 800                               | 40,00                    | Non specificato        | Non specif                | cato                  |                          | 26/02/2024 10:53:58            | 30/04/2024        | Pubblicato       |
| Excel               |                                |                           |                             |                        |                          |                                   |                          |                        |                           |                       |                          |                                |                   |                  |

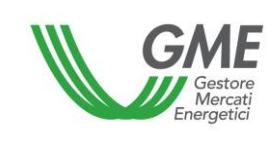

## 6.2.1. Visualizzazione Annunci

Gli **annunci pubblicati** sono mostrati in forma anonima (senza indicazione del nominativo del proponente) e riportano in evidenza le seguenti informazioni:

- Id annuncio: numero progressivo generato automaticamente dalla Bacheca
- Data di pubblicazione: indica la data di pubblicazione dell'annuncio con indicazione dell'ora e minuti
- Tipo: Vendita oppure Acquisto
- Tipologia di GO
- Paese di produzione
- Sostegno ricevuto
- Quantità
- Prezzo
- Data di consegna
- Modello contrattuale<sup>39</sup>
- Data di scadenza dell'annuncio

#### Figura 34

<sup>&</sup>lt;sup>39</sup> Standard contrattuale RECS oppure altro format.

| Gestore<br>Mercati<br>Energetici |                                                                  |                 |                                   | Di               | Disposizione tecnica di funzionamento n. 02<br>Rev. 11 P-GO |                          |                                         |                      |                 |               | 2<br>Pagin                        | Pagina 88 di 100     |     |                     |
|----------------------------------|------------------------------------------------------------------|-----------------|-----------------------------------|------------------|-------------------------------------------------------------|--------------------------|-----------------------------------------|----------------------|-----------------|---------------|-----------------------------------|----------------------|-----|---------------------|
| Annunci Pubblic                  | Annunci Pubblicati Aggiorna Lista<br>Mostra 10 v elementi Cerca: |                 |                                   |                  |                                                             |                          |                                         |                      |                 |               |                                   |                      |     |                     |
|                                  |                                                                  | Codice          | Data e ora<br>di<br>pubblicazione | <u>Tipologia</u> | <u>Tipologia</u><br><u>di GO</u>                            | Periodo di<br>produzione | <u>Paese</u><br><u>di</u><br>Produzione | Sostegno<br>Ricevuto | <u>Quantitě</u> | <u>Prezzo</u> | <u>Data di</u><br><u>Consegna</u> | Modello Contrattuale | ÷   | Data di<br>Scadenza |
|                                  |                                                                  | Codice          | Data e ora di pub                 | Tipologia        | Tipologia di (                                              | Periodo di produz        | Paese di Pro                            | Sostegno Ric         | Quanti          | Prezzo        | Data di Cons                      | Modello Contrattuale |     | Data di Scad        |
|                                  |                                                                  |                 | 22/02/2024<br>21:36:07            |                  |                                                             |                          |                                         |                      |                 |               |                                   |                      |     | 30/05/2025 20:50    |
| Manifesta Interesse              | Contatta                                                         | 26              | 23/02/2024<br>10:59:40            | Vendita          | 2024_Altro                                                  | Febbraio - Maggio        | Estero                                  | Non<br>specificato   | 400             | 25            | 30/04/2024                        | ALTRO FORMAT         |     | 30/04/2024 04:30    |
| Manifesta Interesse              | Contatta                                                         | 34              | 26/02/2024<br>14:50:22            | Acquisto         | 2024_Idroelett<br>rico                                      | Febbraio - Marzo         | Non<br>specificato                      | Si                   | 8500            | 32            | 30/04/2024                        | ALTRO FORMAT         |     | 30/04/2024 20:30    |
| Excel                            | Risultati da 1 a 3                                               | 3 di 3 elementi |                                   |                  |                                                             |                          |                                         |                      |                 |               |                                   | nizio Precedente     | 1 S | uccessivo Fine      |

Le restanti informazioni inserite dal proponente possono essere visualizzate, selezionando, in corrispondenza dell'annuncio, il tasto "**Manifesta Interesse**".

L'informazione relativa a:

- Codice Impianto EAN è visualizzabile, qualora inserita dal proponente, unicamente dall'operatore che manifesti interesse per l'annuncio;
- Indirizzo e-mail indicato dal proponente<sup>40</sup> è resa disponibile unicamente all'operatore che manifesti interesse per l'annuncio.

Gli annunci sono mostrati sulla Bacheca GO con due colori differenti per distinguere gli annunci selezionabili ovvero rispetto ai quali, sussistendo una relazione di gradimento, l'operatore interessato può manifestare interesse, dagli annunci non selezionabili.

In corrispondenza di ciascun annuncio selezionabile, l'operatore può selezionare "**Contatta**" (cfr. paragrafo 6.3) per richiedere al proponente maggiori e ulteriori informazioni sull'annuncio, attraverso una funzionalità di chat.

Per una più rapida visualizzazione, l'utente può selezionare gli annunci sulla base di uno o più elementi informativi di proprio interesse costituenti l'annuncio. In corrispondenza dei propri annunci (Figura 32) l'operatore può visualizzare sulla Bacheca GO lo "stato" degli annunci, ovvero:

<sup>&</sup>lt;sup>40</sup> Tale campo non verrà mai visualizzato nell'ambito dell'annuncio ma memorizzato sul sistema informatico della Bacheca ed utilizzato per inviare al proponente le notifiche relative agli annunci. Tale indirizzo e-mail sarà reso disponibile unicamente all'operatore che manifesti interesse per l'annuncio.

- **Pubblicato**: annuncio è esposto in Bacheca;

GI

- Scaduto: annuncio pubblicato in precedenza per il quale sia decorsa la data di scadenza. Tale annuncio, pertanto, non è più visibile per gli altri operatori;
- Ritirato: annuncio eliminato dalla Bacheca GO su azione dell'Operatore;

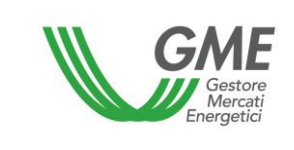

#### Figura 35

| Nuovo Annu | Nuovo Annuncio 🗹 Pubblicati 🗹 Ritirati 🗹 Scaduti |        |                  |                    |                          |                          |                          |                        |                   |                          |                                |                  |              |
|------------|--------------------------------------------------|--------|------------------|--------------------|--------------------------|--------------------------|--------------------------|------------------------|-------------------|--------------------------|--------------------------------|------------------|--------------|
| Annunci F  | Propri                                           |        |                  |                    |                          |                          |                          |                        |                   |                          |                                |                  |              |
|            |                                                  | Codice | <u>Tipologia</u> | Tipologia GO       | Periodo di<br>Produzione | <u>Quantita</u><br>(Mwh) | <u>Prezzo</u><br>(€/Mwh) | Paese di<br>produzione | Sostegno Ricevuto | Codice Impianto<br>(EAN) | Data e ora di<br>pubblicazione | Data di consegna | <u>Stato</u> |
| Dettaglio  | Riproponi                                        | 25     | Acquisto         | 2024_Altro         | Aprile - Maggio          | 500                      | 40,00                    | Non specificato        | Non specificato   |                          | 22/02/2024 22:39:31            | 30/04/2024       | Ritirato     |
| Dettaglio  | Riproponi                                        | 30     | Acquisto         | 2024_GasTrasportiN | Aprile - Maggio          | 500                      | 40,00                    | Non specificato        | Non specificato   |                          | 24/02/2024 12:41:30            | 06/03/2024       | Ritirato     |
| Dettaglio  | Riproponi                                        | 31     | Vendita          | 2024_Altro         | Aprile - Maggio          | 500                      | 40,00                    | Non specificato        | Non specificato   |                          | 25/02/2024 12:11:57            | 30/04/2024       | Ritirato     |
| Dettaglio  | Riproponi                                        | 32     | Acquisto         | 2024_Altro         | Aprile - Maggio          | 500                      | 40,00                    | Non specificato        | Non specificato   |                          | 26/02/2024 09:19:22            | 30/04/2024       | Ritirato     |
| Dettaglio  | Riproponi                                        | 33     | Acquisto         | 2024_Altro         | Aprile - Maggio          | 800                      | 40,00                    | Non specificato        | Non specificato   |                          | 26/02/2024 10:53:58            | 30/04/2024       | Pubblicato   |
| Excel      |                                                  |        |                  |                    |                          |                          |                          |                        |                   |                          |                                |                  |              |

Gli "**Annunci Confermati**" sono mostrati in una apposita lista (Figura 36) con distinzione tra:

- annunci propri confermati da una controparte gradita;
- annunci di altri operatori confermati in qualità di controparte gradita.

| Figura | 36 |
|--------|----|
|--------|----|

| Annunci Confermati                                                                     |           |        |                                |                  |                     |           |             |                          |                   |                          |                     |                   |                  |
|----------------------------------------------------------------------------------------|-----------|--------|--------------------------------|------------------|---------------------|-----------|-------------|--------------------------|-------------------|--------------------------|---------------------|-------------------|------------------|
|                                                                                        |           | Codice | Data e ora di<br>pubblicazione | <u>Tipologia</u> | <u>Tipologia GO</u> | Operatore | Ruolo       | Periodo di<br>Produzione | Quantita<br>(Mwh) | <u>Prezzo</u><br>(€/Mwh) | Paese di produzione | Sostegno Ricevuto | Data di consegna |
| Dettaglio                                                                              | Riproponi | 3      | 12/02/2024 11:52:10            | Acquisto         | 2024_Altro          |           | Controparte | Aprile - Maggio          | 500               | 40,00                    | Non specificato     | Non specificato   | 30/04/2024       |
| Dettaglio                                                                              |           |        | 09/02/2024 14:25:02            | Vendita          | 2024_GasElettrico   |           | Proponente  | Gennaio - Agosto         |                   | 20,00                    | Estero              |                   | 31/12/2024       |
| Dettaglio                                                                              |           |        | 20/02/2024 10:52:35            | Acquisto         | 2024_Bio            |           | Proponente  | Febbraio - Marzo         | 5000              |                          | Italia              |                   | 30/04/2024       |
| Dettaglio                                                                              |           |        | 20/02/2024 10:53:46            | Acquisto         | 2024_Bio            |           | Proponente  | Febbraio - Marzo         | 5000              |                          | Italia              |                   | 30/04/2024       |
| Dettaglio                                                                              |           |        | 20/02/2024 15:48:54            | Acquisto         | 2024_Bio            |           | Proponente  | Febbraio - Marzo         | 700               | 59,00                    | Italia              |                   | 30/04/2024       |
| Dettaglio                                                                              | Riproponi | 11     | 21/02/2024 10:43:44            | Acquisto         | 2024_Altro          |           | Controparte | Aprile - Maggio          | 500               | 40,00                    | Non specificato     | Non specificato   | 30/04/2024       |
| Dettaglio                                                                              |           |        | 21/02/2024 16:02:09            | Acquisto         | 2024_Bio            |           | Proponente  | Febbraio - Marzo         |                   | 25,00                    | Italia              |                   | 30/04/2024       |
| Dettaglio                                                                              |           |        | 22/02/2024 10:05:45            | Acquisto         | 2024_GasTrasportiEs |           | Proponente  | Gennaio - Marzo          | 30000             | 10,00                    | Estero              |                   | 29/02/2024       |
| Dettaglio                                                                              |           | 15     | 22/02/2024 10:20:04            | Vendita          | 2024_GasElettrico   |           | Proponente  | Gennaio - Agosto         | 6700              | 20,00                    | Estero              | No                | 31/12/2024       |
| 1 2                                                                                    |           |        |                                |                  |                     |           |             |                          |                   |                          |                     |                   |                  |
| Annuncio confermato dalla controparte<br>Annuncio confermato in qualità di controparte |           |        |                                |                  |                     |           |             |                          |                   |                          |                     |                   |                  |

Le modalità di visualizzazione sono le medesime per tutti i profili di accesso riconducibili al medesimo operatore.

## 6.2.2. Presentazione degli annunci

Per presentare annunci di vendita ovvero di acquisto, occorre accedere alla sezione "Annunci" della Bacheca GO e selezionare il tasto "Nuovo Annuncio". A seguito di tale operazione, la piattaforma mostra una web-form da compilare con le seguenti informazioni<sup>41</sup>:

- **Tipologia\*:** selezionare **VENDITA** oppure **ACQUISTO**;
- Tipologia di GO\*<sup>42</sup>: selezionare la tipologia delle GO oggetto dell'annuncio e relativo periodo di produzione<sup>43</sup> attraverso un menu a tendina:
  - Anno di produzione<sup>44</sup>;
  - fonte energetica ovvero destinazione d'uso con eventuale contrassegno di esportabilità ove previsto;
  - mese ovvero mesi di produzione: selezionare il periodo di produzione indicando il mese "da"…"a" (mese di inizio e mese di fine produzione). Nel caso si volesse indicare un unico mese, ad esempio "gennaio", selezionare "da Gennaio"…"a Gennaio";
- Paese di produzione\*: selezionare tra IT (Italia), EX (Estero<sup>45</sup>), NON SPECIFICATO;
- Sostegno ricevuto\*: è possibile indicare se si è ricevuto un eventuale sostegno alla produzione selezionando "SI" / "NO" / "NON SPECIFICATO";

<sup>&</sup>lt;sup>41</sup> Le informazioni minime obbligatorie per la presentazione di un annuncio sono contrassegnate sulla piattaforma da un asterisco.

<sup>&</sup>lt;sup>42</sup> Le tipologie di GO selezionabili saranno le medesime, di tempo in tempo, ammesse alle contrattazioni sui sistemi P-GO.

<sup>&</sup>lt;sup>43</sup> Sulla Bacheca GO il periodo di produzione è costituito dalla coppia anno mese ovvero mesi di produzione.

<sup>&</sup>lt;sup>44</sup> L'anno è selezionabile all'interno di un intervallo intercorrente tra l'anno di contrattabilità disponibile al momento di inserimento dell'annuncio e il 10° anno successivo. Pertanto, l'operatore potrà scegliere l'anno di produzione tra i seguenti n, n+1, .....n+10, con n anno di produzione ancora valido per la contrattazione, al momento dell'inserimento dell'annuncio. (es: considerato l'anno 2024 il momento di inserimento dell'annuncio, l'operatore potrà sceglie di indicare uno fra i seguenti anni di produzione: 2023, 2024, 2025, ....., 2034)

<sup>&</sup>lt;sup>45</sup> L'operatore proponente l'annuncio può specificare nel campo facoltativo "Note" il paese estero corrispondente all'indicazione "EX"

- Codice Impianto (EAN): è possibile indicare l'impianto di provenienza delle GO, attraverso la digitazione del relativo codice identificativo EAN, che deve essere formato da 18 cifre<sup>46</sup>;
- Capacità installata/Taglia dell'impianto: è possibile indicare la taglia dell'impianto, espressa in MW;
- Data di entrata in esercizio commerciale dell'impianto;
- **Quantità\*:** indicare la quantità di GO che si intende vendere ovvero acquistare;
- **Prezzo\*:** indicare il prezzo unitario di vendita ovvero di acquisto;
- Data di consegna\*: indicare la data entro la quale sarà effettuata l'intera consegna delle GO, mediante selezione da apposito calendario. La data di consegna è validamente indicata qualora inclusa nel periodo di contrattabilità delle GO oggetto dell'annuncio;
- Modello contrattuale\*: selezionare STANDARD CONTRATTUALE RECS oppure ALTRO FORMAT e caricare in formato pdf il modello di contratto di riferimento dichiarato<sup>47</sup>;
- Note: campo libero descrittivo nel quale è possibile facoltativamente inserire ulteriori informazioni volte a specificare le caratteristiche dell'annuncio di vendita ovvero di acquisto;
- Indirizzo e-mail\*: indicare l'indirizzo e-mail al quale saranno inviate le notifiche di manifestazione di interesse per l'annuncio. Tale campo non verrà visualizzato nell'ambito dell'annuncio, ma memorizzato sul Sistema informatico della Bacheca GO per l'invio delle notifiche relative agli annunci. Tale indirizzo e-mail sarà reso disponibile unicamente all'operatore che manifesti interesse per l'annuncio;

<sup>&</sup>lt;sup>46</sup> Tale campo, ove compilato dal proponente l'annuncio, verrà visualizzato nell'ambito dell'annuncio solo a seguito di manifestazione di interesse per l'annuncio stesso.

<sup>&</sup>lt;sup>47</sup> Il GME non effettua alcun controllo né formale, né sostanziale su quanto caricato dall'operatore.

 Data e orario di scadenza dell'annuncio\*: indicare la data e l'orario di fine validità dell'annuncio. Decorsa tale validità, l'annuncio verrà eliminato automaticamente dalla Bacheca GO. La data e l'orario di scadenza dell'annuncio sono validamente indicati qualora inclusi nel periodo di contrattabilità delle GO oggetto dell'annuncio e antecedente o al massimo coincidente con la data di consegna.

#### Figura 37

| Nuovo Annuncio                                          |                                             |  |  |  |  |  |
|---------------------------------------------------------|---------------------------------------------|--|--|--|--|--|
| Tipologia*                                              | ◯ Vendita ◯ Acquisto                        |  |  |  |  |  |
| Tipologia GO*                                           | seleziona anno ▼       Altro                |  |  |  |  |  |
| Periodo di Produzione*                                  | da 👓 seleziona mese 🗸 a 🖵 seleziona mese 🗸  |  |  |  |  |  |
| Paese di produzione*                                    | Estero 🗸                                    |  |  |  |  |  |
| Sostegno Ricevuto*                                      | No 🗸                                        |  |  |  |  |  |
| Codice Impianto (EAN)                                   |                                             |  |  |  |  |  |
| Capacità Installata/Taglia dell'impianto (MW)           |                                             |  |  |  |  |  |
| Data di entrata in esercizio commerciale dell'impianto  |                                             |  |  |  |  |  |
| Modello Contrattuale*                                   | ALTRO FORMATO  Carica Modello del Contratto |  |  |  |  |  |
| Quantita (Mwh)*                                         |                                             |  |  |  |  |  |
| Prezzo (€/Mwh)*                                         | #,00                                        |  |  |  |  |  |
| Data di scadenza*                                       | 16:09                                       |  |  |  |  |  |
| Data di consegna*                                       |                                             |  |  |  |  |  |
| Mail Proponente per notifiche su annuncio*              |                                             |  |  |  |  |  |
| Conferma mail*                                          |                                             |  |  |  |  |  |
| Note                                                    |                                             |  |  |  |  |  |
| Inserisci Annuncio Annulla                              |                                             |  |  |  |  |  |
| I campi contrassegnati con l'asterisco sono obbligatori |                                             |  |  |  |  |  |

Completata la compilazione della web-form, mediante selezione del tasto "**Pubblica**" l'annuncio verrà registrato sul sistema e mostrato quindi in Bacheca GO.

| GAME<br>Gestore<br>Mercati<br>Energetici |
|------------------------------------------|
| Energetici                               |

#### Figura 37b

| Pubblica                                               |                                       |  |  |  |  |  |
|--------------------------------------------------------|---------------------------------------|--|--|--|--|--|
| Tipologia                                              | Acquisto                              |  |  |  |  |  |
| Tipologia GO                                           | 2024_Altro                            |  |  |  |  |  |
| Periodo di Produzione                                  | Da Aprile a Maggio                    |  |  |  |  |  |
| Paese di produzione                                    | Non specificato                       |  |  |  |  |  |
| Sostegno Ricevuto                                      | Non specificato                       |  |  |  |  |  |
| Codice Impianto (EAN)                                  |                                       |  |  |  |  |  |
| Capacità Installata/Taglia dell'impianto (MW)          |                                       |  |  |  |  |  |
| Data di entrata in esercizio commerciale dell'impianto |                                       |  |  |  |  |  |
| Modello Contrattuale                                   | ALTRO FORMAT - File: Altro Format.pdf |  |  |  |  |  |
| Quantita (Mwh)                                         | 500                                   |  |  |  |  |  |
| Prezzo (€/Mwh)                                         | 40,00                                 |  |  |  |  |  |
| Data di scadenza                                       | 30/04/2024                            |  |  |  |  |  |
| Data di consegna                                       | 30/04/2024                            |  |  |  |  |  |
| Mail Proponente per notifiche su annuncio              | email@email.com                       |  |  |  |  |  |
| Note                                                   |                                       |  |  |  |  |  |
|                                                        |                                       |  |  |  |  |  |
| Pubblica                                               | Annulla                               |  |  |  |  |  |

## 6.2.3. Verifiche di validità degli annunci

Il sistema informatico della Bacheca GO esegue il controllo di validità degli annunci durante la fase stessa di compilazione della relativa web-form di presentazione da parte del proponente, verificando che vengano inserite tutte le informazioni minime obbligatorie previste per la presentazione di un annuncio, secondo quanto stabilito nel Regolamento e contrassegnate nella web-form con un asterisco. Qualora tali controlli siano positivamente verificati, il sistema consente la pubblicazione dell'annuncio sulla Bacheca GO.

### 6.2.4. Riproposizione annuncio

Per riproporre sulla Bacheca GO un proprio annuncio non più visibile nella lista degli "Annunci Pubblicati", l'operatore può selezionare, in corrispondenza dell'annuncio da riproporre, il tasto "Riproponi" nella lista degli "Annunci Confermati" (Figura 34). Inoltre, l'operatore ha possibilità di riproporre un annuncio proprio non ancora confermato. Per riproporre tale annuncio l'operatore può selezionare, in corrispondenza dell'annuncio da riproporre, il tasto "**Riproponi**" nella lista degli "**Annunci Propri**" (Figura 33).

A seguito di tali operazioni, la piattaforma mostra una web-form dell'annuncio con i dati precompilati, con possibilità di modifica prima di confermarne la pubblicazione sulla Bacheca GO.

## 6.2.5. Modifica e cancellazione degli annunci

L'operatore che abbia pubblicato un annuncio può modificarlo ovvero eliminarlo in qualsiasi momento, purché tale annuncio non risulti scaduto o non sia oggetto di manifestazione di interesse.

L'operatore, per modificare o cancellare un proprio annuncio già pubblicato sulla Bacheca GO, nella sezione ANNUNCI della Bacheca GO, in relazione agli "Annunci Propri", deve selezionare "Dettaglio" (Figura 33) presente sulla riga relativa all'annuncio di interesse. La piattaforma mostra una web-form attraverso la quale è possibile procedere alla modifica ovvero alla cancellazione dell'annuncio, previa web-form di conferma.

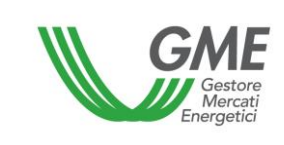

#### Figura 38

| Modifica Annuncio                                       |                              |  |  |  |  |
|---------------------------------------------------------|------------------------------|--|--|--|--|
| Codice                                                  | 30                           |  |  |  |  |
| Tipologia*                                              | 🔿 Vendita 🔘 Acquisto         |  |  |  |  |
| Stato                                                   | Pubblicato                   |  |  |  |  |
| Tipologia GO*                                           | 2024 🗸                       |  |  |  |  |
| ipologia do                                             | GasTrasportiNonEsporta 🗸     |  |  |  |  |
| Periodo di Produzione*                                  | da Aprile 🗸 a Maggio 🗸       |  |  |  |  |
| Paese di produzione*                                    | Non specificato              |  |  |  |  |
| Sostegno Ricevuto*                                      | Non specificato              |  |  |  |  |
| Codice Impianto (EAN)                                   |                              |  |  |  |  |
| Capacità Installata/Taglia dell'impianto (MW)           |                              |  |  |  |  |
| Data di entrata in esercizio commerciale dell'impianto  | 30/04/2024                   |  |  |  |  |
|                                                         | ALTRO FORMAT                 |  |  |  |  |
| Modello Contrattuale*                                   | Carica Modello del Contratto |  |  |  |  |
|                                                         | NomNome                      |  |  |  |  |
|                                                         | Scarica                      |  |  |  |  |
| Quantita (Mwh)*                                         | 500                          |  |  |  |  |
| Prezzo (€/Mwh)*                                         | 40,00                        |  |  |  |  |
| Data di scadenza*                                       | 06/03/2024 06:00             |  |  |  |  |
| Data di consegna*                                       | 30/04/2024                   |  |  |  |  |
| Mail Proponente per notifiche su annuncio*              |                              |  |  |  |  |
| Conferma mail*                                          |                              |  |  |  |  |
|                                                         |                              |  |  |  |  |
| Note                                                    |                              |  |  |  |  |
|                                                         |                              |  |  |  |  |
| Modifica Annuncio Ritira Annuncio Annulla               |                              |  |  |  |  |
| I campi contrassegnati con l'asterisco sono obbligatori |                              |  |  |  |  |

Nel caso di modifica dell'annuncio occorre selezionare il tasto "**Modifica Annuncio**"; nel caso di cancellazione il tasto "**Ritira Annuncio**".

Un annuncio "**Confermato**" (annuncio che ha ricevuto una manifestazione di interesse) viene automaticamente cancellato dalla lista degli "**Annunci Pubblicati**". Un annuncio

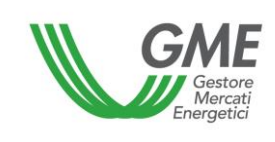

"**Confermato**" può essere ripubblicato dall'operatore proponente come nuovo annuncio, attraverso la funzionalità definita nel precedente paragrafo 6.2.4.

Un annuncio modificato verrà pubblicato sulla Bacheca GO come nuovo annuncio.

Nel caso in cui un operatore venga sospeso o escluso dalla PB-GO ovvero dalla Bacheca GO gli annunci da questo inseriti vengono automaticamente cancellati dalla Bacheca GO.

## 6.2.6. Notifiche relative agli annunci

Al fine di informare gli operatori della presenza di nuovi annunci ovvero di modifica di annunci precedentemente pubblicati sulla Bacheca GO, il Sistema prevede una funzionalità di notifica, attraverso la quale si comunica a tutti gli operatori della Bacheca GO la presenza di nuovi annunci ovvero la modifica di annunci.

Nello specifico, il Sistema informatico invia un messaggio a ciascun operatore, agli indirizzi e-mail dei referenti per le comunicazioni indicati in corrispondenza dei profili operativi abilitati alla Bacheca GO<sup>48</sup>, con il quale si rende nota la presenza di nuovi annunci ovvero di annunci modificati.

La funzionalità di notifica è attivata in automatico con la facoltà per l'operatore di disattivarla in qualsiasi momento, accedendo all'apposita sezione presente nell'ambito del Sistema della Bacheca GO

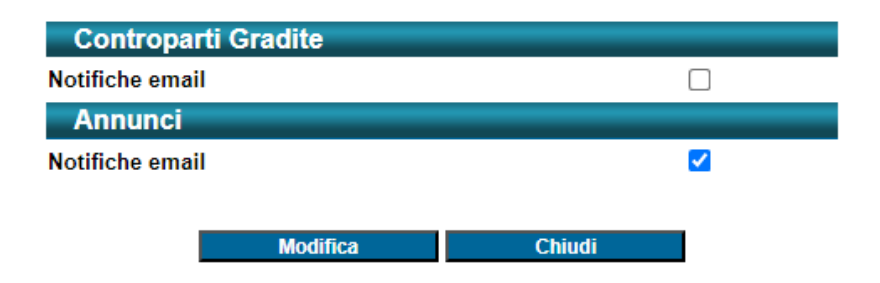

#### Bacheca GO - Gestione notifiche

<sup>&</sup>lt;sup>48</sup> Si consiglia di verificare la presenza di detti messaggi anche nella cartella di spam/posta indesiderata.

Al fine di consentire il corretto invio e la conseguente ricezione delle suddette notifiche email, si ricorda che l'operatore può comunicare al GME, in ogni momento, eventuali variazioni degli indirizzi e-mail salvati sul sistema informatico della Bacheca, qualora gli stessi non risultassero più aggiornati.

Si specifica che la funzionalità di notifica costituisce un mero ausilio operativo e che azioni poste in essere dagli operatori successivamente all'invio della notifica potrebbero determinare mancate corrispondenze tra notifica e quanto presente in Bacheca.

## 6.2.7. Scadenza annunci

Qualora, entro il termine di scadenza l'annuncio non riceva alcuna manifestazione di interesse, lo stesso viene automaticamente cancellato dalla Bacheca GO. Il sistema informatico informa dell'avvenuta scadenza l'operatore proponente, inviando un messaggio e-mail all'indirizzo indicato al momento di presentazione dell'annuncio.

## 6.2.8. Manifestazione di interesse per un annuncio

La manifestazione di interesse è consentita per gli annunci presentati da operatori con i quali intercorre una relazione di gradimento attiva.

Un operatore per manifestare interesse per un annuncio pubblicato sulla Bacheca GO da un altro operatore deve accedere alla sezione ANNUNCI della Bacheca GO e, in relazione agli "Annunci Pubblicati", in corrispondenza dell'annuncio di interesse, selezionare "Manifesta Interesse" (Figura 34).

A seguito di tale operazione, la piattaforma mostra una web-form che l'operatore dovrà compilare inserendo obbligatoriamente il proprio indirizzo e-mail<sup>49</sup>.

<sup>&</sup>lt;sup>49</sup> Tale informazione verrà resa disponibile unicamente all'operatore che ha proposto l'annuncio.

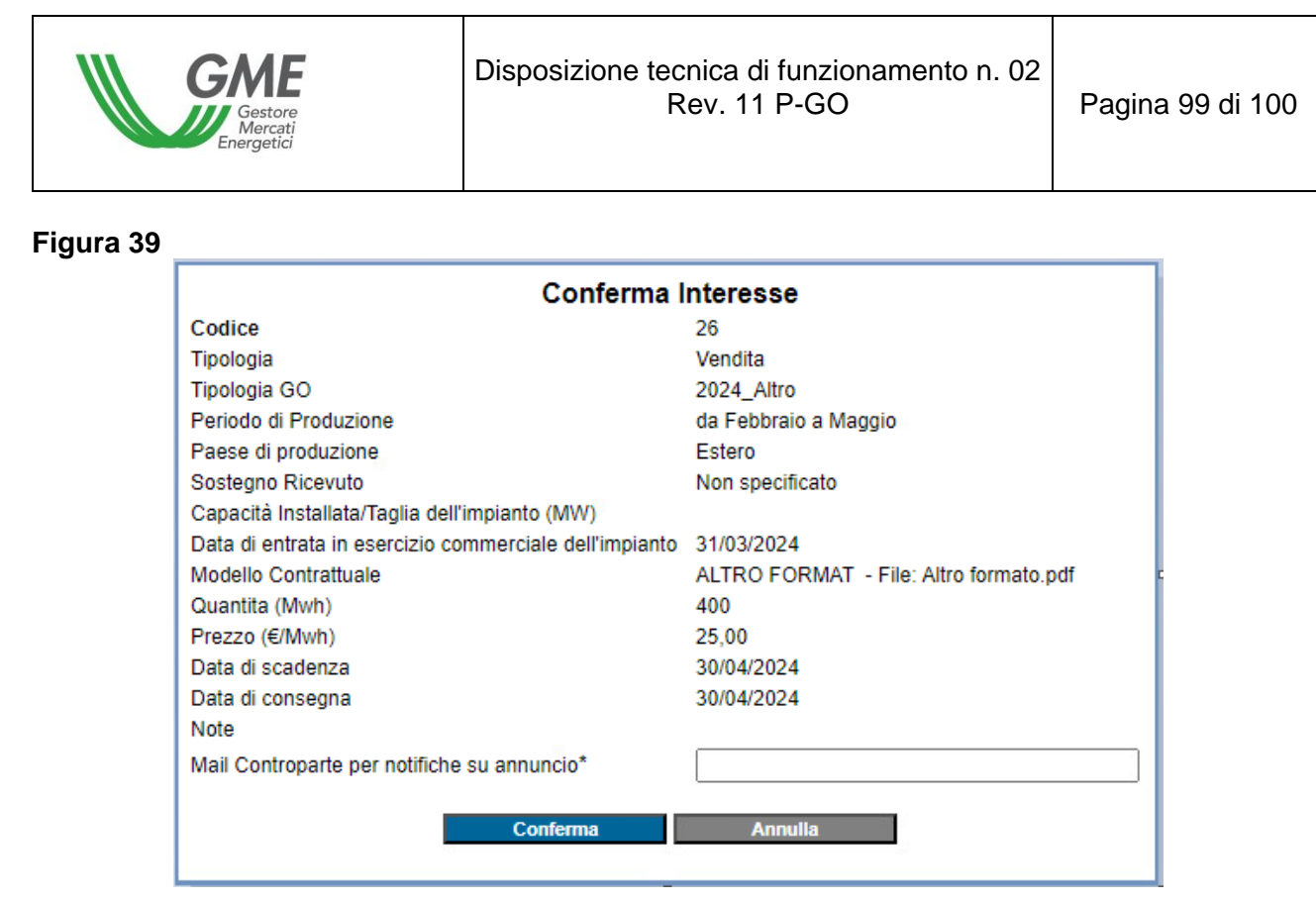

Ai fini della manifestazione di interesse, l'operatore interessato ad un annuncio può, in corrispondenza di tale annuncio, attivare, in anonimato, nell'ambito della Bacheca GO, uno scambio di messaggi (tasto "**Contatta**") con l'operatore proponente, qualora sia interessato ad esempio ad avere maggiori informazioni sull'annuncio stesso (cfr. 6.3).

Completata la compilazione della web-form mediante selezione del tasto "**Manifesta Interesse**" l'annuncio viene automaticamente "**Confermato**" e il sistema informatico della Bacheca GO:

- invia all'operatore proponente l'annuncio, all'indirizzo e-mail indicato al momento della presentazione dell'annuncio, la notifica di avvenuta "manifestazione di interesse", per il suo annuncio, nonché i dati e le informazioni dell'operatore che ha manifestato interesse (ragione sociale, sede legale e Partita IVA) comprensivi dell'indirizzo e-mail indicato nella manifestazione di interesse;
- mostra all'operatore che ha manifestato interesse i dati e le informazioni dell'operatore proponente l'annuncio (ragione sociale, sede legale e Partita IVA) comprensivi dell'indirizzo e-mail indicato al momento della presentazione dell'annuncio.

## 6.3. Funzionalità "Contatta" - messaggistica degli annunci pubblicati

L'operatore interessato ad un annuncio può, in corrispondenza di tale annuncio, attivare, in anonimato, nell'ambito della Bacheca GO, uno scambio di messaggi (selezione del tasto "**Contatta**" come rappresentato in Figura 34) con l'operatore proponente, qualora sia interessato a ricevere maggiori informazioni sull'annuncio stesso, prima di manifestare interesse. Al momento dell'attivazione della chat, l'operatore può inserire un indirizzo e-mail, che non verrà mostrato al proponente l'annuncio, al quale ricevere le notifiche di presenza di messaggi.

La funzionalità di messaggistica è attivabile unicamente in corrispondenza degli annunci selezionabili, previa accettazione del relativo disclaimer. A seguito di manifestazione di interesse per l'annuncio, la funzionalità "Contatta" viene disabilitata.

La presenza di nuovi messaggi in "chat" è notificata agli operatori interessati attraverso un avviso comunicato via e-mail: l'indirizzo e-mail del proponente l'annuncio è quello indicato al momento della presentazione dell'annuncio stesso in Bacheca, mentre l'indirizzo dell'operatore che ha attivato la chat è quello eventualmente indicato al momento della funzionalità "**Contatta**".

#### Figura 40

| V                           | GME                |                           | Piattaforma GO           |                    |  |  |  |
|-----------------------------|--------------------|---------------------------|--------------------------|--------------------|--|--|--|
| v.2024                      | 0409               |                           |                          |                    |  |  |  |
|                             | <u>LogOut Main</u> |                           |                          |                    |  |  |  |
| Ruolo Bacheca: Generico     |                    |                           |                          |                    |  |  |  |
| Controparti Gradite Annunci |                    |                           |                          |                    |  |  |  |
|                             |                    |                           | O                        |                    |  |  |  |
| Centro Messaggi             |                    |                           |                          |                    |  |  |  |
| Chat                        |                    |                           |                          |                    |  |  |  |
| ld                          | Codic              | e Annuncio <u>Stato A</u> | nnuncio Data Invio Ultim | <u>o Messaggio</u> |  |  |  |
| 1                           | 1                  | Confermato                | 09/04/2024 18:25:30      | Dettaglio          |  |  |  |
| 2                           | 2                  | Confermato                | 09/04/2024 18:22:52      | Dettaglio          |  |  |  |
| 3                           | 2                  | Confermato                | 10/04/2024 12:08:44      | Dettaglio          |  |  |  |
| 4                           | 3                  | Confermato                | 10/04/2024 13:03:51      | Dettaglio          |  |  |  |
| 6                           | 7                  | Pubblicato                | 11/04/2024 12:29:49      | Dettaglio          |  |  |  |
|                             | Excel              |                           |                          |                    |  |  |  |
|                             |                    |                           |                          |                    |  |  |  |